# 华润集团守正电子招标采购平台

# 非招-评审专家

# 操作手册

## 目录

| ─.       |     | 文档目的      |            | 2  |
|----------|-----|-----------|------------|----|
| <u> </u> |     | 文档范围      |            | 2  |
| 三.       |     | 浏览器的要求    | č          | 3  |
| 四.       |     | 系统操作流程    |            | 3  |
|          | 4.1 | . 资格预审    | Ĩ          | 3  |
|          |     | 4.1.1.    | 资格审查结果填写   | 5  |
|          |     | 4.1.2.    | 澄清答疑       | 6  |
|          |     | 4.1.3.    | 资格预审表决     | 7  |
|          |     | 4.1.4.    | 资格预审组长汇总提交 | 8  |
|          |     | 4.1.5.    | 结束资格审查     | 8  |
|          | 4.2 | . 专家评审    | í          | 9  |
|          |     | 4.2.1.    | 专家签到       | 10 |
|          |     | 4.2.2.    | 资格后审       | 11 |
|          |     | 4.2.3.    | 多轮报价       | 12 |
|          |     | 4.2.4.    | 议价         | 13 |
|          |     | 4.2.5.    | 议量议价       | 16 |
|          |     | 4.2.6.    | 谈判         | 17 |
|          |     | 4.2.7.    | 澄清答疑       | 20 |
|          |     | 4.2.8.    | 专家评分       | 22 |
|          |     | 4.2.9.    | 推荐成交候选人    | 26 |
|          |     | 4. 2. 10. | 评审报告       | 28 |
|          |     | 4.2.11.   | 表决         | 30 |

# 一.文档目的

本操作手册主要为评审专家在华润守正非招系统中开展非招寻源业务提供必要的操作说明,使评审专家能快速上手系统操作,方便其高效开展寻源业务。

注: 仅参与非招项目评审的华润集团内部专家直接使用 LDAP 账号与密码登录即 可,勿点击登录页面的"免费注册",若进行注册操作,则需完整维护专家信息 并提交审核通过后才可参与非招项目评审。

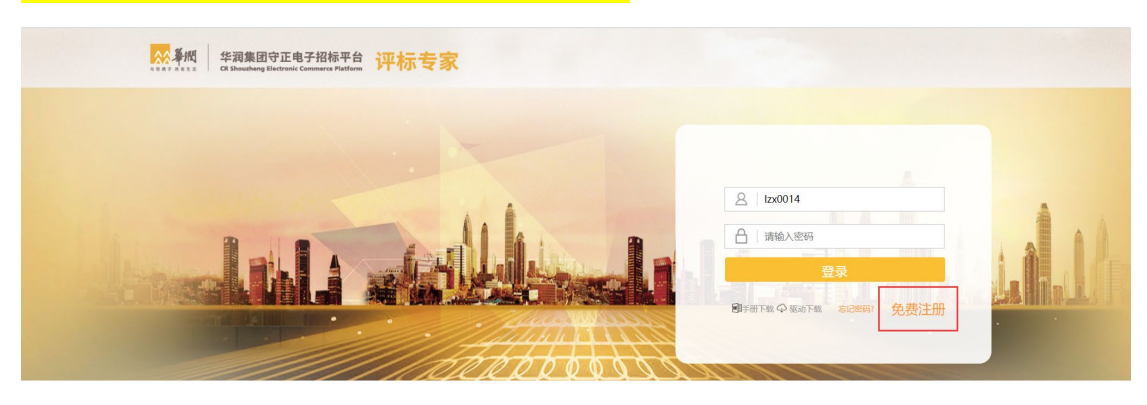

## 二.文档范围

本操作手册先对华润守正非招系统浏览器的基本要求,系统登录入口,常见术语进行解释,其次主要的内容是针对评审专家的业务操作进行详细全面的介绍与指

导,包括:

| 序<br>号 | 业务阶段 | 操作要点 |
|--------|------|------|
| 1      | 资格预审 | /    |

| 2 | 专家评审 | 专家签到    |
|---|------|---------|
|   |      | 资格后审    |
|   |      | 多轮报价    |
|   |      | 专家评分    |
|   |      | 推荐成交候选人 |
|   |      | 评审报告    |
|   |      | 谈判      |
|   |      | 议价      |
|   |      | 评审澄清    |
|   |      | 表决      |

# 三. 浏览器的要求

浏览器的版本要求;推荐使用 Google 谷歌浏览器, IE 浏览器需 11 及以上版本, 其他浏览器均可。

## 四.系统操作流程

## 4.1. 资格预审

(1)打开浏览器,输入网址: https://szecp.crc.com.cn/,进入华润集团守正 电子招标平台,在右侧登录/注册入口区域点击【评审专家/招标人代表】进入评 审专家登录页面

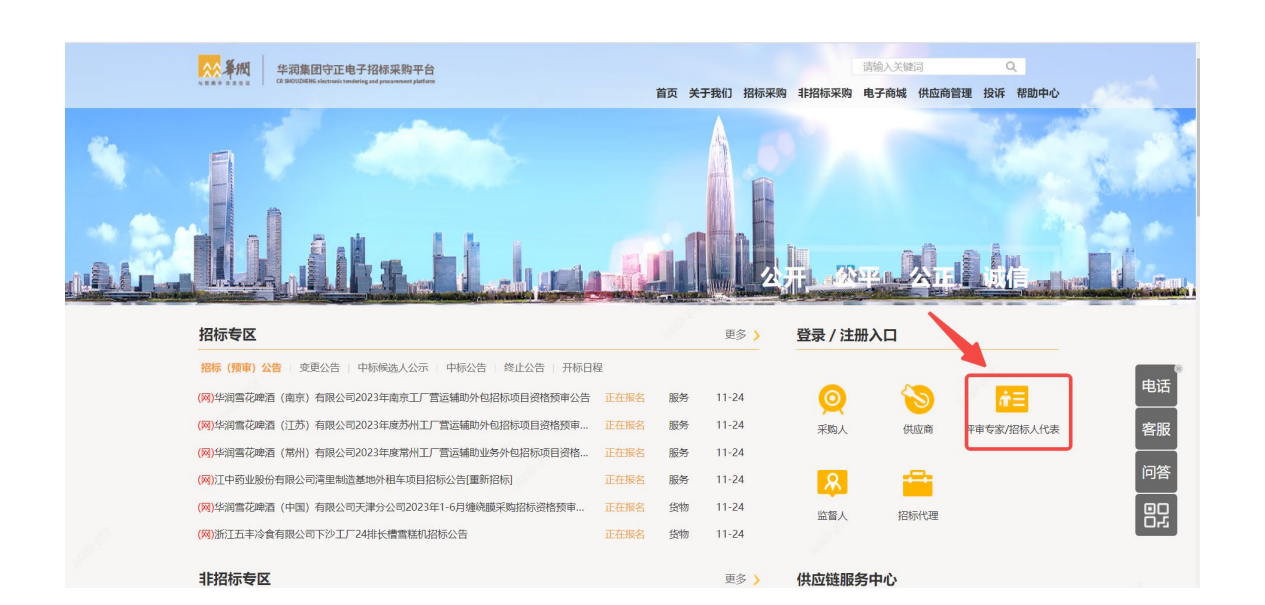

(2) 输入 LDAP 账号和密码,点击按钮【登录】登录进系统

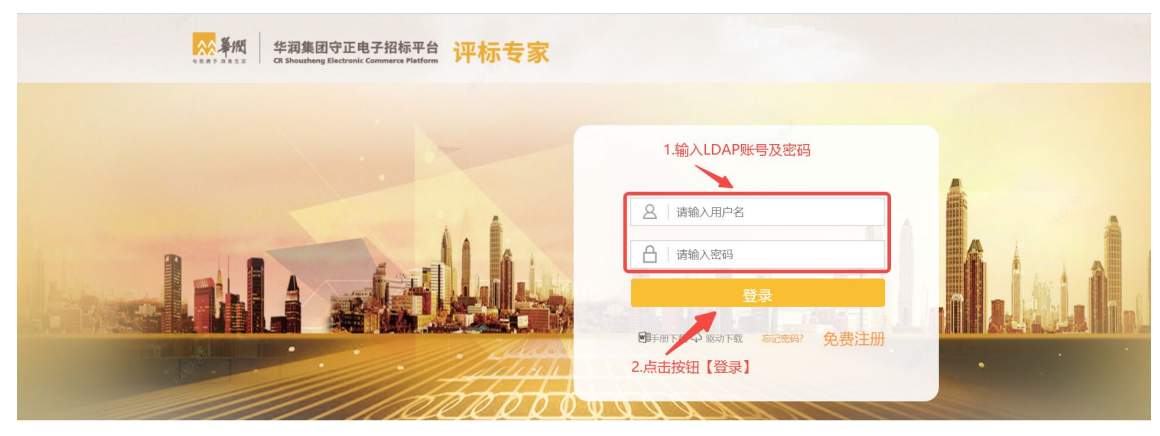

(3)登录系统后,根据路径:寻源评分管理→资格审查→资格预审,进入资格 预审功能,该页面展示所有处于资格预审阶段的单据。

| 🙀 守正平台非招标                | 401-001  | 合作伙伴管理。应用       | irat (4354959) In | -##      |        |              |                |       |      |            | 2942          | 0 <b>\$2</b> \$\$ | kan <mark>18635</mark> | ) 🔑 🕥 889     |
|--------------------------|----------|-----------------|-------------------|----------|--------|--------------|----------------|-------|------|------------|---------------|-------------------|------------------------|---------------|
| Ξ                        | © T#e    | × BRANN         | 0                 |          |        |              |                |       |      |            |               |                   |                        |               |
| 2<br>2                   | 资格预审     |                 |                   | <b>3</b> | 输入寻源单于 | }            |                |       |      |            |               |                   | <b>4</b> ±             | 古古古海          |
| <u><br/>資格初単</u><br>专家汗分 |          | 3380            |                   |          | 專課業名称: |              | 6              | 建日期从: |      |            | . Est         |                   | 18                     | ШШЮ           |
| 3 应行共应者信息                | 決場就會     | 7329            | 早课单名称             | Yeak     |        |              |                | 法律管研  | 导源方式 | 2 <b>1</b> | 酸尔开始的间        | 飛行截止时间            | 预带数止时间                 | 刻建时间          |
|                          | 2018/02  | CRCGW20221.400  | 5点击【资档            | 各预审计     | 透格双岸   | 。<br>近端校安(1) | •<br>2455=55=  | 法律管督  | 公开   |            | 2022-10-20 10 | 2022-10-20 11:    | 2022-10-20 10          | 2022-10-20 09 |
|                          | 351857.0 | CRCGXY202109290 | 回ば原始波特的由や東2002    | 2742848  |        | Selāstaw     | 0<br>21455年55日 | 2.434 | 23   | ***        |               |                   | 2021-09-29 15          | 2021-09-29 15 |
|                          |          |                 |                   |          |        |              |                |       |      |            |               | 豊宗 1 -            | 2#2£ < 1               | > 10 免/页 V    |
|                          |          |                 |                   |          |        |              |                |       |      |            |               |                   |                        |               |

(4)资格预审专家【资格预审】界面,寻源单名称右侧的【评审进度】列,展 示寻源单评审进度。

点击评审进度中已完成或正在执行的节点可进入资格预审详情界面。 注:执行中的进度颜色为绿色,完成的为橙色。

| ≘       | <b>^</b> | ☆ 工作台 | 寻源大厅 × 资格预审     | i ×            |                 |          |              |                                       |      |      |        |                |                |
|---------|----------|-------|-----------------|----------------|-----------------|----------|--------------|---------------------------------------|------|------|--------|----------------|----------------|
| 我是专家    |          | 资格预审  |                 |                |                 |          |              |                                       |      |      |        |                |                |
| 安京库管理 、 |          |       | 寻源单号:           |                | 寻源单名称:          |          | 创建           | BARA:                                 |      |      | 更多查询 重 | 查<br>查询        |                |
| 资格预审    | 11       | 资格预审  | 寻源单号            |                | 汗审进度            |          |              |                                       | 激调等疑 | 导源方式 | 公司     | 报价开始时间         | 报价截止时间         |
| 专家评分    | -        | 资格预审  | YBCGXY202303160 | 标包撤回           | ●<br>应标供应再信息    | 资格资审     | 資格預审汇总       | •<br>资格预审报告                           | 澄清等現 | 公开   | 华润怡宝饮  |                |                |
|         |          | 資格預审  | YBCGXY202303150 | 要素端码则试         | •<br>应标供应商信息    | 受格双审     | 。<br>資格預用汇息  | •<br>资格预审报告                           | 澄清新程 | 公开   | 华润慎宝饮  |                |                |
|         |          | 预审查器  | YBCGXY202303020 | 资格预审-有量数量切换合格制 | 应际供应商信息         | 資格預审     | 資格預率汇总       | ●<br>资格预审报告                           | 澄清新经 | 公开   | 华阔恰宝饮  | 2023-03-02 11: | 2023-03-02 14: |
|         |          | 预审查看  | YBCGXY202303010 | cbs-详细预审       | ·               |          | WARFA WARFAL | · · · · · · · · · · · · · · · · · · · | 激清普级 | 公开   | 华阔怕宝饮  | 2023-03-01 18  | 2023-03-17 18  |
|         |          | 效审查者  | YBCGXY202303010 | 测试-资格预审切换至合格制  | 应标供应降信息         | 资格预审     | 资格预审汇总       | 资格预审报告                                | 激清等疑 | 公开   | 华润怡宝饮  | 2023-03-08 15  | 2023-03-08 15  |
|         |          | 预审查者  | YBCGXY202302230 | 资格预审相关测试       | 应标供应商信息         | 资格预审     | 资格预审汇总       | 资格预审报告                                | 澄清等疑 | 公开   | 编词恰宝饮  | 2023-02-23 14  | 2023-02-23 14: |
|         |          | 医半血石  | YBCGXY202302220 | 资格预审。详细评分      | ·<br>应标供应商信息 资料 | · 资格预审汇总 | *****        | 总资格预审报告                               | 澄清新發 | 公开   | 华润慎宝饮  | 2023-02-24 08  | 2023-02-25 15  |
|         |          | 预审查管  | YBCGXY202302210 | 臺地培训例试         | 应际供应商信息         | 资格预审     | 资格预审汇总       | 资格预审报告                                | 澄清苦释 | 公开   | 华润怡宝饮  | 2023-02-21 10: | 2023-02-21 10  |
|         |          | 资格预审  | YBCGXY202302200 | 资格预审澄清管疑页面向试   | 应际供应商信息         | 资格预审     | ·<br>资格预审汇总  | 资格预审报告                                | 激清苦疑 | 公开   | 华阔怡宝饮  |                |                |
|         |          | 资格预审  | VBCGXV202302130 | cbs-资格预审流程     | 应标供应购信息         | 资格形率     | 资格预审汇总       | 资格预审报告                                | 激清等级 | 公开   | 华阔伯宝饮  |                |                |

第−5−页

## 4.1.1. 资格审查结果填写

填写每家供应商的预审结果,若是不通过则必须填写备注。页面中点击【应标供 应商信息】【附件下载】按钮,即可进入应标供应商查询及附件下载界面,供专 家参考。

| Ξ            | Â   | ☆ 工作台 寻源大厅 × 寻源变更 ×              | 资格审查 ×        |         |              |          |          |                     |              |
|--------------|-----|----------------------------------|---------------|---------|--------------|----------|----------|---------------------|--------------|
| @ 我是专家       |     | ←                                |               |         |              |          |          | 表决                  | 附件下载 应标供应商信息 |
| 应 专家库管理      |     |                                  |               |         |              |          |          |                     |              |
|              |     | VB-XY [202211] 000211号-测试13457qx | 01E ^         |         |              |          |          |                     |              |
| 资格审查         |     | 公司: 华阔守正担标有                      | 喂公司           | 采购方式:   | 调价           |          | 寻题方式:    | 2开                  |              |
| ≪ 专家评分       |     | 预率截止时间: 2022-11-23 17:           | 39:32         | 审查方式:   | 有限数量制        |          | 會樁上限: 6  | 0                   |              |
| III IIIAADAA |     | 启用评分细项: · 星                      |               | 资格预审附件: | 上臺看附件        |          | 资格预审成员:  | E 10                |              |
| ◎ 非招标评价应用    |     | 资格审查要求: 1                        |               |         |              |          |          |                     |              |
|              |     | 资格预审                             |               | 1.查看供瓜  | 面资审附件        |          | 2.选择预审结果 |                     | 3.输入备注       |
|              | - 1 | 供应商编码                            | 供应商名称         |         | P5/#         | 预审结果     |          | 發注                  |              |
|              |     | CO00000234                       | 中國石油化工設份有限公司  |         | 上查看把件 1 附件下载 | 12 B S P |          | 957                 |              |
|              |     | CO0000235                        | 中國石油天然气股份有限公司 |         | 山童看的件 1 附件下载 |          |          |                     |              |
|              |     |                                  |               |         |              |          | 4.(      | ≝示1·2共2集<br>保存/提交 - |              |

## a)预审方式为合格制

预审方式为合格制的寻源单,资格预审专家需在【预审结果】列选择审批通过或 不通过,并选填备注。

| © 我是专家 ~  | ÷                     |                                          |                  |              |       |         | 表 决 附件下载 应标供应商信              |
|-----------|-----------------------|------------------------------------------|------------------|--------------|-------|---------|------------------------------|
| 也 专家库管理 ~ | VE VV (202240) 00027  |                                          |                  |              |       |         |                              |
|           | YB-XY (202210) 000074 | HE-25120-1共业间在2016月29年97日9年初月1日1日初初82番至0 | 1800/1990 0210 ^ |              |       |         |                              |
| 资格审查      | 公司:                   | 华湖守正招标有限公司                               | 采购方式:            | 诸价           |       | 寻谮方式:   | 公开                           |
| < 专家评分 →  | 预审截止时间:               | 2022-10-26 15:55:02                      | 审查方式:            | 合格制          |       | 合格上限:   |                              |
| ◎ 我的监督 ~  | 屈用评分细项:<br>您格审查要求:    | • =                                      | 资格预审附件:          | 上查看附件        |       | 资格预审成员: | ##<br>WOSL                   |
| 및 非招标评价应用 |                       |                                          |                  |              |       |         |                              |
|           | 资格预审                  |                                          |                  |              |       |         | _                            |
|           | 供应商编码                 | 供应商名称                                    |                  | Pt/#         | 预审结果  |         | 登注                           |
|           | CO00000232            | 苏州市纳实工业科技有限公司                            |                  | 山立和时件 1 附件下统 |       |         |                              |
|           |                       |                                          |                  |              | 事批不通过 | HANG.   | 显示1-1共1条 < 1 > 10条/页 ∨ 保存 温安 |

## b)预审方式为有限数量制

(1)若通过供应商小于等于有限数量,资格预审汇总后则进入资格预审报告页 面。

| ÷                                  |               |                                       |      | 表 决 附件下載 点        | 7标供应商信息   |
|------------------------------------|---------------|---------------------------------------|------|-------------------|-----------|
| YB-XY [202211] 000254号-测试11301qx 👩 | 超 ^           |                                       |      |                   |           |
| 公司: 华润守正招标有限                       | 词 采购方式:       | 调价                                    | 寻题方  | 式: 公开             |           |
| 预审截止时间: 2022-11-30 14:45:          | 0 审查方式:       | 有限数量制                                 | 合格上  | 項: 2              |           |
| 启用评分细项: •是                         | 资格预审判         | 时件: 上查看附件                             | 资格预  | 审成员: 查看           |           |
| 资格审查要求: 2                          |               |                                       |      |                   |           |
|                                    |               |                                       |      |                   |           |
| 资格预审                               |               |                                       |      |                   |           |
|                                    |               | A A A A A A A A A A A A A A A A A A A |      |                   |           |
| 供应商编码                              | 供应商名称         | 附件                                    | 预审结果 | 留注                |           |
| CO00000232                         | 苏州市纳实工业科技有限公司 | 上查看附件 1 附件下载                          | 审批通过 | ×                 |           |
|                                    |               |                                       |      | 显示1-1共1条 < 1 > 10 | )条/页 \vee |
|                                    |               |                                       |      | 保存                | 提交        |

(2)若通过供应商大于有限数量,资格预审汇总后则进入详细评审页面。组员再次按预定义的评分要素对通过初步评审的供应商打分。

|                        |                     |         |       |               |          |         | 表 决附件下载 应标供应商 |
|------------------------|---------------------|---------|-------|---------------|----------|---------|---------------|
| YB-XY (202211) 0002524 | 骨-测试1130qx 仪起 ∧     |         |       |               |          |         |               |
| 公司:                    | 华润守正招标有限公司          | 采购方式:   | 询价    |               | 寻源方式:    | 公开      |               |
| 预审截止时间:                | 2022-11-30 14:45:00 | 审查方式:   | 有限数量制 |               | 合格上限:    | 2       |               |
| 启用评分细项:                | • 문                 | 资格预审附件: | 上查看附件 |               | 资格预审成员:  | 查吞      |               |
| 资格审查要求:                | 2                   |         |       |               |          |         |               |
|                        |                     |         |       |               |          | 1.进行ì   | 平分            |
| 资格预审 资格预审测             | E总 详细评审             |         |       |               | 1        |         |               |
| 要素名称                   | 评分区间                | 评分细则    |       | 苏州市纳实工业科技有限公司 | 司 中国石油化工 | 股份有限公司  | 中国石油天然气般份有限公司 |
| 1                      | [0, 100]            |         |       |               |          |         |               |
| 评分汇总                   | _                   |         |       | 0.00          | 0.00     | and the | 0.00          |
|                        |                     |         |       |               | 8        | 2.保存/   | 提交 程度 #       |

提交后进入详细评审汇总页面。

| ÷                                   |            |         |       |      |         | 3      | 表决 附件下载 应标供应商信息 |
|-------------------------------------|------------|---------|-------|------|---------|--------|-----------------|
| YB-XY (202211) 000252号-测试1130q;     | x 农起 ^     |         |       |      |         |        |                 |
| 公司: 华润守正招                           | 标有限公司      | 采购方式:   | 询价    |      | 寻源方式:   | 公开     |                 |
| 预审截止时间: 2022-11-30                  | 14:45:00   | 审查方式:   | 有限数量制 |      | 合格上限: 2 | 2      |                 |
| 启用评分细项: · 是                         |            | 资格预审附件: | 上查看附件 |      | 资格预审成员: | 2石     |                 |
| 资格审查要求: 2                           |            |         |       |      |         |        |                 |
|                                     |            |         |       |      |         |        |                 |
| 资格预审 资格预审汇总 详                       | 细评审 详细评审汇总 |         |       |      |         |        |                 |
| 供应需复杂                               | 化酒油中铜白莺漂亮  | 平均公     |       | 11.2 | 星态态法    | (正本)   | * <b>R</b>      |
|                                     |            | 76      |       | 1    | ·       | 200.00 | 101             |
| 中国に加入加下1000時間公司                     | 64         | 64      |       | 2    | .*      | 100111 |                 |
| 苏州市纳定于业科技有限公司                       | 45         | 45      |       | 3    | • æ     | 不通     | t               |
| Province and a state of the APD APD | 1.00       |         |       | -    |         | 110220 | -               |

## 4.1.2. 澄清答疑

该功能用于采购方评审组员在评审阶段提出需要向供应商咨询的问题,评审组长 在评审阶段向供应商发布问题(可引用评审组员提出问题)。

找到寻源单后点击-【澄清答疑】-【新建澄清通知】,进入澄清通知编辑页面, 选择截止供应商回复问题时间、问题描述、选择对应供应商,点击【保存】。

| 则试                                                                                                    |                                                                                                    | サン × 寻源支更 ×                                                                                                    | 资格审查 ×                                                                                                    |                                                                                                    | ļ.                                                                                                    |                                                                                                    |                                          |                                                                                                    |                                                                                     |                                                                                                    |                                                                                                 |
|----------------------------------------------------------------------------------------------------|----------------------------------------------------------------------------------------------------|----------------------------------------------------------------------------------------------------|----------------------------------------------------------------------------------------------------|----------------------------------------------------------------------------------------------------|----------------------------------------------------------------------------------------------------|----------------------------------------------------------------------------------------------------|------------------------------------------|----------------------------------------------------------------------------------------------------|-------------------------------------------------------------------------------------|----------------------------------------------------------------------------------------------------|-------------------------------------------------------------------------------------------------|
| ∈ ^                                                                                                    | <ul> <li>〇 工作台</li> <li>– 寻該</li> </ul>                                                                                                    |                                                                                                    |                                                                                                    |                                                                                                    |                                                                                                    |                                                                                                    |                                          |                                                                                                    |                                                                                     |                                                                                                    |                                                                                                 |
| 退专家 ~                                                                                                    | 资格预审                                                                                                    |                                                                                                    |                                                                                                    |                                                                                                    |                                                                                                    |                                                                                                    |                                          |                                                                                                    |                                                                                     |                                                                                                    |                                                                                                 |
| 家库管理 ~                                                                                                    |                                                                                                    |                                                                                                    |                                                                                                    |                                                                                                    |                                                                                                    |                                                                                                    |                                          |                                                                                                    |                                                                                     |                                                                                                    |                                                                                                 |
| 86审查 ^                                                                                                    |                                                                                                    | ·遵单号:                                                                                                    |                                                                                                    | <sup>要運車名物</sup><br>找到寻源单周                                                                                                    | 。<br>后点击【澄                                                                                                    | 清答疑】                                                                                                    | 创建日期                                     | K:                                                                                                    |                                                                                     | (多查词 重 查 · · · · · · · · · · · · · · · · · ·                                                                                                    | ia                                                                                              |
| 「招审査                                                                                                    | 资格预审                                                                                                    | 寻源单号                                                                                                    | 100 M (* 00                                                                                                    |                                                                                                    | 澄清等紙                                                                                                    | 导源方式                                                                                                    | 公司                                       | 报价开始时间                                                                                                    | 报价截止时间                                                                              | 预审截止时间                                                                                                    | 创建时间                                                                                            |
| 家评分 ~                                                                                                    | 资格预审                                                                                                    | VB-XY (202211) 0002115                                                                                                    | 测试13457qx                                                                                                    |                                                                                                    | 澄清新發                                                                                                    | 公开                                                                                                    | 华润守正招标有限                                 | 2022-11-24 18:52:20                                                                                                    | 2022-11-25 16:52:16                                                                 | 2022-11-23 17:39:32                                                                                                    | 2022-11-23 16:52:48                                                                             |
| 的监督 ~                                                                                                    | 资格预审                                                                                                    | YB-XY (202211) 000203                                                                                                    | 资格预审有限数量值                                                                                                    | -whb-20221122                                                                                                    | 澄清等時                                                                                                    | 公开                                                                                                    | 华阔守正招标有限                                 |                                                                                                    |                                                                                     | 2022-11-22 18:44:48                                                                                                    | 2022-11-22 18:41:2                                                                              |
| 2标评价应用                                                                                                    | 57#22                                                                                                    | VB-XV (202211) 000193                                                                                                    | 創成1122                                                                                                    |                                                                                                    | 22,777.6                                                                                                    | 公开                                                                                                    | 华国守正招标有限                                 | 2022-11-22 11:27:59                                                                                                    | 2022-11-24 11:23:37                                                                 | 2022-11-22 11:26:41                                                                                                    | 2022-11-22 11:23:5                                                                              |
|                                                                                                    | 放車直着                                                                                                    | VB-XY (202211) 000185                                                                                                    | 资格预审有限数量值                                                                                                    | -whb-20221121                                                                                                    | 澄清等級                                                                                                    | 公开                                                                                                    | 华阔守正招标有限                                 | 2022-11-21 15:53:13                                                                                                    | 2022-11-25 03:33:00                                                                 | 2022-11-21 11:07:58                                                                                                    | 2022-11-21 11:03:0                                                                              |
|                                                                                                    | 预审查看                                                                                                    | YB-XY (202211) 000058                                                                                                    | 統格預审                                                                                                    |                                                                                                    | 澄清管経                                                                                                    | 公开                                                                                                    | 华润守正招标有限                                 | 2022-11-10 09:56:27                                                                                                    | 2022-11-11 01:00:00                                                                 | 2022-11-10 09:52:28                                                                                                    | 2022-11-10 09:50:5                                                                              |
|                                                                                                    | 资格预审                                                                                                    | YB-XY (202211) 000001                                                                                                    | cbs-资格预审否决3                                                                                                    | 33                                                                                                    | 澄清茶錢                                                                                                    | 公开                                                                                                    | 华润守正指标有限                                 |                                                                                                    |                                                                                     | 2022-11-01 10:40:07                                                                                                    | 2022-11-01 10:37:0                                                                              |
|                                                                                                    | 资格预审                                                                                                    | YB-XY (202210) 0000995                                                                                                    | 资格预审否决供应商                                                                                                    | 5                                                                                                    | 澄清等疑                                                                                                    | 公开                                                                                                    | 华阔守正招标有限                                 | 2022-10-31 17:50:37                                                                                                    | 2022-10-31 17:59:28                                                                 | 2022-10-31 17:47:26                                                                                                    | 2022-10-31 17:44:5                                                                              |
|                                                                                                    | 設備設備                                                                                                    | VB-XY (202210) 0000984                                                                                                    | cbs-团相投审合决<br>资格研查否决位应意                                                                                                    |                                                                                                    | 22/2546<br>20:00:00:00                                                                                                    | 公开                                                                                                    | 华国守正招标有限                                 | 2022-11-02 16:49:28                                                                                                    | 2022-11-11 16:49:19                                                                 | 2022-10-31 16:53:27                                                                                                    | 2022-10-31 16:49:4                                                                              |
|                                                                                                    | 74/18/25/48                                                                                                    | 10.01 (202220) 00000-5                                                                                                    | 2011/2014 10:00:01/2016                                                                                                    | 1                                                                                                    | 122/13 10 192                                                                                                    | 2471                                                                                                    | AND G LEARNING                           | 显示                                                                                                    | 1 - 10 共 345 条 < 1                                                                  | 2 3 4 5                                                                                                    | 35 > 10 %/0                                                                                     |
|                                                                                                    |                                                                                                    |                                                                                                    |                                                                                                    |                                                                                                    |                                                                                                    |                                                                                                    |                                          |                                                                                                    |                                                                                     |                                                                                                    |                                                                                                 |
| ±ora v                                                                                                    | ← 资格审查澄                                                                                                    | 前管理                                                                                                    |                                                                                                    |                                                                                                    |                                                                                                    |                                                                                                    |                                          |                                                                                                    |                                                                                     |                                                                                                    | aria                                                                                            |
|                                                                                                    |                                                                                                    |                                                                                                    |                                                                                                    |                                                                                                    |                                                                                                    |                                                                                                    |                                          |                                                                                                    | 点击【新建澄滞                                                                             | 通知】                                                                                                    |                                                                                                 |
| <b>浦</b> 査 ^                                                                                                    | YB-XY [202211]                                                                                                    | 000211号-测试13457qx                                                                                                    |                                                                                                    |                                                                                                    |                                                                                                    |                                                                                                    |                                          |                                                                                                    |                                                                                     |                                                                                                    |                                                                                                 |
| <u>客审查</u>                                                                                                    | 道清                                                                                                    | EU104-9:                                                                                                    |                                                                                                    | 供应問                                                                                                    | 8:                                                                                                    |                                                                                                    | 状                                        | S:                                                                                                    | ¥                                                                                   |                                                                                                    | 2                                                                                               |
| \$P\$分 ~                                                                                                    | 澄清单号                                                                                                    | 标题                                                                                                    |                                                                                                    | 回复状态                                                                                                    |                                                                                                    | 公司                                                                                                    | 供应商                                      |                                                                                                    | 没布时间                                                                                | 答复数」                                                                                                    | 14318                                                                                           |
| 1空音 、                                                                                                    |                                                                                                    |                                                                                                    |                                                                                                    |                                                                                                    |                                                                                                    | 智元章                                                                                                    | 2冊                                       |                                                                                                    |                                                                                     |                                                                                                    |                                                                                                 |
| 3标评价应用                                                                                                    |                                                                                                    |                                                                                                    |                                                                                                    |                                                                                                    |                                                                                                    |                                                                                                    |                                          |                                                                                                    |                                                                                     |                                                                                                    |                                                                                                 |
|                                                                                                    |                                                                                                    |                                                                                                    |                                                                                                    |                                                                                                    |                                                                                                    |                                                                                                    |                                          |                                                                                                    |                                                                                     |                                                                                                    |                                                                                                 |
| 安家 ~                                                                                                    | ← 澄清通知维持                                                                                                    |                                                                                                    |                                                                                                    |                                                                                                    |                                                                                                    |                                                                                                    |                                          |                                                                                                    |                                                                                     |                                                                                                    | 前除 发布                                                                                           |
|                                                                                                    |                                                                                                    | -                                                                                                    |                                                                                                    |                                                                                                    |                                                                                                    |                                                                                                    |                                          |                                                                                                    |                                                                                     |                                                                                                    |                                                                                                 |
| K库管理 ~                                                                                                    |                                                                                                    | -                                                                                                    |                                                                                                    |                                                                                                    |                                                                                                    |                                                                                                    |                                          |                                                                                                    |                                                                                     |                                                                                                    |                                                                                                 |
|                                                                                                    | 澄清道知基本信                                                                                                    | 團 收起 ^                                                                                                    |                                                                                                    |                                                                                                    |                                                                                                    |                                                                                                    |                                          |                                                                                                    | 2.选择回                                                                               | 复截止时间                                                                                                    |                                                                                                 |
| は本管理 〜<br>協定 へ<br>皆审査                                                                                                    | 邊清選知基本信<br><sub>寻逐单号</sub> :                                                                                                    | ■ 改起 へ<br>YB-XY (202211)                                                                                                    | 000211등                                                                                                    |                                                                                                    | 寻避单标题:                                                                                                    | 憲武13457qx                                                                                                    |                                          | - E                                                                                                    | 2.选择回<br><sup>跟戴止时间:</sup>                                                          | 复截止时间                                                                                                    |                                                                                                 |
| 株学管理 ~<br>株主 ^<br>各宗査<br>程分 ~                                                                                                    | 邊清遁知基本信<br>守返半号:<br>公司:                                                                                                    | ₩ 10 <u>18</u> ヘ<br>YB-XY (202211)                                                                                                    | 00022118                                                                                                    | 输入问题描述                                                                                                    | <sup>再演单标题:</sup><br>述                                                                                                    | 测试13457qx                                                                                                    |                                          | • 8                                                                                                    | 2.选择回<br>1000年1月11日                                                                 | 复截止时间                                                                                                    |                                                                                                 |
| 以本管理 ><br>日本音 A<br>名本 査<br>バア分 ><br>S25音 >                                                                                                    | 邊濟通知基本信<br>号逐单号:<br>公司:                                                                                                    | ₩ 8152 <b>^</b><br>YB-XY (202211)                                                                                                    | 0002115                                                                                                    | 输入问题描述                                                                                                    | ₩₩₩₩₩₩₩<br>述                                                                                                    | 慶武13457qx                                                                                                    |                                          | 900-950<br>• 6                                                                                                    |                                                                                     | 复截止时间                                                                                                    |                                                                                                 |
| 以本管理                                                                                                    | 邊濟通知基本信<br>等源单号:<br>公司:<br>• 问题描述:                                                                                                    | ч <b>8 826 ^</b><br>VE-XY (202211)                                                                                                    | 0002110                                                                                                    | 輸入问题描述                                                                                                    | <sup>明波半听道:</sup><br>述                                                                                                    | 题记13457qx                                                                                                    |                                          | - 19<br>- 19<br>- 19                                                                                                    | 2.选择回                                                                               | 复截止时间                                                                                                    | Rule Ch                                                                                         |
| 以寿管理 ><br>新売査 A<br>高倍審選<br>二次分 ><br>以協調 ><br>Statistronの用                                                                                                    | <ul> <li>□ 漫演通知基本信</li> <li>● 词题第号:</li> <li>● 词题第述:</li> </ul>                                                                                                    | че-хү (202211)                                                                                                    | 0002211 <del>0</del><br>1.3                                                                                                    | 输入问题描述                                                                                                    | <sup>用源单标题:</sup><br>述                                                                                                    | Rist13457qx                                                                                                    |                                          | . B                                                                                                    | 2.选择回<br><sup>388就止对问:</sup>                                                        | 复截止时间                                                                                                    |                                                                                                 |
| は年管理 >                                                                                                    | 澄清遥知蓝丰信<br>导源坐号:<br>公司:<br>• 问题描述:                                                                                                    | че-же л<br>че-жү (202211)                                                                                                    | 000211 <del>0</del><br>1.1                                                                                                    | 輸入问题描)                                                                                                    | <sup>表演举问题:</sup><br>述                                                                                                    | 慶武13457qx<br>軍人                                                                                                    |                                          | eres                                                                                                    | 2.选择回<br><sup>1988年1257日:<br/>3.j</sup>                                             | 复截止时间<br>())))))))))))))))))))))))))))))))))))                                                                                                    |                                                                                                 |
| 以本管理 ><br>本<br>音楽査<br>計量 ><br>計量 ><br>計量 ><br>計量<br>引助計 の加用                                                                                                    | 邊濟通知基本信<br>容證单号:<br>公司:<br>• 何國兩述:<br>供应需编码                                                                                                    | ₩ 022 A<br>V8-XY (202211)                                                                                                    | 000211号 1.3                                                                                                    | a<br>輸入问题描)                                                                                                    | <sup>再感坐问题:</sup><br>述                                                                                                    | 家EE13457qx                                                                                                    |                                          | • #<br>• #                                                                                                    | 2.选择回<br>iseaionia:<br>3.j                                                          | 复截止时间<br>(max 100)<br>选择供应商                                                                                                    |                                                                                                 |
| 本管理 〜<br>本                                                                                                    | 邊濟通知基本信<br>等源单号:<br>公司:<br>• 问题描述:                                                                                                    | 9 62 ^<br>Y8-XY (202211)                                                                                                    | 000211号 1.1                                                                                                    | 輸入问题描述                                                                                                    | <sup>四原单位值</sup> :<br>述                                                                                                    | 家町13457qx                                                                                                    |                                          | . a                                                                                                    | 2.选择回<br>3.8881239局:<br>3.j                                                         | 复截止时间<br>@mmilem<br>选择供应商<br>@75%                                                                                                    |                                                                                                 |
| 株著語 〜<br>精査 へ<br>蓄容査                                                                                                    | 違環道の基本係<br>可原準号:<br>公司:<br>・何間回話:                                                                                                    | 9 62 ^<br>Y8-XY (202211)                                                                                                    | 000211日<br>1.1<br>中应商名称                                                                                                    | 输入问题描述                                                                                                    | <sup>明道并问题</sup> :<br>述                                                                                                    | 原統13437qx<br>販人<br>販売<br>販売<br>販売                                                                                                    |                                          | - a                                                                                                    | 2.选择回<br>3.3.j                                                                      | 复截止时间<br>使用的时间<br>先择供应商 —<br>电75%                                                                                                    | ■ 1 1:00210                                                                                     |
| 株著語 〜<br>精通 へ<br>新築 -<br>新祥分 〜<br>2版平心金用 〜                                                                                                    | 違環道の基本係<br>可成率号:<br>公司:<br>・何間前近:                                                                                                    | • est ^<br>ve.w (202211)                                                                                                    | 000211号                                                                                                    | а<br>輸入问题描述                                                                                                    | <sup>現成中伝</sup> 語:<br>述<br>取                                                                                                    | 展成13437qx<br>取人<br>取えた約項                                                                                                    | *15                                      |                                                                                                    | 2.选择回<br>3888(1293);<br>3.;<br>盘衣                                                   | 复截止时间<br>(maxim)<br>选择供应商 —<br>@7##                                                                                                    |                                                                                                 |
| 株審理 〜<br>精査 へ<br>新音 本<br>新子分 〜<br>3版平台 金用                                                                                                    | 邊際選和基本信<br>容服曲号:<br>公司:<br>• 问题回述:                                                                                                    | • est ^<br>vii-sv (202211)                                                                                                    | 000211号<br>1.3<br>供应商名称                                                                                                    |                                                                                                    | <sup>現成中伝</sup> 語:<br>述<br>取                                                                                                    | R0513457qx<br>84.<br>87.2016<br>97.2016                                                                                                    |                                          | NERS .                                                                                                    | 2.选择回<br>3888(1293)。<br>3.j<br>盘在                                                   | 复截止时间<br>(max 100)<br>先择供应商 —<br>@75%                                                                                                    | 24 ⊥ 199214                                                                                     |
| 株容理 〜                                                                                                    | <ul> <li>漫演道知道半信</li> <li>母原曲号:</li> <li>公司:</li> <li>・问题描述:</li> <li>・问题描述:</li> <li>・问题描述:</li> </ul>                                                                                                    | • est ~<br>ve-ve (202211)                                                                                                    | 000211号<br>1.3<br>中应商名称                                                                                                    | :<br>輸入问题描述<br>上#人                                                                                                    | ●源林乐區:<br>述                                                                                                    | 家ぼ13407ex<br>低人<br>留元記様<br>留元記様                                                                                                    | R.                                       | .g                                                                                                    | 2.选择回<br>BREALISSE:<br>3.3<br>                                                      | 复截止时间<br>(mass : 100)<br>先择供应商<br>电76%                                                                                                    | с<br>С<br>1.14928<br>25<br>25<br>25<br>25<br>25<br>25<br>25<br>25<br>25<br>25<br>25<br>25<br>25 |
| 株式部 、                                                                                                    | 漫演道の基本信<br>可愛共守:<br>公司:<br>・问题回述: (供应用書码) (供应用書码) (任应用書码) (任应用書码) (任应用書码) (任应用書码) (任应用書码) (任应用書码) (任应用書码) (任应用品品品品品品品品品品品品品品品品品品品品品品品品品品品品品品品品品品品品                                                                                                    | <ul> <li>esta ^</li> <li>ve-wr (x02211)</li> <li>ve-wr (x02211)</li> </ul>                                                                                                    | 000211号 1.3                                                                                                    |                                                                                                    | ●源林乐道:<br>述                                                                                                    | REE13407q+ 低人<br>低人<br>取完記録                                                                                                    | АJ                                       | 9.542<br>19.542                                                                                                    | 2.选择回<br>3mmLtonii:<br>3.j                                                          | 复截止时间<br>(mass : m)<br>先择供应商<br>电子##                                                                                                    |                                                                                                 |
| 本書記                                                                                                    | <ul> <li>漫演道知道半信</li> <li>母原半号:</li> <li>公司:</li> <li>中間面低:</li> <li>仲広局病時</li> <li>文件素称</li> <li>現長の問題 《15</li> <li>回該憲法</li> </ul>                                                                                                    | <ul> <li>esc ^</li> <li>ve.sv (20211)</li> <li>ve.sv (20211)</li> </ul>                                                                                                    | 000211号 1.1                                                                                                    |                                                                                                    | <sup>表演中に迎。</sup><br>述<br>取                                                                                                    | 脱試13437ge                                                                                                    | eg.                                      | мана<br>Мана<br>С                                                                                                    | 2.选择回<br>3000(1293)0;<br>3.3<br>3.7                                                 | 复截止时间<br>(mm = 1)(mm = 1)(mm = 1                                                                                                    | 5                                                                                               |
| K本管理 ・<br>構造 ・<br>指連査 ・<br>公論種 ・<br>当初刊や広用                                                                                                    | <ul> <li>漫演道知道半信</li> <li>京原告号:</li> <li>公司:</li> <li>・问题描述:</li> <li>・问题描述:</li> <li>・</li> <li>・</li> <li< td=""><td><ul> <li>each ^</li> <li>ve-avr (202211)</li> <li>ve-avr (202211)</li> <li>ve-avr (202211)</li> <li>ve-avr (202211)</li> </ul></td><td>000211号 1.1</td><td></td><td><sup>東京中に</sup><br/>述<br/>取<br/>週<br/>現<br/>天人</td><td>脱試13437ge</td><td>9.8</td><td>9.54<br/>9.54<br/>9.54<br/>9.54<br/>9.54<br/>9.54</td><td>2.选择回<br/>3888(1293)()<br/>3.j<br/>gare</td><td>复截止时间<br/>(注意::::::::::::::::::::::::::::::::::::</td><td>с</td></li<></ul>                                                                                                    | <ul> <li>each ^</li> <li>ve-avr (202211)</li> <li>ve-avr (202211)</li> <li>ve-avr (202211)</li> <li>ve-avr (202211)</li> </ul>                                                                                                    | 000211号 1.1                                                                                                    |                                                                                                    | <sup>東京中に</sup><br>述<br>取<br>週<br>現<br>天人                                                                                                    | 脱試13437ge                                                                                                    | 9.8                                      | 9.54<br>9.54<br>9.54<br>9.54<br>9.54<br>9.54                                                                                                    | 2.选择回<br>3888(1293)()<br>3.j<br>gare                                                | 复截止时间<br>(注意::::::::::::::::::::::::::::::::::::                                                                                                    | с                                                                                               |
| K本管理 ・<br>和査 ・<br>和査 ・<br>本<br>和査 ・<br>、<br>、<br>、<br>、<br>、<br>、<br>、<br>、<br>、<br>、<br>、<br>、<br>、                                                                                                    | <ul> <li>漫演道知道半信</li> <li>京原半号:</li> <li>公司:</li> <li>・问题描述:</li> <li>・问题描述:</li> <li>・问题描述:</li> <li>・</li> <li>・</li></ul>                                                                                                    | <ul> <li>each ^</li> <li>ve-avr (202211)</li> <li>ve-avr (202211)</li> <li>ve-avr (202211)</li> </ul>                                                                                                    | 000211号 1.1                                                                                                    | 。<br>输入问题描述<br>上#人                                                                                                    | <sup>東京学ら迎、</sup><br>述<br>取<br>現を人                                                                                                    | 第2513457qx E人<br>形式の第<br>形式の第<br>単元の第<br>単元の第<br>単元の第<br>単元の第                                                                                                    | Re.                                      | 8.848<br>8.848<br>8.848                                                                                                    | 2.选择回<br>3888(1293):<br>3.j<br>盘re                                                  | 复截止时间<br>医生产的<br>选择供应商<br>电?##                                                                                                    | C                                                                                               |
| 本書記 (本)                                                                                                    | <ul> <li>漫演道の基本信</li> <li>京原共年</li> <li>二、公司:</li> <li>・问题回送:</li> <li>(供应用编码</li> <li>(供应用编码</li> <li>文件表句:</li> <li>(現面用編码)</li> <li>(支件表句:</li> <li>(現面用編码)</li> <li>(現面用編码)</li> <li>(用面用編码)</li> <li>(用面用編码)</li> <li>(用面用編码)</li> <li>(用面用編码)</li> <li>(用面用編码)</li></ul>                                                                                                    | <ul> <li>each A</li> <li>VB-3V (202211)</li> <li>VB-3V (202211)</li> <li>VB-3V (202211)</li> <li>VB-3V (202211)</li> </ul>                                                                                                    | 000211号 1.1                                                                                                    | -<br>输入问题描述<br>_#A                                                                                                    | <sup>市波中に変</sup> .<br>述<br>取<br>進久人                                                                                                    |                                                                                                    | 9.3<br>9.3                               | 9545<br>9545<br>9629                                                                                                    | 2.选择回<br>3888(1293));<br>3.j<br>或r:                                                 | 复截止时间<br>使用::::::::::::::::::::::::::::::::::::                                                                                                    |                                                                                                 |
| 本語型 ・<br>林道 ・<br>林道 ・<br>本語<br>本語<br>本語<br>本語<br>本語<br>本語<br>本語<br>本                                                                                                    | <ul> <li>漫演道の基本体</li> <li>可愛共年:</li> <li>公司:</li> <li>・问题供送:</li> <li>・问题供送:</li> <li>・</li> <li>・</li> <li< td=""><td><ul> <li>etc. ^</li> <li>ve.w (102211)</li> <li>ve.w (102211)</li> <li>ve.w (102211)</li> </ul></td><td>000211号 1.2 项</td><td></td><td>現準や忘:<br/>述 解<br/>進気人</td><td></td><td>en en en en en en en en en en en en en e</td><td>• 8<br/>MARS</td><td>2.选择回<br/>3000012930;<br/>或re<br/>或re</td><td>复截止时间<br/>使用 (1) (1) (1) (1) (1) (1) (1) (1) (1) (1)</td><td>2<br/>2<br/>2<br/>2<br/>2<br/>3044 ↓ 55<br/>3044 ↓ 55</td></li<></ul>                                                                                                    | <ul> <li>etc. ^</li> <li>ve.w (102211)</li> <li>ve.w (102211)</li> <li>ve.w (102211)</li> </ul>                                                                                                    | 000211号 1.2 项                                                                                                    |                                                                                                    | 現準や忘:<br>述 解<br>進気人                                                                                                    |                                                                                                    | en en en en en en en en en en en en en e | • 8<br>MARS                                                                                                    | 2.选择回<br>3000012930;<br>或re<br>或re                                                  | 复截止时间<br>使用 (1) (1) (1) (1) (1) (1) (1) (1) (1) (1)                                                                                                    | 2<br>2<br>2<br>2<br>2<br>3044 ↓ 55<br>3044 ↓ 55                                                 |
| 応告語<br>高振<br>高振<br>二<br>一<br>一<br>一<br>一<br>一<br>一<br>一<br>一<br>一<br>一<br>一<br>一<br>一                                                                                                    | <ul> <li>漫演道の基本信</li> <li>印度共年:</li> <li>小問題成法:</li> <li>(代広用構成)</li> <li>(代広用構成)</li> <li>文件系称</li> <li>(代広用構成)</li> <li>(代広用構成)</li> <li>(代本)</li> <li>(代本)<!--</td--><td><ul> <li>etc. ^</li> <li>ve.w (202211)</li> <li>ve.w (202211)</li> <li>ve.w (202211)</li> </ul></td><td>000211号 1.2</td><td></td><td>中央中には、<br/>述</td><td></td><td>9.9<br/>9.9<br/>1</td><td>MERS<br/>0.27</td><td>2.选择回<br/>3000(1293);<br/>3.j<br/>1001</td><td>复截止时间<br/>使用 (1) (1) (1) (1) (1) (1) (1) (1) (1) (1)</td><td></td></li></ul>                                                                                                    | <ul> <li>etc. ^</li> <li>ve.w (202211)</li> <li>ve.w (202211)</li> <li>ve.w (202211)</li> </ul>                                                                                                    | 000211号 1.2                                                                                                    |                                                                                                    | 中央中には、<br>述                                                                                                    |                                                                                                    | 9.9<br>9.9<br>1                          | MERS<br>0.27                                                                                                    | 2.选择回<br>3000(1293);<br>3.j<br>1001                                                 | 复截止时间<br>使用 (1) (1) (1) (1) (1) (1) (1) (1) (1) (1)                                                                                                    |                                                                                                 |
| 株学習 、 株式 (1) (1) (1) (1) (1) (1) (1) (1) (1) (1)                                                                                                    | <ul> <li>漫演道の基本信</li> <li>印度県寺:</li> <li>公司:</li> <li>・印度県法:</li> <li>(住広県県弱</li> <li>文片本称</li> <li>(住広県県弱</li> <li>文片本称</li> </ul>                                                                                                    | <ul> <li>each A</li> <li>VB-NY (202211)</li> <li>VB-NY (202211)</li>     &lt;</ul>                                                                                                    | 000211号<br>1.1<br>他应用合称                                                                                                    |                                                                                                    | 現在中心語:<br>述<br>版<br>成<br>成<br>の<br>の<br>不<br>に<br>の<br>の<br>不<br>に<br>の<br>の<br>不<br>に<br>の<br>の<br>の<br>に<br>の<br>の<br>に<br>の<br>の<br>の<br>の | 原試13457qx 医人<br>を元前端 を示前端 を示前端 を示前端 を示前端 を示前端 を示前端 の こ                                                                                                    | Re<br>Re<br>X                            | NERS<br>2000<br>2000<br>2000<br>2000<br>2000<br>2000<br>2000<br>20                                                                                                    | 2.选择回<br>3888(1293)。<br>3.j<br>gar                                                  | 复截止时间<br>走择供应商<br>■?##<br>■===================================                                                                                                    |                                                                                                 |
| 株式市画 (1993)                                                                                                    | 送清透知道+値<br>受示:<br>・问题指述:<br>供应清编码<br>支持条句<br>規則问题 で設<br>用意端述                                                                                                    | <ul> <li>eate ^</li> <li>ve-avr (202211)</li> <li>ve-avr (202211)</li> <li>ve-avr (2022</li></ul>                                                                                                    | 000211号<br>1.1<br>但应常名称<br>日<br>日<br>日<br>日<br>日<br>日<br>日<br>日<br>日<br>日<br>日<br>日<br>日<br>日<br>日<br>日<br>日<br>日<br>日            |                                                                                                    | 中部中には、<br>述<br>、<br>、<br>、<br>、<br>、<br>、<br>、<br>、<br>、<br>、<br>、<br>、<br>、<br>、<br>、<br>、<br>、<br>、                                         | REE13457qx EA<br>形元的場合 EA<br>形元的場合 日本の目的目前の目前の目前の目前の目前の目前の目前の目前の目前の目前の目前の目前の目前の目                                                                                                    | 2 2 2 2 2 2 2 2 2 2 2 2 2 2 2 2 2 2 2    | • ESSELTION                                                                                                    | 2.选择回<br>3884(1293):<br>3.j<br>重在                                                   |                                                                                                    |                                                                                                 |
| 学校管理 -                                                                                                    | <ul> <li>漫演通知道中価</li> <li>中原告号:</li> <li>公司:</li> <li>・可国際法:</li> <li>・可国際法:</li> <li>・可国際法:</li> <li>・可国際法:</li> <li>・可国際法:</li> <li>・可国際法:</li> <li>・「日本の</li> <li>・「日本の</li> <li>・」「日本の</li> <li>・」「日本の</li> <li>・」」」</li> <li>・」」</li></ul>                                                                                                    | <ul> <li>eate ^</li> <li>ve-ave (202211)</li> <li>ve-ave (202211)</li> <li>ve-ave (2022</li></ul>                                                                                                    | 000211号 1.1<br>他应用名称<br>他应用名称                                                                                                    |                                                                                                    | 市場中に第二                                                                                                    | REEL13457gx EA を入<br>形式の場 が元の場 が元の場 が元の場 が元の場 の の                                                                                                    | * *                                      | • EXELUTION                                                                                                    | 2.选择回<br>3884/1293):<br>3.j<br>gar<br>9                                             |                                                                                                    |                                                                                                 |
| 学校管理 ・<br>構造者 ・<br>構造者 ・<br>総合置 ・<br>と<br>合置 ・<br>と<br>合置 ・<br>と<br>合置<br>の行う点の用<br>・<br>の行う点の用<br>・<br>・<br>・<br>・<br>・<br>・<br>・<br>・<br>・<br>・<br>・<br>・<br>・                                                                                                    | <ul> <li>送清通知道中価</li> <li>可原告号:</li> <li>公司:</li> <li>・利益用点:</li> <li>・利益用点:</li> <li>・利益用点:</li> <li>・利益用点:</li> <li>・利益用点:</li> <li>・利益用点:</li> <li>・利益用点:</li> <li>・利益用点:</li> <li>・利益用点:</li> <li>・利益用点:</li> <li>・利益用点:</li> <li>・利益用点:</li> <li>・利益用点:</li> <li>・利益用点:</li> <li>・利益用点:</li> <li>・・・・・・・・・・・・・・・・・・・・・・・・・・・・・・・・・・・・</li></ul>                                                                                                    | <ul> <li>est ^</li> <li>ve.w (2021)1</li> <li>^</li> <li>000211 %</li> </ul>                                                                                                    | 000231号<br>1.1<br>中国国新称<br>日 122項<br>一 中国日前大和<br>1<br>2、勾选供应                                                                      |                                                                                                    | 現まやら記:<br>注<br>構成人<br>の 死<br>前級人 22                                                                                                    |                                                                                                    | x                                        | • E\$E                                                                                                    | 2.选择回<br>3.3;<br>                                                                   | 复載止时间<br>東京100<br>先择供应商 →<br>@76/4<br>@25/4<br>@25/4<br>@20/6<br>@25/4<br>@25/4<br>@20/4<br>@20/4<br>@20/4<br>@20/4<br>@20/4<br>@20/4<br>@20/4<br>@20/4<br>@20/4<br>@20/4<br>@20/4<br>@20/4<br>@20/4<br>@20/4<br>@20/4<br>@20/ |                                                                                                 |
| 東京管理 、 、<br>南京会 へ<br>市内会 へ<br>市内会 マ 、<br>市内会 マ 、<br>一<br>市内会 市<br>市内会 マ 、<br>一<br>市内会 市<br>市内会 市<br>、<br>、<br>、<br>、<br>、<br>、<br>、<br>、<br>、<br>、<br>、<br>、<br>、                                                                                                    | <ul> <li>漫演通知証中価</li> <li>学習生寺:</li> <li>公司:</li> <li>中国国家:</li> <li>中国国家:</li> <li>中国国家:</li> <li>東西印動 《話</li> <li>中国国家:</li> <li>中国国家:</li> <!--</td--><td><ul> <li>est ^</li> <li>vH-NY (102211)</li> <li>vH-NY (102211)</li> <l< td=""><td>000231号<br/>1.1<br/>《电波南东称<br/>《电波南东称<br/>》<br/>》<br/>》<br/>》<br/>》<br/>》<br/>》<br/>》<br/>》<br/>》<br/>》<br/>》<br/>》<br/>》<br/>》<br/>》<br/>》<br/>》<br/>》</td><td></td><td>現現中伝編:<br/>述<br/>推久人<br/>く<br/>2<br/>1</td><td>REELINFOrge<br/>BA.<br/>BA.<br/>BT.2016<br/>ST.2016<br/>ST</td><td></td><td>・ R<br/>R 5 4 5<br/>R 5 4 5<br/>R 5 6 7<br/>R 5 7<br/>R</td><td>2.选择回<br/>3.3;<br/></td><td>(2) またます</td><td></td></l<></ul></td></ul> | <ul> <li>est ^</li> <li>vH-NY (102211)</li> <li>vH-NY (102211)</li> <l< td=""><td>000231号<br/>1.1<br/>《电波南东称<br/>《电波南东称<br/>》<br/>》<br/>》<br/>》<br/>》<br/>》<br/>》<br/>》<br/>》<br/>》<br/>》<br/>》<br/>》<br/>》<br/>》<br/>》<br/>》<br/>》<br/>》</td><td></td><td>現現中伝編:<br/>述<br/>推久人<br/>く<br/>2<br/>1</td><td>REELINFOrge<br/>BA.<br/>BA.<br/>BT.2016<br/>ST.2016<br/>ST</td><td></td><td>・ R<br/>R 5 4 5<br/>R 5 4 5<br/>R 5 6 7<br/>R 5 7<br/>R</td><td>2.选择回<br/>3.3;<br/></td><td>(2) またます</td><td></td></l<></ul> | 000231号<br>1.1<br>《电波南东称<br>《电波南东称<br>》<br>》<br>》<br>》<br>》<br>》<br>》<br>》<br>》<br>》<br>》<br>》<br>》<br>》<br>》<br>》<br>》<br>》<br>》 |                                                                                                    | 現現中伝編:<br>述<br>推久人<br>く<br>2<br>1                                                                                                    | REELINFOrge<br>BA.<br>BA.<br>BT.2016<br>ST.2016<br>ST |                                          | ・ R<br>R 5 4 5<br>R 5 4 5<br>R 5 6 7<br>R 5 7<br>R | 2.选择回<br>3.3;<br>                                                                   | (2) またます                                                                                                    |                                                                                                 |
| ※本管理 、 (新語 4)<br>「「新語 4)<br>「「新語 4)<br>「「新語 4)<br>「「新語 4)<br>「「新語 4)<br>「「新語 4)<br>「「新語 4)<br>「「新語 4)<br>「「新語 4)<br>「「「新語 4)<br>「「「「「「「「」」」」<br>「「」」」<br>「「」」」<br>「「」」」<br>「」」」<br>「」」<br>「」」」<br>「」」<br>「」<br>「 | <ul> <li>漫演通知証子信</li> <li>印度用意:</li> <li>印度用意:</li> <li>印度用意:</li> <li>印度用意:</li> <li>印度用意:</li> <li>印度用意:</li> <li>1</li> <li>1</li> <li>1</li> <li>1</li> <li>1</li> <li>2</li> <li>2</li> <li>2</li> <li>2</li> <li>2</li> <li>2</li> <li>2</li> <li>2</li> <li>2</li> <li>2</li> <li>2</li> <li>2</li> <li>2</li> <li>3</li> <li>4</li> <li>2</li> <li>2</li> <li>4</li> <li>4</li></ul>                                                                                                    | est      veso (2022)                                                                                                    | 000211号<br>1.1<br>他应用各称<br>他应用各称<br>日<br>2.2 项<br>()<br>()<br>()<br>()<br>()<br>()<br>()<br>()<br>()<br>()<br>()<br>()<br>()      | 。<br>輸入问题描述<br>上時人<br>上時人<br>「記絵専用の二、<br>構築の専用の二、<br>構築の専用の二、<br>構築の専用の二、<br>構築の専用の二、<br>構築の専用の二、<br>構築の専用の二、<br>構築の<br>、<br>、<br>、<br>、<br>、<br>、<br>、<br>、<br>、<br>、<br>、<br>、<br>、 |                                                                                                    | RUILINATON<br>RUILINATON<br>EA.<br>を元の時<br>でしたの時<br>たごのと見来<br>たごのと見来                                                                                                    |                                          | • REAL                                                                                                    | 2.选择回<br>BREALEDSD:<br>3.j<br>盘在<br>8. 面面                                           | 复截止时间<br>金融(1)<br>金融(1)<br>电子标件)<br>电子标件<br>电子标件                                                                                                    |                                                                                                 |
| 学校部語 、                                                                                                    | <ul> <li>送演送の正十倍</li> <li>引加出し、</li> <li>引加出し、</li> <li></li> <li><td>est      ve-sv (sozza)     ve-sv (sozza)</td><td>000211号<br/>1.1<br/>他近常后标<br/>1.2<br/>2<br/>2<br/>2<br/>2<br/>2<br/>2<br/>2<br/>2<br/>2<br/>3<br/>3<br/>3<br/>3<br/>3<br/>3<br/>3<br/>3<br/>3<br/>3</td><td>。<br/>輸入问题描述<br/>上時人<br/>上時人<br/>「<br/>記録時限企」<br/>作題登時限企」<br/>商<br/>3.</td><td></td><td>Rist19407ex<br/>あん<br/>を入<br/>を不知道<br/>を不知道<br/>を不知道<br/>を不知道<br/>を不知道<br/>を不知道<br/>を不知道<br/>を不知道<br/>を不知道<br/>を不知道<br/>を不知道<br/>を不知道<br/>を不知道<br/>を不知道<br/>を不知道<br/>を不知道<br/>を不知道<br/>を不知道<br/>を不知道<br/>を不知道<br/>をのの<br/>を不知道<br/>をのの<br/>をのの<br/>をのの<br/>をのの<br/>での<br/>のの<br/>のの<br/>ののの<br/>の</td><td>×</td><td>· · · · · · · · · · · · · · · · · · ·</td><td>2.选择回<br/>BREALEDED:<br/>3.3,<br/>4.4<br/>4.4<br/>5.4<br/>5.4<br/>5.4<br/>5.4<br/>5.4<br/>5.4</td><td>复截止时间<br/>● 2000<br/>先择供应商 ● 2000<br/>● 275%</td><td></td></li></ul>                                                                                                    | est      ve-sv (sozza)     ve-sv (sozza)                                                                                                    | 000211号<br>1.1<br>他近常后标<br>1.2<br>2<br>2<br>2<br>2<br>2<br>2<br>2<br>2<br>2<br>3<br>3<br>3<br>3<br>3<br>3<br>3<br>3<br>3<br>3     | 。<br>輸入问题描述<br>上時人<br>上時人<br>「<br>記録時限企」<br>作題登時限企」<br>商<br>3.                                                                                                    |                                                                                                    | Rist19407ex<br>あん<br>を入<br>を不知道<br>を不知道<br>を不知道<br>を不知道<br>を不知道<br>を不知道<br>を不知道<br>を不知道<br>を不知道<br>を不知道<br>を不知道<br>を不知道<br>を不知道<br>を不知道<br>を不知道<br>を不知道<br>を不知道<br>を不知道<br>を不知道<br>を不知道<br>をのの<br>を不知道<br>をのの<br>をのの<br>をのの<br>をのの<br>での<br>のの<br>のの<br>ののの<br>の                                                                                                    | ×                                        | · · · · · · · · · · · · · · · · · · ·                                                                                                    | 2.选择回<br>BREALEDED:<br>3.3,<br>4.4<br>4.4<br>5.4<br>5.4<br>5.4<br>5.4<br>5.4<br>5.4 | 复截止时间<br>● 2000<br>先择供应商 ● 2000<br>● 275%                                                                                                    |                                                                                                 |
| 学校管理 ・                                                                                                    | <ul> <li>送環道和基本</li> <li>可認用者:</li> <li>可認用者:</li> <li>可認用者:</li> <li>可認用者:</li> <li>可認用者:</li> <li>可認用者:</li> <li>「可認用者:</li> <li>「可認用者:</li> <li>「「認知者者:</li> <li>「「認知者者者者者者者者者者者者者者者者者者者者者者者者者者者者者者者者者者者</li></ul>                                                                                                    | 0002115<br>#UIREAF.                                                                                                    | 000211号<br>1.1<br>他应用品件<br>用应用品件<br>2.12项<br>研究和正式的研究<br>一种面白融工<br>2.13选供应可                                                       |                                                                                                    |                                                                                                    | RUITI-1677qx<br>高人<br>留元前編<br>留元前編<br>昭元前編<br>昭元前<br>昭元前編<br>昭元前編<br>昭元前編<br>昭元前編<br>昭元前編<br>昭元前編<br>昭元前編<br>昭元前編<br>昭元前編<br>昭元前編<br>昭元前編<br>昭元前編<br>昭元前編<br>昭元前編<br>昭元前編<br>昭元前編<br>昭元前<br>昭元<br>昭元<br>昭元<br>昭元<br>昭元<br>昭元<br>昭元<br>昭元<br>昭元<br>昭元                                                                                                    | A3                                       | · 田田田<br>· 田田田<br>· 田田田<br>1.点石                                                                                                    | 2.选择回<br>itemLissifie<br>3.3;<br>重作<br>6: 面照<br>五【选择供应                              | 复截止时间<br>一部での<br>単75%<br>単75%<br>単75%<br>単元の<br>単元の<br>単元の<br>単元の<br>単元の<br>単元の<br>単元の<br>単元の                                                                                                    |                                                                                                 |
| 株学習 、                                                                                                    | 送済送の基本係<br>示成中令:<br>公司:<br>・同型用述:<br>中点用编码<br>文井名称<br>和活用の面 へに<br>和活用の面 へに<br>和活用の面 へに<br>の一一一一一一一一一一一一一一一一一一一一一一一一一一一一一一一一一一一一                                                                                                    | <ul> <li></li> <li></li> <li><!--</td--><td>000211号<br/>1.1<br/>电应用名称<br/>用应用名称<br/>第二日<br/>用 1/2 项<br/>一种面目的红<br/>一种面目的红<br/>一种面目的红<br/>2. 勾选供应</td><td>また。<br/>(1) (1) (1) (1) (1) (1) (1) (1) (1) (1)</td><td>現準中に語:<br/>述<br/>道定人<br/>道定人<br/>(前日)<br/>二<br/>二<br/>二<br/>二<br/>二<br/>二<br/>二<br/>二<br/>一<br/>(前八)</td><td>RELETING Tops      A     S     S</td><td>東京</td><td>· 田田田山<br/>· 田田田山<br/>· 田田田山<br/>· 田田田山<br/>· 田田田山<br/>· 田田田山<br/>· 田田田山<br/>· 田田田山<br/>· 田田田山<br/>· 田田田山<br/>· 田田田山<br/>· 田田田山<br/>· 田田田山<br/>· 田田山</td><td>2.选择回<br/>3.3.3<br/>重作<br/>8. 重称</td><td>复截止时间<br/>使品での<br/>先择供应商<br/>電子がた<br/>記の目前<br/>記の目前<br/>記の目前<br/>記の目前<br/>記の目前<br/>記の目前<br/>二の<br/>二の<br/>二の<br/>二の<br/>二の<br/>二の<br/>二の<br/>二の<br/>二の<br/>二の<br/>二の<br/>二の</td><td></td></li></ul>                                                                                                    | 000211号<br>1.1<br>电应用名称<br>用应用名称<br>第二日<br>用 1/2 项<br>一种面目的红<br>一种面目的红<br>一种面目的红<br>2. 勾选供应                                       | また。<br>(1) (1) (1) (1) (1) (1) (1) (1) (1) (1)                                                                                                    | 現準中に語:<br>述<br>道定人<br>道定人<br>(前日)<br>二<br>二<br>二<br>二<br>二<br>二<br>二<br>二<br>一<br>(前八)                                                        | RELETING Tops      A     S     S                                                                                                    | 東京                                       | · 田田田山<br>· 田田田山<br>· 田田田山<br>· 田田田山<br>· 田田田山<br>· 田田田山<br>· 田田田山<br>· 田田田山<br>· 田田田山<br>· 田田田山<br>· 田田田山<br>· 田田田山<br>· 田田田山<br>· 田田山                                                                                                    | 2.选择回<br>3.3.3<br>重作<br>8. 重称                                                       | 复截止时间<br>使品での<br>先择供应商<br>電子がた<br>記の目前<br>記の目前<br>記の目前<br>記の目前<br>記の目前<br>記の目前<br>二の<br>二の<br>二の<br>二の<br>二の<br>二の<br>二の<br>二の<br>二の<br>二の<br>二の<br>二の                                                                                                    |                                                                                                 |

第−7−页

## 4.1.3. 资格预审表决

该功能用于资格预审组长在资格预审过程中对否决供应商发起表决流程,系统将 按照少数服从多数的规则生成最终的表决结果。

| 🌠 测试      |          | : 华润采购管理 零星采          | 9 <b>- 7</b> 8773193 | 合作伙伴管理    | 申诉与整改管理 | 应用商店    | 集团管理 | 云平台服务                   | RFX寻源 | 调查表管理 | •   | 单搜索 Q   | 零星物资采购系统 | 招标系统     | PB 🚳 *#*****  |
|-----------|----------|-----------------------|----------------------|-----------|---------|---------|------|-------------------------|-------|-------|-----|---------|----------|----------|---------------|
| $\equiv$  | <b>^</b> | 奋 工作台 寻源大厅 >          | 寻源支更 × 资             | 階审查 ×     |         |         |      |                         |       |       |     |         |          |          |               |
| ◎ 我是专家    | ~        | ÷                     |                      |           |         |         |      |                         |       |       |     |         |          | 表决       | 附件下數 应标供应商信息  |
| ② 专家库管理   | Š,       | YB-XY [202211] 000211 | 号-测试13457qx ጰ        | 8 ^       |         |         |      |                         |       |       | .s. |         |          |          |               |
| ◎ 資格市査    | 1        | 公司:                   | 後期在正将标志開公            | লা        |         | 采取方式:   |      | 通信                      |       |       |     | 具海方式:   | 公开       |          |               |
| 2010年登    | Ĵ        | 预审截止时间:               | 2022-11-23 17:39:3   | 2         |         | 审查方式:   |      | 有限数量制                   |       |       |     | 合格上限:   | 60       |          |               |
| 回 彩的紫皙    | ,        | 雇用评分编项:               | • #                  |           |         | 资格预审附件: |      | 上臺層附件                   |       |       |     | 资格预审成员: | 27       |          |               |
| ◎ 非昭标评价应用 |          | 资格审查要求:               | 1 1000               |           |         |         |      |                         |       |       |     |         |          |          |               |
|           |          | 资格预审                  |                      |           |         |         |      |                         |       |       |     |         |          |          |               |
|           |          |                       |                      |           |         |         |      |                         |       |       |     |         |          |          |               |
|           |          | 供应商编码                 |                      | 供应商名称     |         |         | 附件   |                         |       | 57    | 审结果 |         |          | 做注       |               |
|           |          | CO0000234             |                      | 中國石油化工設份制 | 很公司     |         | 子靈麗  | HUH‡ 🚺 HUHTS            | e .   |       |     |         |          |          |               |
|           |          | CO0000235             |                      | 中国石油天然气股份 | (有限公司   |         | 土堂石  | 19514 <b>1</b> 9314 T-9 | £     |       |     |         |          |          |               |
|           |          |                       |                      |           |         |         |      |                         |       |       |     |         |          | 显示1-2共2条 | < 1 > 10条/页 > |
|           |          |                       |                      |           |         |         |      |                         |       |       |     |         |          |          | 保存提交          |

第-8-页

## 4.1.4. 资格预审组长汇总提交

组长汇总各组员提交的评审结果,提交资格预审结果

(1)组长点击【资格审查汇总】页签,组长可以查看各个资格预审小组成员的 资格审查进度,待全部成员提交之后,汇总列会按照少数服从多数的原则生成最 终的资格审查结果。

(2)系统根据各组员得分取平均值,从高到低排序,前N名评审结果为通过, N+1及以后均为不通过。组长审核无误后可点击【提交】按钮提交资格预审结果, 完成资格预审。

## 注: 完成后组长不能修改结果

| 需求管理                                           | ~   | ÷                                           |                       |                           |                                            |                                 | 表 决 附件下载 应标供应商信息 |  |
|------------------------------------------------|-----|---------------------------------------------|-----------------------|---------------------------|--------------------------------------------|---------------------------------|------------------|--|
| <ul> <li>● 采购订单管理</li> </ul>                   | č   | YB-XY (202211) 000237号-测试1125               | (2)起 ^                |                           |                                            |                                 |                  |  |
| <ul> <li>取 综合报表 ~</li> <li>平 档案(5)括</li> </ul> | ·   | 公司: 緑湖寺正<br>預率載止时间: 2022-11-<br>启用评分環境: • 否 | 日际有限公司<br>25 17:58:02 | 采购方式:<br>审查方式:<br>资格预审附件: | 试判采购 ()))))))))))))))))))))))))))))))))))) | 考示方式: 公开<br>合格上展:<br>资格预库成员: 查看 |                  |  |
| ◎ 寻源单移交                                        |     | 资格审查要求:                                     |                       |                           |                                            | ~ 중 수 수 수 비니며 > ㅋ               |                  |  |
|                                                |     | 资格预审 资格预审汇总                                 |                       |                           | · · · · · · · · · · · · · · · · · · ·      | 宣有专家申批情况<br>                    |                  |  |
|                                                |     | 防州市纳实工业科技有限公司                               |                       | · 百                       | 举动前至120 <sup>11</sup> 管理员<br>审批通过          | 業 3 元<br>筆 批 遷 过                | skut<br>审批通过     |  |
|                                                |     | 中國石油化工程份有限公司                                |                       | • 18                      | 审批通过                                       | 审批通过                            | 审批通过             |  |
|                                                |     | 中國石油天然气股份有限公司                               | Billt V               | • 8                       | 审批通过                                       | 审批通过                            | 审批通过             |  |
|                                                | - 1 |                                             |                       |                           |                                            |                                 | 占击【提办】 🥕 🏁       |  |

#### 4.1.5. 结束资格审查

(1)资格预审组长生成预审报告,点击操作列按钮可编辑、预览、下载、删除 预审报告,组长确认无误后点击【确认并提交】

(2)资格预审组员确认资格预审报告

| Œ                   |     | ◎ 工作台 寻源大厅 × 寻源查询 ×             | 资档审查 × |         |       |     |          |          |                |
|---------------------|-----|---------------------------------|--------|---------|-------|-----|----------|----------|----------------|
| ◎ 我是专家              | ~   | ÷                               |        |         |       |     |          | 8 附件下载   | 应标供应商信息 结束资格审查 |
| 四 专家库管理             | ~   |                                 |        |         |       |     |          |          | 1              |
| 會 资格审查              | •   | YB-XY [202211] 000237号-测试1125 收 | ai ^   |         |       |     |          |          | 3.结束资格审查       |
| 资格审查                |     | 公司: 华润守正招振奏                     | 限公司    | 采购方式:   | 读判采购  |     | 导源方式:    | 公开       |                |
| ≪ 专家评分              | ~   | 预审截止时间: 2022-11-25 17           | 58:02  | 审查方式:   | 合格制   |     | 合格上限:    |          |                |
| ◎ 我的监督              | ~   | 启用评分细项: • 否                     |        | 资格预审附件: | 上重着附件 |     | 资格预审成员:  | 22       |                |
| ◎ ●探探道が中田           | - 1 | 资格审查要求:                         |        |         |       |     |          |          |                |
| 32 46064041 01/2010 |     | 资格预审 资格预审汇总 资格                  | 贡审报告   |         |       |     | 1.生成预审报告 |          | 3.点击【确认并提交】    |
|                     | - 1 |                                 |        |         |       |     | 查看进      | t 生成预审报告 | · 上條照件         |
|                     | - 1 | P014                            |        |         | 来源    |     |          | 操作       |                |
|                     | - 1 | 资格预审报告                          |        |         | 系统生成  | 2 1 | 北次市坦牛场作  | · 编辑 双   | 5. 下就 删除       |
|                     |     |                                 |        |         |       | 2.8 |          |          |                |

## 4.2. 专家评审

(1)打开浏览器,输入网址: https://szecp.crc.com.cn/,进入华润集团守正 电子招标平台,在右侧登录/注册入口区域点击【评审专家/招标人代表】进入评 审专家登录页面

| 年間<br>本辺集団守正电子招标采約平台<br>G BOODER - demonstrating and processing before                                                                                                    | ī                                                 | 首页 关于                            | 于我们 招标采购                                                    | 购 非招标采购                                  | 请输入关键词<br>电子商城 供应商                                                                                                    | Q<br>時管理 投诉 帮助中心                                                                                                    | All and              |
|----------------------------------------------------------------------------------------------------|---------------------------------------------------|----------------------------------|-------------------------------------------------------------|------------------------------------------|----------------------------------------------------------------------------------------------------|----------------------------------------------------------------------------------------------------|----------------------|
|                                                                                                    |                                                   |                                  |                                                             | <b>.</b>                                 |                                                                                                    |                                                                                                    | Main                 |
|                                                                                                    |                                                   |                                  |                                                             |                                          |                                                                                                    |                                                                                                    |                      |
| 招标专区                                                                                                    |                                                   |                                  | 更多 >                                                        | 登录 / 注                                   | 册入口                                                                                                    |                                                                                                    |                      |
| 招标专区<br>                                                                                                    | 程                                                 |                                  | 更多 >                                                        | 登录 / 注                                   | ₩入口                                                                                                    |                                                                                                    |                      |
| 招标专区<br>招标(預率)公告   支更公告   中标候选人公示   中标公告   终止公告 开桥日<br>(网)华润雪花晚道 (南东)有限公司2023年南东工厂管运辅助外包招标项目资格预率公告                                                                                                    | 程正在报名                                             | 服务                               | 更多 <b>&gt;</b><br>11-24                                     | 登录 / 注                                   | #∧□<br>()                                                                                                    |                                                                                                    | 电话                   |
| <ul> <li>招标专区</li> <li>席様(預車)公告 変更公告 中标候选人公示 中标公告 修止公告 开标日<br/>(例)中消雪花啤酒 (南东) 有限公司2023年南东工厂管运辅助外包招标项目资格预率公告<br/>(例)中消雪花啤酒 (江苏) 有限公司2023年度苏州工厂管运辅助外包招标项目资格预率…</li> </ul>                                                                                                    | 程<br>正在报名<br>正在报名                                 | 服务服务                             | 更多 <b>&gt;</b><br>11-24<br>11-24                            |                                          | ₩入口<br>()<br>供应商                                                                                                    | ▲ 日本 100 年末 100 年末 | 电话                   |
| 招标专区           唐柳(預事)公會         変更公告         中标候选人公示         中标公告         所称日           (例)中润雪花啤酒(南东)有限公司2023年南京工厂营运辅助外包招标项目资格预率公告         (例)中润雪花啤酒(江方)有限公司2023年南方州工厂营运辅助外包招标项目资格预率         (例)中润雪花啤酒(常州)有限公司2023年度清州工厂营运辅助业务外包招标项目资格                                                                                                    | 程<br>正在报名<br>正在报名<br>正在报名                         | 服务服务服务                           | 更多 <b>&gt;</b><br>11-24<br>11-24<br>11-24                   |                                          | <b>新入口</b><br>()<br>()<br>()<br>()<br>()<br>()<br>()<br>()<br>()<br>()<br>()<br>()<br>()                                                                                                    | ▲<br>平車专家/招标人代表                                                                                                    | 电话客服                 |
| 招标专区           海豚(類事)公會         変更公告         中标候选人公示         中标公告         黄銀小母           (例)少弱雪花塗売(南宗)有限公司2023年南京工厂营运辅助外包招标项目资格预率…         (例)少弱雪花塗売(155)有限公司2023年度苏州工厂营运辅助外包招标项目资格预率…         (例)少弱雪花塗売(155)有限公司2023年度苏州工厂营运辅助业务外包招标项目资格…           (例)少弱雪花塗売(常用)         有限公司2023年度苏州工厂营运辅助业务外包招标项目资格加率…         (例)江中野业务价合相关项目提标公告(重新招标)                                                                                                    | 程<br>正在报名<br>正在报名<br>正在报名<br>正在报名                 | 服务服务服务服务服务                       | 更多 <b>&gt;</b><br>11-24<br>11-24<br>11-24<br>11-24          | 登录 / 注<br>※ 和人<br>※ 和人                   | ₩入口<br>()<br>供应商                                                                                                    | <b>☆日</b><br>∓単专家/招标人代表                                                                                                    | 电话<br>客服<br>问答       |
| 招标专区           海豚(類事)公會         変更公告         中标候选人公示         中标公告         黄板公司           (例)中調雪花啤酒(南东)有限公司2023年南东丁厂营运辅助外包招标项目资格预率公告         (例)中调雪花啤酒(百方)有限公司2023年南东州丁厂营运辅助外包招标项目资格师率…           (例)中调雪花啤酒(常小)有限公司2023年南东州丁厂营运辅助外包招标项目资格…         (例)中调雪花啤酒(常小)有限公司2023年南东州丁厂营运辅助外包招标项目资格…           (例)中调雪花啤酒(常小)有限公司3223年南东州丁厂营运辅助外包活标项目资格…         (例)北中药业务外包招标项目资格…           (例)中调雪花啤酒(常小)有限公司3223年南东州丁厂雪运辅助业务外包招标项目资格…         (例)中调雪花啤酒(常小)有用公司3223年南东州丁厂雪运辅助公务和公司第二           (例)中调雪花啤酒(中国)有限公司天津分公司2023年1-6月邊境展采商招标资格预查公告         (例)中 | 程<br>正在报名<br>正在报名<br>正在报名<br>正在报名<br>正在报名         | 服务<br>服务<br>服务<br>服务<br>服务       | 更多 <b>&gt;</b><br>11-24<br>11-24<br>11-24<br>11-24<br>11-24 | <b>登录 / 注</b><br>()<br>采购人<br>采购人<br>監督人 | →入口 (供应商) (供应商) (供应商) (活物代理)                                                                                                    | <b>☆三</b><br>平単专家/招振人代表                                                                                                    | 电话<br>客服<br>问答<br>图2 |
| <ul> <li>招标专页</li> <li>原條(預单)公會 東亞公告 中标模选人公示 中标公告 贫止公告 开桥田</li> <li>(例)华润雪花啤酒 (南京)有限公司2023年南东丁丁营运辅助外包招标项目资格质单二</li> <li>(例)华润雪花啤酒 (江方)有限公司2023年度苏州工厂营运辅助业务外包招标项目资格质单</li> <li>(例)华润雪花啤酒 (第二)有限公司2023年度用新公告(重新招标)</li> <li>(例)华润雪花啤酒 (中國)有限公司天津分公司2023年1-6月總積展采稿招标资格预率</li> <li>(例)华润雪花啤酒 (中國)有限公司天津分公司2023年1-6月總積展采稿招标资格预率</li> </ul>                                                                                                    | 程<br>正在报名<br>正在报名<br>正在报名<br>正在报名<br>正在报名<br>正在报名 | 服务<br>服务<br>服务<br>服务<br>货物<br>货物 | 更多 ><br>11-24<br>11-24<br>11-24<br>11-24<br>11-24<br>11-24  | <b>登录 / 注</b><br>()<br>采购人               | →入口 (共成商) (共成商) (日本) (日本) <p< td=""><td><mark>☆三</mark><br/>∓車专家/招称人代表</td><td>电话客服问答</td></p<> | <mark>☆三</mark><br>∓車专家/招称人代表                                                                                                    | 电话客服问答               |

(2) 输入 LDAP 账号和密码,点击按钮【登录】登录进系统

| Sala a sala a sala |               |  |
|----------------------------------------------------------------------------------------------------|---------------|--|
|                                                                                                    | 1.給入LDAP账号及密码 |  |

(3) 评审界面右上导航说明

| ← 专家评审                                            |               |      | 应际供          | 立商信息 编辑:工本                              | 文档下载 议价       | 表决   | 多轮报价   | 澄清管理          |
|---------------------------------------------------|---------------|------|--------------|-----------------------------------------|---------------|------|--------|---------------|
| 1 议价                                              | 2 确认及过        |      | 3) akitik    | 选人 ———————————————————————————————————— |               |      | - 4    | 评审报告          |
| YB-XY (202111) 000010号-非招标评审结束后读<br>全部报价汇总 全部报价明细 | 判对话框未关闭bug4 🗐 |      |              |                                         |               |      |        |               |
| 供应商名称                                             | 原币报价总金额 (含税)  | 报价币种 | 本币报价总金额 (含税) |                                         | 本币报价总金额 (不含税) | 汇率   |        | *             |
| 苏州市纳实工业科技有限公司                                     | 110.0000      | CNY  | 110.0000     |                                         | 106.7961      | 1.00 |        | *             |
|                                                   |               |      |              |                                         | 显示1-1共1条      | < 1  | > 10 😭 | <b>€/</b> 页 ∨ |

#### a) 应标供应商信息

该功能用于评审阶段专家查看应标供应商信息,右拉可查看供应商的寻源评价、 履约评价、信用评价、是否有不诚信记录、不诚信记录详情、信用报告获取时间、 备注等。

| 说明: 供应商报份 | 说明:供应商报价IP地址查询信息仅供参考 |      |            |         |                     |  |  |  |  |  |  |
|-----------|----------------------|------|------------|---------|---------------------|--|--|--|--|--|--|
| 寻源评价      | 履约评价                 | 信用评价 | 是否有不诚信记录 1 | 不诚信记录详情 | 信用报告获取时间            |  |  |  |  |  |  |
| 查看        | 查看                   | 查看   | 否          | 查看      | 2021-03-17 17:38:34 |  |  |  |  |  |  |
| •         |                      |      |            |         |                     |  |  |  |  |  |  |
|           |                      |      |            | 超       | 洪1条 < 1 >           |  |  |  |  |  |  |

3.

b)编辑汇率

该功能用于供应商报价币种与本币币种不一致时,评审专家可以在评审阶段维护 币种汇率。

c) 文档下载

该功能用于评审专家下载寻源过程中的各类文档,包括寻源单附件、响应文件、 谈判文件等。

| Γ | 文档下载  | 下载文档          | Ц<br>Ц | ×      | 应标供应商信息 编辑汇率 文档下载 议价 表决 多                              |
|---|-------|---------------|--------|--------|--------------------------------------------------------|
|   | 文件类型  | 上传人           | 操作     |        | (3) 确 <del>;</del> ;;;;;;;;;;;;;;;;;;;;;;;;;;;;;;;;;;; |
|   | 寻源单附件 | 华润守正招标有限公司    | 下载     |        |                                                        |
|   | 响应文件  | 苏州市纳实工业科技有限公司 | 下载     |        |                                                        |
| + |       | 全部文档下载        | 返回 确   | 」<br>定 |                                                        |

#### 4.2.1. 专家签到

登录系统后,根据路径:寻源评分管理→专家评分→专家评分,进入到专家评审 功能页面,可查询所有评分中的单据,点击【签到】。所有专家均完成签到后, 操作列【评审】按钮才会变亮,评审成员才能点击【评审】按钮进入评审界面。 注:所有评审专家完成签到后才可开展评审阶段工作,如需查看专家签到情况,

|                                                                                                    | < 华润采购管理 零                                                                                                    |                                                                                                    | 合作伙伴管理                                                                                                    | 申诉与整改管理 应用商店                                                                                             | 集团管理 云平台服务 RFX寻源 调查                                                                                                    | 表管理 > 二茶単注素 Q 等                                                                                                    | 显物资学的系统 招标系统                                                                                                    | ) 🏧 🕘 49862866528                                                                                                    |
|----------------------------------------------------------------------------------------------------|----------------------------------------------------------------------------------------------------|----------------------------------------------------------------------------------------------------|----------------------------------------------------------------------------------------------------|----------------------------------------------------------------------------------------------------|----------------------------------------------------------------------------------------------------|----------------------------------------------------------------------------------------------------|----------------------------------------------------------------------------------------------------|----------------------------------------------------------------------------------------------------|
| = ^                                                                                                    | ☆ 工作台 安家评                                                                                                    |                                                                                                    |                                                                                                    |                                                                                                    |                                                                                                    |                                                                                                    |                                                                                                    |                                                                                                    |
| <ul> <li>○ 我是专家 </li> </ul>                                                                                                    | 专家评分                                                                                                    |                                                                                                    |                                                                                                    |                                                                                                    |                                                                                                    |                                                                                                    |                                                                                                    |                                                                                                    |
| (3) 专家库管理 ~                                                                                                    |                                                                                                    |                                                                                                    |                                                                                                    |                                                                                                    |                                                                                                    |                                                                                                    |                                                                                                    |                                                                                                    |
|                                                                                                    | 进行中的评分                                                                                                    | 历史评分                                                                                                    |                                                                                                    |                                                                                                    |                                                                                                    |                                                                                                    |                                                                                                    |                                                                                                    |
|                                                                                                    |                                                                                                    | -                                                                                                    |                                                                                                    | m/m-===                                                                                                  |                                                                                                    |                                                                                                    | The second second second                                                                                                    | a. 20                                                                                                    |
|                                                                                                    | 1213-4                                                                                                    |                                                                                                    |                                                                                                    | 1218010488 -                                                                                             | 20                                                                                                    |                                                                                                    | XPAR A A                                                                                                    | 32.14                                                                                                    |
| 专家评分                                                                                                    | 操作                                                                                                    | 状态                                                                                                    | 议价状态                                                                                                    | 导源单号                                                                                                    | 导源标题                                                                                                    | 公司                                                                                                    | 采购方式                                                                                                    | 导源方式                                                                                                    |
| ) 我的监督 🗸 🎽                                                                                                    | 🔪 🏥 点击【签                                                                                                    |                                                                                                    |                                                                                                    | YB-XY (202211) 000229号                                                                                   | 标包推荐供应商信息                                                                                                    | 华阔寺正招标有限公司                                                                                                    | 调价                                                                                                    | 邀请                                                                                                    |
| 非招标评价应用                                                                                                    | <b>₩</b> ₩<br>Fir                                                                                             | 102.60                                                                                                    |                                                                                                    | VB-XY (202211) 000214号                                                                                   | 测试设价qx                                                                                                    | 华阔守正招标有限公司                                                                                                    | 调价                                                                                                    | 滋清                                                                                                    |
|                                                                                                    | 深审                                                                                                    | 确认及汇总                                                                                                    |                                                                                                    | YB-XY (202211) 000227号                                                                                   | 标包推荐供应商信息                                                                                                    | 华阔守正招标有限公司                                                                                                    | 间的                                                                                                    | 龙涛                                                                                                    |
|                                                                                                    | 签到 评审                                                                                                    | 确认及汇总                                                                                                    |                                                                                                    | YB-XY [202211] 000207号                                                                                   | 待开标状态经办人即可通过询价监控台详情查看                                                                                                    | 缘阔怡宝饮料(中国)有限公司                                                                                                    | 调价                                                                                                    | 公开                                                                                                    |
|                                                                                                    | 签到 评审                                                                                                    | 32.67                                                                                                    |                                                                                                    | YB-XY (202211) 000186号                                                                                   | 展价表述                                                                                                    | 华国寺正招标有限公司                                                                                                    | 调价                                                                                                    | 公开                                                                                                    |
|                                                                                                    | 深审                                                                                                    | 10260                                                                                                    |                                                                                                    | VB-XY (202211) 000204号                                                                                   | 香决供 <u>应</u> 商                                                                                                    | 华阔守正招标有限公司                                                                                                    | 询价                                                                                                    | 公开                                                                                                    |
|                                                                                                    | 评审                                                                                                    | 确认及汇总                                                                                                    |                                                                                                    | YB-XY [202211] 000202号                                                                                   | 标也多轮测试                                                                                                    | <b>丝润守正招标有限公司</b>                                                                                                    | 编码                                                                                                    | 公开                                                                                                    |
|                                                                                                    | 评审                                                                                                    | 确认及汇总                                                                                                    |                                                                                                    | YB-XY [202211] 000200号                                                                                   | 标包多轮测试                                                                                                    | 华阔守正招标有限公司                                                                                                    | 调价                                                                                                    | 公开                                                                                                    |
|                                                                                                    | 译审                                                                                                    | 御以及三色                                                                                                    |                                                                                                    | VB-XY (202211) 000183号                                                                                   | 供应商邀请测试                                                                                                    | 华阔守正招标有限公司                                                                                                    | 调价                                                                                                    | 公开                                                                                                    |
|                                                                                                    | 整到 评审                                                                                                    | 102.67                                                                                                    |                                                                                                    | YB-XY (202211) 000122号                                                                                   | cbs-多源                                                                                                    | 华阔守正指标有限公司                                                                                                    | 编阶                                                                                                    | 公开                                                                                                    |
|                                                                                                    |                                                                                                    |                                                                                                    |                                                                                                    |                                                                                                    |                                                                                                    | 显示 1 - 10 共 1256 金 🛛 <                                                                                                    | 1 2 3 4 5                                                                                                    | 126 > 10条/页 ∨                                                                                                    |
| 正 ^<br>                                                                                                    | △ 工作台 寻源大厅<br>专家评公                                                                                            | ▼× 寻源直询 × 号                                                                                                    | 寻源支更 × 专家》                                                                                                    | Ŧŷ ×                                                                                                    |                                                                                                    | 显示 1 - 10 共 1256 金 🛛 <                                                                                                    | 1 2 3 4 5                                                                                                    | … 125 > 10 条/页 ∨                                                                                                    |
|                                                                                                    | <ul> <li></li></ul>                                                                                           | " × 寻渡 <u>商</u> 词 × 4<br>历史评分                                                                                                    | 寻源交更 × 专家分                                                                                                    | 79 ×                                                                                                    |                                                                                                    | 显示1-10共1256条 <                                                                                                    | 1 2 3 4 5                                                                                                    | ···· 128 > 10 张/页 >                                                                                                    |
| 正     ▲       2 安永岸管理     >       2 安永岸管理     >       2 安永洋谷理     >       4 安永洋分     ▲                                                                                                    | ④ 工作台         寻惑大刀           专家评分            進行中的评分                                                           | 『× 寻源面间× 4<br>历史评分<br>号:                                                                                                    | 寻源变更 ×   专家许                                                                                                    | 70 ×                                                                                                    | 25                                                                                                    | 표구 1 - 10 위 1256 뉴 <                                                                                                    | 1 2 3 4 5<br>更多販売 重要                                                                                                    | ···· [128] >> [ 13 \$K/页 ∨<br>泉利                                                                                                    |
| 正<br>・<br>気気を家<br>・<br>・<br>・<br>・<br>・<br>・<br>・<br>・<br>・<br>・<br>・<br>・<br>・                                                                                                    | <ul> <li>□ 工作台 寻源大刀</li> <li>专家汗分</li> <li>进行中的汗分</li> <li>用原半</li> <li>単作</li> </ul>                         | <ul> <li>ア× 寻原面向× 4</li> <li>历史评分</li> <li>号:</li> <li>状态</li> </ul>                                                                                                    | 寻康全臣 ×                                                                                                    | 1월 ×<br>국제대표:<br>국제대표:                                                                                   | ্বন্ধ<br>নগ্ৰন্থ                                                                                                    | 표구 1 - 10 부 125 축 (<br>)<br>                                                                                                    | 1         2         3         4         5           更身重地         重量                                                                                                    | ■ 4<br>                                                                                                    |
| 正<br>発展を家<br>を承許管理<br>シ<br>必諾事業<br>シ<br>・<br>を<br>素許分<br>2000血管<br>シ<br>・<br>・<br>・<br>・<br>・<br>・<br>・<br>・<br>・<br>・<br>・<br>・<br>・                                                                                                    | <ul> <li>○ 工作台 号表大刀</li> <li>专家汗分</li> <li>進行中的汗分</li> <li></li></ul>                                         | 7 × 専勝査词× 4<br>历史行分<br>号:                                                                                                    | 寻康安臣 × 专家许<br>改约状态                                                                                                    | 주강 ×<br>목종5월:<br>목종5월:<br>박동상 (202211) 00025年                                                            |                                                                                                    | 显示 1 - 10 并 125 年 ( )<br>( )<br>( )<br>( )<br>( )<br>( )<br>( )<br>( )<br>( )<br>( )                                                                                                    | 1     2     3     4     5       更多要求     重要       利約55%       現介                                                                                                    | <u>専門</u><br>                                                                                                    |
| 正<br>和<br>和<br>和<br>和<br>本<br>本<br>本<br>本<br>本<br>本<br>本<br>本<br>本<br>本<br>本<br>本<br>本                                                                                                    | △ 工作台 号源大刀<br>专家评分<br>担行中的评分<br>目標年<br>順作<br>[注明:1] 評章<br>[注明:1] 評章                                           | <ul> <li>*× 号源面向× 4</li> <li>历史评分</li> <li></li></ul>                                                                                                    | 寻题支班 × 专家计<br>收价状态                                                                                                    | #39 ×<br>                                                                                                |                                                                                                    | 显示 1 - 10 月 1256 集 《<br>소리<br>소리<br>(2) (2) (2) (2) (2) (2) (2) (2) (2) (2)                                                                                                    | 1         2         3         4         5           単原を配合         原業         単原         単原の         単原の           近日回帰り         近日回り         単原の         近日回り         単原の           近日回り         近日回り         日         日         日         日                                                                                                    | <ul> <li>第 日</li> <li>第 日</li> <li>第 月辺の式</li> <li>公开</li> <li>公开</li> </ul>                                                                                                    |
| 正 ・ ・ ・ ・ ・ ・ ・ ・ ・ ・ ・ ・ ・ ・ ・ ・ ・ ・ ・                                                                                                    |                                                                                                    | <ul> <li>*× 号源面向× 4</li> <li>历史评分</li> <li>・</li> <li>・</li></ul>                                                                                                    | 井原文道 × 5家(1                                                                                                    | ###5#:           ###5#:           ######           ######           ************************************ |                                                                                                    | 显示 1 - 10 月 125                                                                                                    | 1         2         3         4         5           正方配点         原目         原目         原目         原目           第時日         回日         回日         回日         回日           回日         回日         回日         回日         回日                                                                                                    | 直前<br>高端<br>高速<br>高速<br>高速<br>高速<br>の式<br>公开<br>公开<br>公开                                                                                                    |
| 日本                                                                                                    |                                                                                                    | オタクタカロメージ         オククタカロメージ         オクション           历史)デジ         サート         サート           秋四         大四         大四           秋四         大四         大四           日本市中の中         大四         大四           日本市中         大四         大四           日本市中         大四         大四           日本市中         大四         大四                                                                                                    | 寻願文道 ×                                                                                                    | 부상 ×<br>                                                                                                 |                                                                                                    | 표구 1 - 10 月 1256 월 《<br>고<br>고<br>고<br>고<br>역<br>(교<br>역<br>(교<br>(교<br>(四))<br>(四))<br>(四))<br>(四))<br>(四))<br>(四))<br>(四)                                                                                                    | 2         3         4         5           正月年現年         重要         重要         単常           単約         単約         単約         単約           単約         単約         単約         単約                                                                                                    | <ul> <li>(26) &gt; 10 金川田 ○</li> <li>(26) &gt; 10 金川田 ○</li> <li>(27) ○</li> <li>(27) ○</li></ul>                                                                                                    |
| 正<br>総通寺家 ・<br>专業営業圏 ・<br>日本部分 ・<br>专業所分 ・<br>を新分 ・<br>自知時刊の正用<br>新月<br>日本部分 ・<br>日本部分 ・<br>日本語句 ・<br>日本語句 ・<br>日本目的 -<br>日本目的 -<br>日本目<br>-<br>日本目的 -<br>日本目 | ☆ Ites 9月次パイ<br>ちます分<br>(日本の)中分<br>日本<br>日本<br>日本<br>日本<br>日本<br>日本<br>日本<br>日本<br>日本<br>日本<br>日本<br>日本<br>日本 | <ul> <li>学校 専び (1) (1) (1) (1) (1) (1) (1) (1) (1) (1)</li></ul>                                                                                                    | 考測会型 × 与家()<br>を加快去<br>何収的                                                                                                    | ##SEE           ##SEE           ##SEE           ************************************                     | 中部行動         中部行動           中国市会員         中国市会員           中国市会員         中国市会員           中国市会員         中国市会員           中国市会員         中国市会員           中国市会員         中国市会員           中国市会員         中国市会員           中国市会員         中国市会員           中国市会員         中国市会員                                                                                                    | 显示 1 - 10 月 1256 월 《<br>고<br>고<br>고<br>대<br>(고)백<br>(교)백<br>(四)백(王)(四)백(王)(明<br>(교)백(王)(四)백(王)(明<br>(四)백(王)(四)백(王)(明<br>(四)백(王)(四)백(王)(明<br>(四)백(王)(四)백(王)(明<br>(四)백(王)(四)<br>(四)<br>(四)<br>(四)<br>(四)<br>(四)<br>(四)<br>(四)<br>(四)<br>(四)                                                                                                    | 1         2         3         4         5           第月本第四         重重         第         第           第月本第四         重重         第         第           第月本第四         重重         第         1           第月本第四         重重         第         1           第日本         第         1         1           第日本         第         1         1           第日本         第         1         1           第日本         第         1         1           第日本         第         1         1           第日本         第         1         1           第         第         1         1           第         1         1         1           第         1         1         1         1           第         1         1         1         1           第         1         1         1         1         1                                                                                                    | ■                                                                                                    |
| 正<br>総合家<br>やま業業型<br>や<br>を素示分<br>和的計や血馬                                                                                                    |                                                                                                    | <ul> <li>学 等調査由× 4</li> <li>(日本市)</li> <li>(日本市)</li></ul>                                                                                                    | 3 株式 (1) 株式 (1) 株) (1) 株式 (1) 株式 (1) 株式 (1) 株) (1) (1) (1) (1) (1) (1) (1) (1) (1) (1                                                                                                    | ###52           ###526           ###526           ************************************                   | 中部伝統         中部伝統           中部伝統         中部伝統           第201日年代の・号知道の制         期点1124年           年の5日年代の・号知道の制         回の方法           回加1124年         中部伝統の目前の目前の目前の目前の目前の目前の目前の目前の目前の目前の目前の目前の目前の                                                                                                    | 표구 1-10 月 1256 호<br>(<br>)<br>20<br>20<br>20<br>20<br>30<br>20<br>30<br>20<br>30<br>20<br>30<br>20<br>30<br>20<br>30<br>30<br>20<br>30<br>30<br>30<br>30<br>30<br>30<br>30<br>30<br>30<br>3                                                                                                    | 1         2         3         4         5           単元         単元         単元         単元           単元         単元         単元         単元           単元         単元         単元         単元           単元         単元         単元         単元           単行         単元         単元         単元           単行         単元         単元         単元           単行         単元         単元         単元           単行         単元         単元         単元           単行         単元         単元         単元           単行         単元         単元         単元           単行         単元         単元         単元           単行         単元         単元         単元           単行         単元         単元         単元           単行         単元         単元         単元           単元         単元         単元         単元           単元         単元         単元         単元           単元         単元         単元         単元           単元         単元         単元         単元           単元         単元         単元         単元           単元         単元 <td>■ 47<br/>■ 77<br/>■ 77<br/>■ 77<br/>■ 77<br/>■ 77<br/>● 77<br/>● 7</td> | ■ 47<br>■ 77<br>■ 77<br>■ 77<br>■ 77<br>■ 77<br>● 77<br>● 7 |
| 正                                                                                                    |                                                                                                    | <ul> <li>学 等課査询 × 4</li> <li>第法法分</li> <li>第二</li> <li>林志</li> <li>秋志</li> <li>「秋市中中</li> <li>「秋市</li> <li>「秋市</li> <li>「</li></ul>                                                                                                    | (2019年5年)<br>(2019年5年)<br>(2019年5年)<br>(2019年5年)<br>(2019年5年)<br>(2019年5年)<br>(2019年5年)<br>(2019年5年)<br>(2019年5年)<br>(2019年5年)<br>(2019年5年)<br>(2019年)<br>(2019<br>)<br>(2019<br>)<br>(2019)<br>(2019)<br>(2019) | ###58:           ##59:50           #89:50           ************************************                 | 中部知識         公司           中部知識         中部知識           有效功量報約-行動15分割         別は124分           和功振報450-行動15分割         別は125分割           別は125分割         日           「日本の大量         日           「日本の大量 <td>표구 1-10 月 125 월 《<br/>지역<br/>고양<br/>고양<br/>고양<br/>고양<br/>고양<br/>고양<br/>고양<br/>고양<br/>고양<br/>고양<br/>고양<br/>고양<br/>고양</td> <td>1         2         3         4         5           単元年期の         原業              単元年期の         原業              単元年期の         原業              単元                単元                 単元                                                                               <td></td></td> | 표구 1-10 月 125 월 《<br>지역<br>고양<br>고양<br>고양<br>고양<br>고양<br>고양<br>고양<br>고양<br>고양<br>고양<br>고양<br>고양<br>고양                                                                                                    | 1         2         3         4         5           単元年期の         原業              単元年期の         原業              単元年期の         原業              単元                単元                 単元 <td></td>                                                                                                    |                                                                                                    |
| 日本                                                                                                    |                                                                                                    | <ul> <li>中 河道面岡× 4</li> <li>日 河道面岡× 4</li> <li>日 河道面岡</li> <li>日 河道の</li> <li>日 河道の</li> <li>日 川道の</li> <li>日 川道の<td></td><td>###52 ×           ###588:           ###69           ************************************</td><td></td><td>표구 1-10 월 1256 월 《<br/>2010년 110 월 1256 월 《<br/>2010년 110 월 1250 월 1260 월<br/>2010년 111 월 1260 월 1260 \$ 1260 \$ 1260 \$</td><td>1         2         3         4         5           単の子型の         単語のの         単語のの         単語のの           細胞の         ・・・・・・・・・・・・・・・・・・・・・・・・・・・・・・・・・・・・</td><td>■ 272 &gt; 10 単次四 公<br/>■ 272 &gt; 10 単次四 公<br/>■ 272 &gt; 10 単元<br/>■ 272 &gt; 10 単元<br/>■ 272 &gt; 10 ±</td></li></ul> |                                                                                                    | ###52 ×           ###588:           ###69           ************************************                 |                                                                                                    | 표구 1-10 월 1256 월 《<br>2010년 110 월 1256 월 《<br>2010년 110 월 1250 월 1260 월<br>2010년 111 월 1260 월 1260 \$ 1260 \$ 1260 \$ | 1         2         3         4         5           単の子型の         単語のの         単語のの         単語のの           細胞の         ・・・・・・・・・・・・・・・・・・・・・・・・・・・・・・・・・・・・                                                                                                    | ■ 272 > 10 単次四 公<br>■ 272 > 10 単次四 公<br>■ 272 > 10 単元<br>■ 272 > 10 単元<br>■ 272 > 10 ±                                                                                                    |
| E<br>9. 現画や家 ・<br>4. やまが常電 ・<br>2. 密由和量 ・<br>5. なあ打分 ・<br>5. なあ打分 ・<br>5. なあ打分 ・<br>5. なお打分 ・<br>5. なお打力 ・<br>5. なお打力 ・<br>5. なお打力 ・<br>5. なお打力 ・<br>5. なお打力 ・<br>5. なお打力 ・<br>5. なかれう ・<br>5. なかれう ・<br>5. なか                                                                                                    |                                                                                                    | <ul> <li>学び 専び (1) (1) (1) (1) (1) (1) (1) (1) (1) (1)</li></ul>                                                                                                    | <ul> <li>         ・・・・・・・・・・・・・・・・・・・・・・・・・・・・・</li></ul>                                                                                                    | ###028           ###028           ###028           ************************************                  | 中期日期           申期日期           申期日期           申取日期           申取日期           申取日期           申目日           申目日 </td <td>표구 1-10 월 1256 월 《<br/>고<br/>20 백<br/>40 년 11년 11년 11년 11년 11년 11년 11년 11년 11년</td> <td></td> <td></td>                                                                                                    | 표구 1-10 월 1256 월 《<br>고<br>20 백<br>40 년 11년 11년 11년 11년 11년 11년 11년 11년 11년                                                                                                    |                                                                                                    |                                                                                                    |

## 由经办人通过寻源大厅-寻源单明细-评审成员查看。

## 4.2.2. 资格后审

该功能用于资格后审情形下,评审小组在供应商报价后对其资格进行审查。审核 结果为不通过时,必须填写审核意见。

| Ξ                  | ^      | 企 工作台   专家评分 ×                                    |                                                    |               |              |               |                              |
|--------------------|--------|---------------------------------------------------|----------------------------------------------------|---------------|--------------|---------------|------------------------------|
| ⑥ 我显专家             |        | ← 专家评审                                            |                                                    |               |              | 应标供应传信息 编辑[2章 | 文档下载 表决 谈判 能精神现              |
| 日 女家海管理<br>9 恐怖東東  | *<br>* | 1 资格审查                                            | (2) \$40\$Kh                                       | (3) 神动中       |              | (5) 确定领选人 ——  | <ul> <li>(6) 评审报告</li> </ul> |
| < (中部)計分<br>(中部)計分 |        | YB-XY (202211) 000230号-}<br>武裕康憲<br>筆面方式:<br>時期第二 | <ul> <li>第51124qx 目</li> <li>1.进入资格审查页页</li> </ul> | 3.            | 2.进行审批       | 3             | 3.填写审核意见                     |
|                    |        | 供应考测的                                             |                                                    | 供应制名称         | 审场结果         | ####D         |                              |
|                    |        | CD00000232                                        |                                                    | 苏州市纳实工业科技有限公司 | <b>市秋港</b> 过 |               |                              |
|                    |        | CO0000234                                         |                                                    | 中國石油化工設份有限公司  | 甲批题注         | × [           |                              |
|                    |        | CD00000235                                        |                                                    | 中國石油天然何設份有限公司 | 甲狀憲法         |               |                              |
|                    |        |                                                   |                                                    |               |              | 显示            | 1-3共3条 < 1 > 10 剱页 >         |
|                    |        |                                                   |                                                    |               |              | 4.保存          | 序/提交 🛶 🤹                     |

专家组长可以进入资格审查汇总页面查看专家组员审核情况,专家组长可在汇总 列修改审核结果,专家组员不能看见其他组员的审核情况。组长在资格预审汇总 页面点击【提交】后,进入下一环节。

| 管理   | ~  | ← 专家评审                                                                                                    |                                                                                                    |                 |                                          | 应标供应商信息<br>编辑汇率                                     | 文档下载 表决 谈判           |
|------|----|----------------------------------------------------------------------------------------------------|----------------------------------------------------------------------------------------------------|-----------------|------------------------------------------|-----------------------------------------------------|----------------------|
| 管理   | *  | 9951                                                                                                    |                                                                                                    |                 |                                          |                                                     |                      |
| 衍单管理 | ~  | 1 资格审查                                                                                                    | 2 參轮报价                                                                                                    | 3 評版中           | ④ 确认及汇总                                  | 5 确定候选                                              | и — (6) и            |
| 报表   | ÷. |                                                                                                    |                                                                                                    |                 |                                          |                                                     |                      |
| 出家归档 |    | YB-XY [202211] 000230号-测试11                                                                                                    | 124qx 🗐 1.专家组长讲入                                                                                                    | 资格审查汇总页面        |                                          | 2. 查看专家审核情》                                         | 況                    |
| 標单移交 |    | Total day when the set of the set of the set | and the second second sec | (又山千旦/この久間      |                                          |                                                     |                      |
| 单移交  |    | 资格审查 资格审查汇总                                                                                                    |                                                                                                    |                 | 9951                                     | 995                                                 | 9051                 |
| 单移交  |    | 資格审查 资格审查汇总<br>供应商名称                                                                                                    | ze ze                                                                                                    | 修改原因            | <b>乐湖仙宝棺户管理员</b>                         | 995<br>蔡7元                                          | *** 09 <sup>51</sup> |
| 单移交  |    | 资格审查 资格审查工品<br>供应需名称<br>资州市纳实工业科技有限公司                                                                                                    | ite<br>Bai                                                                                                    | ●2原2            |                                          | 葉7元<br>筆戏通过                                         | 新田                   |
| 单移交  |    | 資格審查 <del>然格审查工总</del><br>供应考名称<br>防州市纳实工业科技有限公司<br>中國石油化工股份有限公司                                                                                                    | ice<br>Elliz V<br>Elliz V                                                                                                    | 9251<br>(#2782) | 44時後回線や管理具           単元通过           単元通过 | <ul> <li>単づ元</li> <li>単応通过</li> <li>単応通过</li> </ul> |                      |

## 4.2.3. 多轮报价

该功能用于当采购方对供应商所报价格不满意或寻源业务本身规定要进行多轮 报价时,由采购方评审组长在发起多轮报价,邀请供应商重新报价。单一来源采 购和竞争性谈判固定允许多轮报价,其他采购方式下如允许多轮报价,组长可选 择发起多轮报价。

(1)组长进入评审页面后,点击右上角【多轮报价】按钮,进入多轮报价页面。

| 需求管理     | ÷ | ← 专家评审                            |           |       | 应标供应商信息       | 编编II编 文档下载 表决 这判 多轮级份 湿滑管理 |
|----------|---|-----------------------------------|-----------|-------|---------------|----------------------------|
| み 寻源管理   | ~ |                                   |           |       |               |                            |
| ■ 采购订单管理 | ~ | → 资格审查                            | 2 多轮报价    | 3 评标中 | - (4) MHAJSER |                            |
| 發 综合报表   | ~ |                                   |           |       |               | 点击【多轮报价】                   |
| ◎ 档案归档   |   | YB-XY [202211] 000230号-鹅試1124qx 🗐 |           |       |               |                            |
| △ 寻酒曲经六  |   | 全部服价汇总  全部服价明细  资格                | 审查 资格审查汇总 |       |               |                            |

(2)进入多轮报价页面后,评审小组组长可点击【发起新一轮报价】,在弹出页面内输入新一轮报价的报价截止时间,点击【确定并提交】发起新一轮报价。多轮报价截止时间之前,评审小组无法查看当前轮次供应商的报价。报价截止时间到达才可以查看当前轮次的报价。

多轮报价截止时间必须大于半个小时,报价截止时间到达时,供应商若未响应多 轮报价则供应商本轮报价取上轮报价结果。

多轮报价时,若供应商本轮未报价,则按上一轮报价。专家发起新一轮报价时, 上一轮未报价的供应商可以进行新一轮报价。

注: 采购人或专家不可提前或延后多轮报价时间

| Ξ 1       | △ 工作台 寻源大厅 × 寻源变更 × 专家评分 ×                                                                                                    |                       |                              |                                       |
|-----------|----------------------------------------------------------------------------------------------------|-----------------------|------------------------------|---------------------------------------|
| © 我是专家 ~  | ← 多轮报价详情                                                                                                    |                       |                              | 发起新一轮展价 建认该能按价加速                      |
| 四 专家库管理 ~ |                                                                                                    |                       |                              |                                       |
| @ 资格审查 ~  | 考護事号: YB-XY (202211) 000216号                                                                                                    | 寺建里名示: 前点游形现代iqx      | 元许预约%次:                      | <b>7</b>                              |
| < 专家汗分 <  | ==Mi96X4R0/BALL91N1: 2022-11-24 192099                                                                                                    | ■用目的1962人: 1          |                              |                                       |
| 专家评分      | 111                                                                                                    |                       |                              |                                       |
| ♀ 我的监督 ~  | 供应意服价连续 全部履价明细                                                                                                    |                       |                              | 点击【发起新一轮报价】                           |
| @ 非招标评价应用 |                                                                                                    |                       |                              |                                       |
|           | 供应商名称                                                                                                    | 当前轮次报价状态              | 首轮本币合税授价金额 (元)               | 9                                     |
|           | 中国石油天然气般份有限公司                                                                                                    |                       | 1,221.0000                   |                                       |
|           |                                                                                                    |                       |                              | 显示1-1共1级 < 1 > 10条/页 >                |
|           | 222                                                                                                    |                       |                              |                                       |
|           |                                                                                                    |                       |                              |                                       |
|           | 供应商报价详情 全部报价明细                                                                                                    |                       |                              |                                       |
|           | 供应應各称                                                                                                    | 当前轮次报价状态              | 首轮本币合税提价金额 (元)               | *<br>*                                |
|           | 中國石油天然气設份有限公司                                                                                                    |                       | 4,884.0000                   | *                                     |
|           |                                                                                                    |                       |                              | 显示1-1共1条 < 1 > 10条/页 >                |
|           |                                                                                                    |                       |                              |                                       |
| =         |                                                                                                    |                       |                              |                                       |
| -         | □                                                                                                    |                       |                              |                                       |
| ◎ 我是专家 ~  | ← 多463位01年1月                                                                                                    | 源示 1.输入报价截止时间 ×       |                              | 发展的第一种发展的1 。 SPEARSTERED 的目的          |
| 四 安家店屋垣 ~ | 导源单号: Y8-XY (202211) 000216号                                                                                                    | 清明(人授价权止时间:           | 允许报价轮次:                      | 4                                     |
| ◎ 资格审查 ~  | 当初轮次报价截止时间: 2022-11-24 19:20:49                                                                                                    | 需要上修确应文件: ○● 3.占击【确认并 | 是交】                          |                                       |
| ≪ 专家评分 ▲  |                                                                                                    |                       | ~~~                          |                                       |
| 专家计分      | 1 111 3.选择                                                                                                    | 释是否需要上传响应文件           |                              |                                       |
| ◎ 我的监督 ~  | 供应應报价详情全部报价明细                                                                                                    |                       |                              |                                       |
| @ 非招标评价应用 |                                                                                                    |                       |                              | *                                     |
|           |                                                                                                    | 二期和公務的大型              | ■第6年位書祝授師業家(元)<br>1,231,0000 |                                       |
|           | Company and a company of the company of the company |                       |                              |                                       |
|           |                                                                                                    |                       |                              | □□□□□□□□□□□□□□□□□□□□□□□□□□□□□□□□□□□□□ |

(3) 结束多轮报价

当评审小组无需再发起新一轮报价时,点击右上角的【确定终轮报价结束】完成 多轮报价,评审进入下一节点;

## 注:至少进行两轮报价才可以结束多轮报价。

| ≘                                                                                           | -   | ☆ 工作台 - 寻源大厅 × - 寻源                                                                                                    | 陵更 × 专家评分 ×                                       |                              |                               |                               |                                                  |                         |
|---------------------------------------------------------------------------------------------|-----|----------------------------------------------------------------------------------------------------|---------------------------------------------------|------------------------------|-------------------------------|-------------------------------|--------------------------------------------------|-------------------------|
| 需求管理                                                                                        | ~   | ← 多轮报价详情                                                                                                    |                                                   |                              |                               |                               | 发起新一轮报价                                          | UNERAN                  |
| <ul> <li>하 寻求管理</li> <li>※約订单管理</li> <li>하 综合报表</li> <li>印 極配日格</li> <li>④ 寻求单称文</li> </ul> | • • | 考示单导; YB-X<br>当新能次级价能让时间: 2022<br>  111 2.直看<br>9.55.肉报价计等者 全部级价                                                        | Y [202211] 000216号<br>-11-24 19:40:00<br>当前轮次报价状系 | 考测量实际:<br>田熙指作规次:            | Rit##Ritex<br>4<br>1.确认多轮报价轮次 | 九座描绘物次:                       | 4<br>3.点击【确认终轮报                                  | 阶结束】                    |
|                                                                                             |     | 111         2.宣省当前轮次投价状           中运用条件排稿         金茄银行用品           中运用条件         由和能力投行用品           中运用条件用品         日期代 |                                                   | ■純な市合税税が金額(元)<br>1,221,0000  | 2023所是我居的鱼帽(元)<br>1221.0000   | 302年所全部総計金額(元)<br>1,221,0009  | 4025所合税股份金額(万)<br>1100000<br>単示1・1共1条 < 1 > 1(   | ▲<br>▼<br>▼<br>0 象/页 ∨  |
|                                                                                             |     | 供应第2称<br>中国石油天然气般份有限公司                                                                                                  | 当新轮次报价快态<br>已接价                                   | ■約本市会税级价会额 (元)<br>4,884.0000 | 2%未币金银模价金额(元)<br>4,884.0000   | 380本市金数级价金数 (元)<br>4,884.0000 | 4総本币金就級价金数(元)<br>4,400,0000<br>屋示1-1共1条 < 1 > 10 | ▲<br>↓<br>↓<br>0.\$/页 ∨ |

## 4.2.4. 议价

该功能用于询价且允许议价的情形下,允许采购方评审组长在评审阶段与供应商 进行议价。

(1) 在评审页面, 评审组长点击右上角【议价】

| ◎ 我是专家                                                                                                    | ×      | ← 专家评审                   |                            |              |      |              | 应标供应商信息                                 | 14%亡态 文档下载   | 议价   | 表决    | 澄清管理 |
|----------------------------------------------------------------------------------------------------|--------|--------------------------|----------------------------|--------------|------|--------------|-----------------------------------------|--------------|------|-------|------|
| <ul> <li>2 专家库管理</li> <li>2 资格审查</li> <li>4 专家运会</li> </ul>                                                          | ×<br>× | 1 izir —                 |                            | 2 确认及        |      | 3) atom      | 选人 ———————————————————————————————————— | 点击【议         | 你】   | - (4) | 评审报告 |
| <ul> <li>              ◆家評分      </li> <li>             ◆家評分         </li> <li>             章家評分         </li> </ul> |        | YB-XY (202211)<br>全部报价汇总 | 000214号-测试议价qx 🗐<br>全部报价明细 |              |      |              |                                         |              |      |       |      |
| ♀ 非招标评价应用                                                                                                    |        | 供应商名称                    |                            | 原币报价总金额 (含税) | 报价币种 | 本市接价总金额 (含税) | *                                       | 币报价总金额 (不含税) | 汇率   |       | ÷    |
|                                                                                                    |        | 中國石油天然气影                 | 始有限公司                      | 6,105.0000   | CNY  | 6,105.0000   |                                         | 5,402.6555   | 1.00 |       | *    |

(2)进入议价详情页面,勾选需要议价的物品行,填写物品行的还价金额及还价理由,选择议价截止日期,点击【发起议价】,可发起议价。

此处系统支持批量进行折扣还价, 批量折扣各选项含义如下:

【折扣率】: 每行报价按上一轮报价金额\*填写的折扣得到本次报价金额

【单价折扣额】:每行报价按上一轮报价金额-填写的折扣得到本次报价金额 【整体总价报价】:整体报价按上一轮报价金额-填写的折扣得到本轮整体报价金额

| Œ         |          | <b>^</b> | ◎ 工作台 寻     | 持源大厅 ×     | 专家评分 ×              |            |         |           |              |                                  |           | 4.点击       | 【发起议                                                                                                    | 价】            |              |      |
|-----------|----------|----------|-------------|------------|---------------------|------------|---------|-----------|--------------|----------------------------------|-----------|------------|----------------------------------------------------------------------------------------------------|---------------|--------------|------|
| ② 我是专家    | ×        |          | ← 议价        |            |                     |            |         |           |              |                                  |           | 口 历史议价附件导出 | <ul> <li>通作記</li> </ul>                                                                                                    | 景 四 保存        | 204810/67    | 完成议价 |
| ◎ 专家库管理   | ×        |          |             | 高速新品·VR.   | XV (202211) 0002148 |            | 最短期空份-1 | IR#9040mx |              | <ul> <li>3040歳(FR1)()</li> </ul> | 33435月18  |            | and the second second se | dere 10       |              |      |
| 會 资格审查    | ~        |          |             | 1040-01-10 | AT (LOLLI) COLLIG   |            |         | uuu uu    |              | - 0.010022-0191                  |           |            | 22.0                                                                                                    |               | (*)* (A #44) |      |
| ≪ 专家评分    | <b>^</b> |          | 物料明细        | 供应商        | 全部明细                |            |         |           |              |                                  | 2.选择      | 议价截止时间     |                                                                                                    | 3. <u>E</u> ʻ | 12771)10114  | Ŧ    |
| 专家评分      |          |          | 111 223     | 2          |                     |            |         |           |              |                                  |           |            |                                                                                                    |               |              |      |
| ◎ 我的监督    | ×        |          | 1-1 2685510 |            |                     |            |         |           |              |                                  |           | ,1.填写还价及   | 当前还你                                                                                                    | <b>`理由</b>    |              |      |
| 및 非招标评价应用 |          |          |             |            |                     |            |         |           |              |                                  |           |            |                                                                                                    |               |              |      |
|           |          |          | 报价币种        | 定車         | 税率 (%)              | 本币行金额(含税)  | 报价说明    | 议价记录      | 还价-原币单价 (含税) | 还价-本币单价 (含制                      | t) 当前还价理由 | 需求数量       | 可供数量                                                                                                    | 报价有效期从        | 报价有效期至       | -    |
|           |          |          | CNY         | 1          | 13                  | 1,221.0000 |         | 洋橋        |              |                                  |           | 11.0000    | 11.0000                                                                                                    | 2022-11-23 0  |              | *    |
|           |          |          |             |            |                     |            |         |           |              |                                  |           |            |                                                                                                    |               |              | •    |

(3) 批量填充议价

【议价】-【全部明细】菜单,根据物品/项目名称搜索物品行,勾选需要批量填充的物品行,点击【批量填充】。批量填写单价及还价理由,点击确认。

| - 1001                        |               |                  |                          |                      |                |                   |                 | C 8               | 的明信导出      | ⊙ 操作记录             | D (97)           | 发起这份 | RURERS  |
|-------------------------------|---------------|------------------|--------------------------|----------------------|----------------|-------------------|-----------------|-------------------|------------|--------------------|------------------|------|---------|
| 売店業号: YBCGXY<br>100F44月1日 円立両 | 202112160003  |                  | 源单名称: 议价导                | ≝≋£cr0               |                | • 汉价额止时间:         | 2022-03-05 15:0 | 18-42 C           |            |                    |                  |      |         |
| 10日/项目名称:<br>「行等 物品分类<br>「1   | 102465 102/32 | 2基地·在<br>単位<br>米 | 供应商编码<br>500016008       | 供应商名称<br>广州欧贝克科技有    | 初次接約<br>200.00 | 倉税兼价(元)<br>180.00 | 税重 (%)<br>13    | 行金額 (元)<br>900.00 | 根心说明<br>可以 | 议的记录<br>评 <b>情</b> | 还的 <b>-</b> 鄉的 ( | 元)   | 11802 Ç |
|                               |               |                  |                          |                      |                |                   |                 |                   |            |                    |                  |      |         |
| 2                             | 测试1           | *                | \$00018926               | 深圳也開胜科技有             | 300.00         | 300.00            | 13              | 1500.00           |            | 计算机                | 200              |      | 使度      |
| 2                             | 测试1<br>测试2    | *<br>ē           | \$00018926<br>\$00016008 | 深圳也萬胜科技有<br>广州欧贝克科技有 | 300.00         | 300.00            | 13              | 1500.00           | 17         | (#10)<br>(#10)     | 200              |      | đa –    |

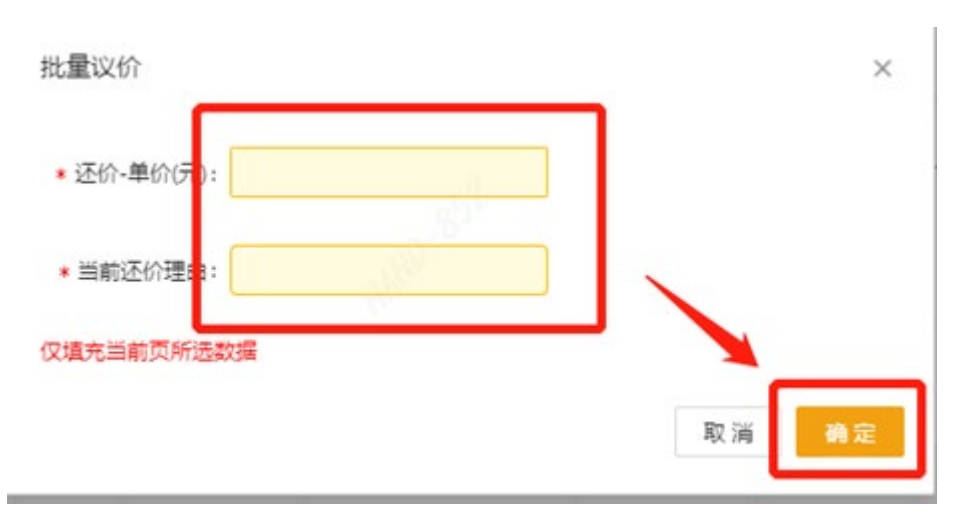

(4) 议价导入

a)进入议价页面,全部明细页面,点击【议价导入】

| ← 议(  | î   |                   |                            |       |       |            |    |         |                            |                    | 13 历史议价附件导出 | ③ 操作记录    | 時 发起议价    | 完成议价  |
|-------|-----|-------------------|----------------------------|-------|-------|------------|----|---------|----------------------------|--------------------|-------------|-----------|-----------|-------|
| 物料用   | 月细  | 寻源单号: YB-X<br>供应商 | Y (202211) 000171号<br>全部明細 |       | 寻源单名  | 你:整单推荐-二票制 |    |         | * 议价截止时间: <mark>2</mark> 1 | 022-11-17 19:40:33 |             | 还价附件:上传   |           |       |
| 物品/项目 | 名称: |                   | 价格区间:                      | ¥ - ¥ | 业务实体: |            | 1  | 查询      | 批量填充<br>议价                 | <b>₩</b>           |             |           |           |       |
|       | 行号  | 业务实体              | 库存组织                       | 物品分类  | 物品编码  | 物品/项目名称    | 单位 | 供应商编码   | 供应商名称                      | 原币初次报价             | 原币初次运输费     | 原币单价 (含税) | 本币单价 (含税) | -     |
|       | 1   |                   |                            |       |       | 1          | 支  | CO00002 | 中国平安保险(集                   | 1,222.0000         | 3.0000      | 5.0000    | 40.0000   | -     |
|       | 2   |                   |                            |       |       | 2          | 台  | CO00002 | 中国平安保险 (集                  | 2,333.0000         | 0.0000      | 20.0000   | 160.0000  | -     |
| 4     |     |                   |                            |       |       |            |    |         |                            |                    |             |           |           | +     |
|       |     |                   |                            |       |       |            |    |         |                            |                    |             | 显示1-2共2条  | 1 > 10    | 条/页 ∨ |

b)进入议价导入页面,点击【下载导入模板】,评审专家下载 excel 模板,填写 还价及还价理由列

| 需求管理     | ×   |   | ← 议价导入             |                                               |      |      |      |      |             |    |       | 4     | 下戦辱入機极 〇 5 | 1 号入政策    | 2 核対 10 損交 |
|----------|-----|---|--------------------|-----------------------------------------------|------|------|------|------|-------------|----|-------|-------|------------|-----------|------------|
| 8 寻源管理   | ×   | Ľ | 模板说明:能且仅能修改Y/Z/AA列 | 彩层(XM/96V1/Z/AAF)数值,保存在重新上传系统,修改其他形成是,更更将无法生效 |      |      |      |      |             |    |       |       |            |           |            |
| ■ 采购订单管理 | ×   | L | 导入数据 错误信息          |                                               |      |      |      |      |             |    |       |       |            |           |            |
| 發 综合报表   | ×   | L | 议价行旧(必備)           | 行号                                            | 业务实体 | 库存组织 | 物品分类 | 物品编码 | 物品/项目名称(必補) | 单位 | 供应意编码 | 供应商名称 | 原币初次接价     | 原币合税单价(元) | 本市合税单约     |
| ◎ 档案归档   | - 1 | L |                    |                                               |      |      |      |      |             |    |       |       |            |           | S          |
| ⑥ 寻源单移交  | - 1 | L |                    |                                               |      |      |      |      | 智无数据        |    |       |       |            |           |            |

c)导入数据,导入数据后核对,若出现错误信息,则在 excel 找到对应的报错 行修改数据后再次导入。再次核对无错误信息后,【提交】按钮才会变亮。点击 【提交】,提示数据导入完成后,可返回议价页面。

注: 提交后注意查看【错误信息】是否有内容

| ──────────────────────────────────── | <u>Z/AA列数值</u> ,保存; | 后重新上传系统。修  | 改其他列信息, 安3 | 更将无法生效 |       |             |    |           |        |        | 1.点       | 击【核对 |
|--------------------------------------|---------------------|------------|------------|--------|-------|-------------|----|-----------|--------|--------|-----------|------|
| 导入数据 错误                              | 信息 2.戌              | 点击查看错      | 误信息        |        |       |             |    |           |        |        |           |      |
| 议价行ID(企输)                            | <del>6</del> 등      | 业务实体       | 库存组织       | 物品分类   | 物品编码  | 物品/项目名称(必輔) | 单位 | 供应商编码     | 供应商名称  | 原币初次报价 | 原币合税单价(元) | 本币合税 |
| 1                                    |                     | 推荐供应商      | 是          | 10     | 广州晨光文 | CNY         | 1  | 213       | 13     | 213    | 188.4956  | 6-0  |
| 1                                    |                     | 推荐供应商      | 浙          |        | 中国建筑股 | CNY         | 1  | 312       | 13     | 312    | 276.1062  | 0    |
| 2                                    |                     | 推荐供应商      | -          | 10     | 广州晨光文 | CNY         | 1  | 432       | 13     | 432    | 382.3009  | 0    |
| 2                                    |                     | 推荐供应商      | 문          | 10     | 中国平安保 | CNY         | 1  | 213       | 13     | 213    | 188.4956  | 0    |
| 3                                    |                     | 推荐供应商      | 5          | 10     | 广州晨光文 | CNY         | 1  | 453       | 13     | 453    | 400.885   | 0    |
| 3                                    |                     | 推荐供应商      | 문          | 10     | 中国建筑股 | CNY         | 1  | 321       | 13     | 321    | 284.0708  | 0    |
| 3                                    |                     | 推荐供应商      | 묘          | 10     | 中国平安保 | CNY         | 1  | 421       | 13     | 421    | 372.5664  | 0    |
| 议价导入                                 |                     |            |            |        |       |             |    |           | 1 L    |        |           | #37  |
| 说明: 能且仅能修改V/Z                        | /AA列数值,保存后<br>言意    | 5重新上传系统。修3 | 收異他列信息,变更  | [将无法生效 |       |             |    |           |        |        |           |      |
| 火价行(D(必縮)                            | 行号                  | 业务实体       | 库存组织       | 物品分类   | 物品编码  | 物品/项目名称(必输) | 单位 | 供应商编码     | 供应商名称  | 原币初次报价 | 原币合税单价(元) | 本币合税 |
| 38952                                | 1                   |            |            |        |       | 1           | 支  | CO0000237 | 中国平安保险 | 1222   | 5         | 6 40 |
| 38953                                | 2                   |            |            |        |       | 2           | 台  | CO0000237 | 中国平安保险 | 2333   | 20        | 160  |
|                                      | 1                   | 1.000      |            |        |       |             |    |           |        |        |           |      |

#### \_\_\_\_\_

第-16-页

## (5) 完成议价

| ⑥ 我是专家    | ×   | ← 议价          |       |              |      |                  |        |      |                  |                  |                    |                  | じ 历史        | 议价附件导出     | ◎ 操作记录     | 200      | 完成议价            |
|-----------|-----|---------------|-------|--------------|------|------------------|--------|------|------------------|------------------|--------------------|------------------|-------------|------------|------------|----------|-----------------|
| 四 专家库管理   | ×   |               |       | ND 101 (2022 |      |                  |        |      |                  |                  | - 20 (Add (Let 07) | 2022 11 24 12 00 | 00          |            | TIARE LE   | 1        |                 |
| ◎ 资格审查    | ×   | 物料明细 供应商 全部明细 |       |              |      | 1248-0-10-1 200. | ucorda |      | • OCOLARCTERIED: | 2022-11-24 1/500 | .00                |                  | 20000+: 110 | ↓<br>ま【完成: | i♡rিl      |          |                 |
| ≪ 专家评分    | ^   | 物料明细 供应商 全部明细 |       |              |      |                  |        |      |                  |                  |                    |                  |             | J./        | ц 19600    | IX I/I I |                 |
| 专家评分      |     |               | 222   |              |      |                  |        |      |                  | 1 本美心心中          | *                  |                  |             |            |            |          |                 |
| ◎ 我的监督    | ×   | 1-1 N.        |       |              |      |                  |        |      |                  | 1.亘有议1/14        | AST.               | 2                | 查看供应        | 商本次报信      | Λ          |          |                 |
| 型 非指称评价应用 | - 1 |               | 应商名称  | 行号           | 业务实体 | 物品分类             | 单位     | 议价状态 | 原币初次报价           | 原币单价 (含          | 本币单价 (合税)          | 报价/后种            | 汇率          | 税庫 (%)     | 本币行金額 (合税) | 报价说明     | с. <sup>4</sup> |
|           |     | . +           | 国石油天然 | 1            |      |                  | -      | 日根价  | 111.0000         | 100.0000         | 100.0000           | CNY              | 1           | 13         | 1,100.0000 |          | 3 ÷             |
|           | - 1 | 4             |       |              |      |                  |        |      | -                | 1                |                    |                  |             |            |            |          | •               |

## 4.2.5. 议量议价

该功能用于询价且允许议量议价的情形下,允许采购方评审组长在评审阶段与供 应商进行议量议价。

| © 我是专家    | × |   | ← 专家评审                          |              |      |              | 应标供应商信息 编辑C本 文档下载 | 议价 表决         | 澄清管理                  |
|-----------|---|---|---------------------------------|--------------|------|--------------|-------------------|---------------|-----------------------|
| 也 专家库管理   | × |   | _                               |              |      |              |                   |               |                       |
| 會 资格审查    | × | L | 1 议价                            | 2 輸込及1       | 18   | 3 確定候选       |                   | [<br>介] 进入议量议 | <sup>兵庫报告</sup><br>义介 |
|           |   | Ŀ |                                 |              |      |              |                   |               |                       |
| 专家评分      |   |   | YB-XY [202211] 000217号-测试议量议价qx |              |      |              |                   |               |                       |
| ◎ 我的监督    | v | L | 全部报价汇总 全部报价明细                   |              |      |              |                   |               |                       |
| ♀ 非招标评价应用 | _ |   | 供应商名称                           | 原币报价总金额 (含税) | 报价币种 | 本币报价总金额 (含税) | 本币报价总金额 (不含税)     | 江市            | ÷                     |
|           | _ |   | 苏州市纳实工业科技有限公司                   | 935.0000     | CNY  | 935.0000     | 827.4343          | 1.00          | ^                     |
|           | _ |   | 中國石油化工設份有限公司                    | 1,794.0000   | CNY  | 1,794.0000   | 1,587.6108        | 1.00          |                       |
|           | _ |   | 中国石油天然气股份有限公司                   | 5,550.0000   | CNY  | 5,550.0000   | 4,911.5050        | 1.00          | ~                     |
|           |   |   |                                 |              |      |              | 显示1-3共3条          | < 1 > 10条     | <i>/</i> 页 ∨          |

华润集团守正电子招标采购平台-非招-(评审专家)操作手册 第-17-页

| 是专家 >                                                                                                    | ← 议量议                                                                                                    | br                                                                                                    |                                                                                                    |                                                                                                    |      |                                                                                    |                                                             |                                                                                                    |                                                                                                    |                                                                                                    |                                                                                                  | は 历史议量议价格                                                                                                    |                                                                                                    | 记录 10 保存 228                                                                                                    |                                                                                                    | PERCOLARIO                                                                                                    |
|----------------------------------------------------------------------------------------------------|----------------------------------------------------------------------------------------------------|----------------------------------------------------------------------------------------------------|----------------------------------------------------------------------------------------------------|----------------------------------------------------------------------------------------------------|------|------------------------------------------------------------------------------------|-------------------------------------------------------------|----------------------------------------------------------------------------------------------------|----------------------------------------------------------------------------------------------------|----------------------------------------------------------------------------------------------------|--------------------------------------------------------------------------------------------------|----------------------------------------------------------------------------------------------------|----------------------------------------------------------------------------------------------------|----------------------------------------------------------------------------------------------------|----------------------------------------------------------------------------------------------------|----------------------------------------------------------------------------------------------------|
| 家库管理 ~                                                                                                    |                                                                                                    | 専課単号: )                                                                                                    | /B-XY (2023                                                                                               | 211] 000217룩                                                                                          |      |                                                                                    | 専課単名称: 測试)                                                  | 议量议价qx                                                                                                    |                                                                                                    | * 02m0                                                                                                    |                                                                                                  | 8,                                                                                                    |                                                                                                    | 》<br>御御校古击                                                                                                    | 发記议▮                                                                                                    | hV价                                                                                                    |
| 格审査 、                                                                                                    |                                                                                                    |                                                                                                    |                                                                                                    |                                                                                                    |      |                                                                                    |                                                             |                                                                                                    |                                                                                                    | <u> </u>                                                                                                    | 2.选择议                                                                                            | 1 量议价截至                                                                                                    | 时间                                                                                                    | o all possible                                                                                                    |                                                                                                    |                                                                                                    |
| 家评分 ^                                                                                                    | 物料明细                                                                                                    | 供应商                                                                                                    | 全部                                                                                                    | 明细                                                                                                    |      |                                                                                    |                                                             |                                                                                                    |                                                                                                    |                                                                                                    |                                                                                                  |                                                                                                    |                                                                                                    |                                                                                                    |                                                                                                    |                                                                                                    |
| 家评分                                                                                                    | 各列金额均为台<br>1-1                                                                                                    | 8税金額。本次約3                                                                                                    | 进行总可供量                                                                                                    | 10, 总行金额0                                                                                             |      |                                                                                    |                                                             |                                                                                                    |                                                                                                    |                                                                                                    |                                                                                                  |                                                                                                    | 1.输                                                                                                    | 入还价                                                                                                    |                                                                                                    |                                                                                                    |
| 的监督 ~                                                                                                    | 原币单价 (含                                                                                                    | 本币单价                                                                                                    | (合税)                                                                                                    | 报价币种                                                                                                  | 汇率   | 税率 (%                                                                              | 5)                                                          | 本币行金額 (含税)                                                                                                    | 报价说明                                                                                                    | 议价记录                                                                                                    | 还价-原币单价 (含)                                                                                      | <ol> <li>还价-本币单位</li> </ol>                                                                                                    | (合税) 当前还                                                                                                    | ·价理由 还量·可供                                                                                                    | 遗                                                                                                    | 要求                                                                                                    |
| 招标评价应用                                                                                                    | 1.0000                                                                                                    | 21.0000                                                                                                    |                                                                                                    | CNY                                                                                                   | 1    | 13                                                                                 |                                                             | 231.0000                                                                                                    |                                                                                                    | 洋桥                                                                                                    |                                                                                                  |                                                                                                    |                                                                                                    |                                                                                                    |                                                                                                    | 11.                                                                                                    |
|                                                                                                    | .11.0000                                                                                                    | 111.0000                                                                                                    |                                                                                                    | CNY                                                                                                   | 1    | 13                                                                                 |                                                             | 1,110.0000                                                                                                    |                                                                                                    | 洋價                                                                                                    |                                                                                                  |                                                                                                    |                                                                                                    |                                                                                                    |                                                                                                    | 11)                                                                                                    |
|                                                                                                    | 13.0000                                                                                                    | 213.0000                                                                                                    |                                                                                                    | CNY                                                                                                   | 1    | 13                                                                                 |                                                             | 639.0000                                                                                                    |                                                                                                    | 洋情                                                                                                    |                                                                                                  |                                                                                                    |                                                                                                    |                                                                                                    |                                                                                                    | 11.0                                                                                                    |
|                                                                                                    | 4                                                                                                    |                                                                                                    |                                                                                                    |                                                                                                    |      |                                                                                    |                                                             |                                                                                                    |                                                                                                    |                                                                                                    |                                                                                                  |                                                                                                    |                                                                                                    |                                                                                                    |                                                                                                    | •                                                                                                    |
|                                                                                                    | 2-2                                                                                                    |                                                                                                    |                                                                                                    |                                                                                                    |      |                                                                                    |                                                             |                                                                                                    |                                                                                                    |                                                                                                    |                                                                                                  |                                                                                                    |                                                                                                    |                                                                                                    |                                                                                                    |                                                                                                    |
|                                                                                                    | 单价 (含                                                                                                    | 本币单价 (合                                                                                                    | 院)                                                                                                    | 报价币种                                                                                                  | 江寧   | 税率 (%)                                                                             | 本用                                                          | 衍金額 (合税)                                                                                                    | 报价说明                                                                                                    | 议价记录                                                                                                    | 还价·原币单价 (含税)                                                                                     | 还价-本币单价 (;                                                                                                    | 含稅) 当前还价理                                                                                                    | E由 还量·可供数量                                                                                                    | 1                                                                                                    | 電求数量                                                                                                    |
|                                                                                                    | 300                                                                                                    | 32.0000                                                                                                    |                                                                                                    | CNY                                                                                                   | 1    | 13                                                                                 |                                                             | 704.0000                                                                                                    |                                                                                                    | 洋情                                                                                                    |                                                                                                  |                                                                                                    |                                                                                                    |                                                                                                    |                                                                                                    | 22.000(                                                                                                    |
|                                                                                                    | 3000                                                                                                    | 222.0000                                                                                                    |                                                                                                    | CNY                                                                                                   | 1    | 13                                                                                 |                                                             | 4,440.0000                                                                                                    |                                                                                                    | 详情                                                                                                    |                                                                                                  |                                                                                                    |                                                                                                    |                                                                                                    |                                                                                                    | 22.000(                                                                                                    |
|                                                                                                    | 3000                                                                                                    | 231.0000                                                                                                    |                                                                                                    | CNY                                                                                                   | 1    | 13                                                                                 |                                                             | 1,155.0000                                                                                                    |                                                                                                    | 详情                                                                                                    |                                                                                                  |                                                                                                    |                                                                                                    |                                                                                                    |                                                                                                    | 22.0000                                                                                                    |
|                                                                                                    | <ul> <li></li> <li></li> <li>&lt;</li></ul>                                                                                                    | 价                                                                                                    |                                                                                                    |                                                                                                    |      |                                                                                    |                                                             |                                                                                                    |                                                                                                    |                                                                                                    | 4100-E                                                                                           | 12 历史议量议价                                                                                                    |                                                                                                    | 显示1-2共2条 < 1                                                                                                    | > 10 \$                                                                                                    | ¥/页 ∨<br>★/页 ∨                                                                                                    |
| 。<br>19日 ~<br>19日 ~                                                                                                    | <ul> <li></li> <li></li> <li>&lt;</li></ul>                                                                                                    | 价                                                                                                    | YB-XY (202                                                                                                | 211] 0002175                                                                                          |      |                                                                                    | ·····································                       | ity <b>ਛ</b> ityth qx                                                                                                    |                                                                                                    | • 2/#0                                                                                                    | 火价截止时间: 2022-11:                                                                                 | ご 历史以重以前<br>25 18:10:00                                                                                                    | 5493 (0 %)                                                                                                    | 显示1-2共2条 < 1<br>印录 □ @P 別<br><sup>送約物件:</sup> <sup>1</sup> <sup>4</sup> 占击                                                                                                    | > 10 š<br>w重wm                                                                                                    | ■/页 〜<br>売成以后<br>・<br>二<br>・<br>二<br>・<br>い                                                                                                    |
| 世理 ~<br>際面理 ~<br>約75半営理 ~                                                                                                    | <ul> <li>&lt; 议最议</li> <li>約44時回</li> </ul>                                                                                                    | 价<br>寻源单号: 1<br>供应简                                                                                                    | YB-XY (2023<br>全部                                                                                         | 211] 000217号                                                                                          |      |                                                                                    |                                                             | 12 Millio frage                                                                                                    |                                                                                                    | • 32#83                                                                                                    | 2022-11-                                                                                         | 四 历史议量议价<br>25 18-10:00                                                                                                    | 5493 () 34<br>()                                                                                                    | 显示1-2共2条 < 1<br>和歌                                                                                                    | ≥ 10 mm SX量XKh 【完成议                                                                                                    | ₩页 ×<br><sup>充成议量</sup>                                                                                                    |
| <ul> <li>管理 、</li> <li>房管理 、</li> <li>局行地管理 、</li> <li>会災米 、</li> <li>品の料</li> </ul>                                                     | <ul> <li>         ★ 议最议         物料明告         参列金额均为5         1-1         </li> </ul>                                                                                                    | 价<br>号速单号; )<br>供应简<br>查税金额,本次句                                                                                                    | YB-XY (2022<br>全部<br>选行总可供量                                                                               | 211) 000217号<br>30月2日<br>10, 忠行金町0                                                                    |      |                                                                                    |                                                             | <sup>双重双的qx</sup><br>1.查看供                                                                                                    | <sub>其应商报</sub> 价                                                                                                    | • 88章8<br>计 <b>情况</b>                                                                                                    | 2022-11-<br>2022-11-                                                                             | 四 历史収量収納<br>25 18/10/00                                                                                                    | 8#9± 0 %*                                                                                                    | 显示1-2共2象 < 1<br>和2表 ■ 保存 数<br>送 <sup>60物件:</sup> 2.点击                                                                                                    | ≥ 10第<br>20重000<br>【完成议                                                                                                    | ₩ <b>页 ∨</b>                                                                                                    |
| 理 ><br>管理 ><br>衍音理理 ><br>报表 ><br>記稿<br>揮使吹文                                                                                              | <ul> <li>← 议最议</li> <li>総料明細</li> <li>総料明細</li> <li>総料明細</li> <li>※利金標均均</li> <li>1-1</li> <li>研</li> </ul>                                                                                                    | 分子<br>号源単号: 1<br>供应問<br>告税金額、本次句<br>(広用名称)                                                                                                    | YB-XY (202)<br>全部<br>活行总可供量<br>行号                                                                         | 211) 000217号<br>10月回<br>龍0、忠行金載0<br>业成实体                                                              | 物墨分类 | - 単位                                                                               |                                                             | 設∰設約qx<br>1.直看休<br>夏時期次爆約                                                                                                    | <b>其应商报价</b>                                                                                                    | • 20重2<br><b>1情况</b><br>音 本市单                                                                                                    | X(f載止时间: 2022-11-                                                                                | 日 历史议重议的<br>25 18:10:00                                                                                                    | () 現代<br>() 現代<br>() 現代<br>() 現本<br>(%)                                                                                                    | ■示1-2共2集 < 1<br>102家 □ 保存 第<br>近的時4: 2.1点击<br>本市行金額(含物)                                                                                                    | > 10条                                                                                                    | ₩ <u>页</u> ><br>★★₩<br>【<br>量<br>议<br>3                                                                                                    |
| 123 ~ 2<br>2021年223 ~ 2<br>2023年 ~ 2<br>2023年                                                                                            | <ul> <li>← 议最议</li> <li>物料明告</li> <li>名列金纲均方</li> <li>1-1</li> <li>研</li> <li>万</li> </ul>                                                                                                    | 价<br>号援单号: )<br>供应简<br>给我金额、本次句:<br>应商名称<br>州市明实工                                                                                                    | YB-XY (202)<br>全部<br>西行总可供量<br>行号<br>1                                                                    | 211) 000217号<br>10月0日<br>10, 忠行全都0<br>业务实体                                                            | 物品分类 | · · · · · · · · · · · · · · · · · · ·                                              |                                                             | 設量设約qx<br>1.查看供<br>原形初次级价<br>21.0000                                                                                                    | <u>まで商报が</u>                                                                                                    | ・20月10<br><b>11億況</b><br>含 本市単<br>20,000                                                                                                    | R/f載止対局: 2022-11<br>の (金税) 用の<br>0 CN                                                            | <ul> <li>四 历史以重议价</li> <li>25 18:10:00</li> <li>历种</li> <li>江寧</li> <li>1</li> </ul>                                                                                                    | <ul> <li>税率(%)</li> <li>13</li> </ul>                                                                                                    | 単示1-2共2歳 <u>(</u> 1<br>102家 <u>D</u> 保存<br>26時時日: 2<br>15日<br>本市行金額 (金物)<br>2000000000000000000000000000000000000                                                                                                    | > 10第<br>認識以你<br>【完成议<br>展价说明                                                                                                    |                                                                                                    |
| 理 ン<br>管理 ン<br>好幸管理 ン<br>約株 ン<br>日時<br>福<br>様を文                                                                                          | <ul> <li>         ◆ 议量议</li></ul>                                                                                                    | 分<br>号源单号::<br>供应网<br>给我金额,本次知<br>遮磨名称<br>///市的实工<br>酒酒品夫死                                                                                                    | YB-XY (2022<br>全部<br>透行总可供量<br>行号<br>1<br>1                                                               | 211) 000217号<br>10月回<br>10. 号行金類0<br>业왕英体                                                             | 物品分类 | · 单位<br>                                                                           | 予選挙を称: 新述<br>双量以作<br>日祝か                                    | 設量改約q×<br>1.宣看伊<br>運売初次編約<br>21.0000<br>111.0000                                                                                                    | <b>大立商投が</b><br>源市単合(<br>20.000<br>111.000                                                                                                    | <ul> <li>· 议集3</li> <li>广情市况</li> <li>金 本市単</li> <li>20,000</li> <li>111,00</li> </ul>                                                                                                    | 2022-11<br>20前載11世月間: 2022-11<br>の (合称) 用の<br>0 CN<br>00 CN                                      | <ul> <li>四 历史设置设计</li> <li>25 18:10:00</li> <li>75种</li> <li>1</li> <li>1</li> </ul>                                                                                                    | 84号出 ① 奥州                                                                                                    | 単示1-2井28 ( 1<br>1028 ) D                                                                                                    | <ul> <li>10第</li> <li>取量以价</li> <li>(完成议)     </li> <li>病价调明     </li> </ul>                                                                                                    | £⁄页 ∨                                                                                                    |
| 理 ><br>管理 ><br>び岸管理 ><br>約表 ><br>日時<br>単様文                                                                                               | <ul> <li>◆ 议員议</li> <li>◆ (以員议</li> <li>◆ 約点約0次</li> <li>● 件</li> <li>● 子</li> <li>○ 子</li> <li>○ 中</li> <li>○ 中</li> </ul>                                                                                                    | 价<br>寻源单号: 、<br>供应周<br>合阳金额、本次句:<br>应周名称<br>渊浩明实工<br>属石油水工<br>属石油水工                                                                                                    | YB-XY (2022<br>全部<br>透行总可供加<br>行号<br>1<br>1<br>1                                                          | 211) 000217号<br>28月5日<br>他、号行金第0<br>业场实体                                                              | 物晶分类 | · 单位<br>单位<br>会<br>会                                                               | ● 建築中名称: 奥武<br>(双量以作)<br>日祝()                               | <ul> <li>1.宣看伊</li> <li>夏売助次開か</li> <li>21.000</li> <li>111.000</li> <li>21.000</li> </ul>                                                                                                    | も<br>も<br>支<br>か<br>た<br>単ので<br>し<br>た<br>の<br>の<br>の<br>の<br>の<br>の<br>の<br>し<br>、<br>の<br>の<br>の<br>の<br>し<br>、<br>の<br>の<br>の<br>の<br>の<br>の<br>の<br>の<br>の<br>の<br>の<br>の<br>の                                                                                                    | <ul> <li>· 议集3</li> <li>//情况</li> <li>查一 本市単</li> <li>20.000</li> <li>111.00</li> <li>213.00</li> </ul>                                                                                                    | R/的觀止2018 · 2022-111<br>(金句) 문서<br>이 CAV<br>00 CAV<br>00 CAV                                     | <ul> <li>日 历史以豊な的</li> <li>25 18 1000</li> <li>55 18 1000</li> <li>55 18 1000</li></ul> | <ul> <li>() 便能</li> <li>() 便能</li> <li>() 13</li> <li>13</li> <li>13</li> <li>13</li> <li>13</li> </ul>                                                                                                    | 単示1-2月28 ( 1<br>102日、日本の日本の<br>2015年12<br>本の日本語(1870)<br>本の日本語(1870)<br>200000<br>1110000<br>639000                                                                                                    | ▶ 10 第<br>302量0000 【完成议 展价说明                                                                                                    |                                                                                                    |
| 第2日 マ<br>第2日 マ<br>約3月前日<br>第3日時<br>5月時<br>5月時                                                                                            | <ul> <li>◆ 议員议</li> <li>◆ 次員议</li> <li>◆ 新会称時の</li> <li>● 第合の時の</li> <li>● 第合の時の</li></ul>                                                                                                    | 分<br>寻還单号: \<br>供应周<br>当时金額,本次句<br>述商名称<br>洲市航安工<br>属石油天然<br>層面地长工                                                                                                    | YB-XY (202)<br>全部<br>西行总可供量<br>行号<br>1<br>1<br>1                                                          | 211) 000217号<br>18月6日<br>単の、思行金数の<br>単成実体                                                             | 物品分类 | · 单位<br>- 给<br>- 给                                                                 | 豊康を称: 別ば<br>双島以作<br>已接け                                     | US書記的qu<br>1.直看伊<br>原50次長谷<br>21.0000<br>21.0000<br>21.0000                                                                                                    | <b>其应商报份</b><br>源55年6 (<br>23.0000<br>111.0000<br>213.0000                                                                                                    | ・23巻3<br><b>計博況</b><br>含 本市時<br>20000<br>111.00<br>213.00                                                                                                    | 247 町山29頃、 3022-11-<br>47 (山市) 第67<br>0 CN<br>0 CN<br>0 CN                                       | <ul> <li>ロ お来に進べた</li> <li>25 18:1000</li> <li>55株</li> <li>10番</li> <li>1</li> <li>1</li> </ul>                                                                                                    | 000年号辺 ) 〇 第4<br>の<br>一<br>の<br>第4<br>の<br>第4<br>の<br>第4<br>の<br>第4<br>の<br>第4<br>の<br>第4<br>の<br>第4<br>の<br>第4<br>の<br>第4<br>の<br>第4<br>の<br>第4<br>の<br>う<br>の<br>第4<br>の<br>う<br>の<br>ま<br>の<br>う<br>の<br>う<br>の<br>つ<br>の<br>う<br>の<br>う<br>の<br>う<br>の<br>う<br>の<br>う<br>の<br>う<br>の<br>う<br>の<br>う<br>の<br>つ<br>の<br>つ<br>の<br>つ<br>の<br>つ<br>の<br>つ<br>の<br>つ<br>の<br>つ<br>の<br>つ<br>の<br>つ<br>の<br>つ<br>の<br>つ<br>の<br>つ<br>の<br>つ<br>の<br>つ<br>の<br>つ<br>の<br>つ<br>の<br>つ<br>の<br>つ<br>の<br>つ<br>の<br>つ<br>つ<br>つ<br>つ<br>つ<br>つ<br>つ<br>つ<br>つ<br>つ<br>つ<br>つ<br>つ | 単示1-2月28 ( 1<br>102歳) 上の保存 ( 34)<br>近の時に、之が気音<br>本形行音響(含物)<br>220000<br>1,110000<br>639000                                                                                                    | ▷ 10 第<br>txu量xth<br>【完成议<br>聚价说明                                                                                                    |                                                                                                    |
| 理 →<br>订准管理 →<br>招助<br>単序文                                                                                                    | <ul> <li>◆ 议量议</li> <li>◆ 议量议</li> <li>◆ 教刊会称の対 1-1</li> <li>● 供</li> <li>● 第</li> <li>● 第</li></ul>                                                                                                    | 分<br>寻選単等; 1<br>供应周<br>急發金載,本次約<br>這應名称<br>」<br>「「一一一一一一一一一一一一一一一一一一一一一一一一一一一一一一一一一一                                                                                    | <ul> <li>VB-XY (2022)</li> <li>全部</li> <li>2部行歩可伸出</li> <li>行号</li> <li>1</li> <li>1</li> </ul>           | 211) 000217号<br>18月1日<br>他,另行全都0<br>业场实际                                                              | 物质分辨 | 单位<br>给<br>给                                                                       | <ul> <li>●漫学之称: 奥城</li> <li>○ 建议的</li> <li>○ 建议的</li> </ul> | 1.直名休<br>第50次級が<br>21.0000<br>111.0000<br>213.0000                                                                                                    | <b>技立商报价</b><br>源示单给(<br>20.000<br>111.000<br>213.000                                                                                                    | ・ 32勝3<br><b>計博況</b><br>音 本市単<br>20,000<br>111,00<br>213,00                                                                                                    | 総計編止対明 ( 3822-11-<br>約 (金物) 昭和<br>0 CN<br>00 CN<br>00 CN                                         | <ul> <li>ご 万天に重次的</li> <li>25 18:1000</li> <li>55株</li> <li>10</li> <li>1</li> <li>1</li> </ul>                                                                                                    | 使年号 2                                                                                                    | 単示1-2井28 ( 1<br>102歳 ) 上 保存 ( 34)<br>正称所は、2<br>二次(11)<br>本形行金額(金物)<br>220000<br>1,110000<br>655000                                                                                                    | ▷ 10 第<br>10 第<br>10 第<br>10 第<br>10 第<br>10 第<br>10 第<br>10 第                                                                                                    |                                                                                                    |
| 理<br>2<br>2<br>2<br>2<br>2<br>3<br>2<br>3<br>3<br>3<br>5<br>4<br>5<br>4<br>5<br>5<br>5<br>5<br>5<br>5<br>5<br>5<br>5<br>5<br>5<br>5<br>5 | <ul> <li>◆ 议量议</li> <li>◆ 议量议</li> <li>◆ 教授(1)</li> <li>◆ 教授(1)</li> <l< td=""><td>价<br/>号源单号:、<br/>供应周<br/>急限金载、本次句<br/>加密高系称<br/>渊师电达军工<br/>镶石油关杠<br/>镶石油关杠<br/>窗窗名称</td><td>V8-XV (2022)           全部           否行与可供加           行号           1           1           千円           千円</td><td>211) 000217号<br/>1時回<br/>10. 日子金第0<br/>11日<br/>11日<br/>11日<br/>11日<br/>11日<br/>11日<br/>11日<br/>11日<br/>11日<br/>11</td><td>物品分类</td><td>単位<br/>第1<br/>第1<br/>第1<br/>第1<br/>第1<br/>第1<br/>第1<br/>第1<br/>第1<br/>第1<br/>第1<br/>第1<br/>第1</td><td>帯選挙名称: 約述<br/>「<br/>交量文作…<br/>日祝か<br/>「<br/>交量文作…</td><td><ol> <li>1.直看伊<br/>夢ち切れ場合</li> <li>21.000</li> <li>21.000</li> <li>21.000</li> <li>21.000</li> </ol></td><td>集広商投げ<br/>原活動会(<br/>20.0000<br/>111.0000<br/>213.0000</td><td></td><td>総計編上対判: 3822-11-<br/>総計編上対判: 3822-11-<br/>総: (金物) 昭和<br/>の CN<br/>の CN<br/>の CN<br/>(合物) 総計<br/>(合物) 総計</td><td>C 75%248000</td><td>894年世 〇 第4<br/>日<br/>日<br/>日<br/>日<br/>日<br/>日<br/>日<br/>日<br/>日<br/>日<br/>日<br/>日<br/>日</td><td>単示1-2井2章 (1)<br/>102章 (古) (1)<br/>正称所は、2<br/>二次(点击)<br/>本形行金額(金物)<br/>220000<br/>1,110000<br/>(55000)<br/>本形行金額(金物)</td><td>&gt;     10 第       WWENDER     10 第       WWENDER     10 第       服約週期     10       服約週期     10</td><td></td></l<></ul> | 价<br>号源单号:、<br>供应周<br>急限金载、本次句<br>加密高系称<br>渊师电达军工<br>镶石油关杠<br>镶石油关杠<br>窗窗名称                                                                                             | V8-XV (2022)           全部           否行与可供加           行号           1           1           千円           千円 | 211) 000217号<br>1時回<br>10. 日子金第0<br>11日<br>11日<br>11日<br>11日<br>11日<br>11日<br>11日<br>11日<br>11日<br>11 | 物品分类 | 単位<br>第1<br>第1<br>第1<br>第1<br>第1<br>第1<br>第1<br>第1<br>第1<br>第1<br>第1<br>第1<br>第1   | 帯選挙名称: 約述<br>「<br>交量文作…<br>日祝か<br>「<br>交量文作…                | <ol> <li>1.直看伊<br/>夢ち切れ場合</li> <li>21.000</li> <li>21.000</li> <li>21.000</li> <li>21.000</li> </ol>                                                                                                    | 集広商投げ<br>原活動会(<br>20.0000<br>111.0000<br>213.0000                                                                                                    |                                                                                                    | 総計編上対判: 3822-11-<br>総計編上対判: 3822-11-<br>総: (金物) 昭和<br>の CN<br>の CN<br>の CN<br>(合物) 総計<br>(合物) 総計 | C 75%248000                                                                                                    | 894年世 〇 第4<br>日<br>日<br>日<br>日<br>日<br>日<br>日<br>日<br>日<br>日<br>日<br>日<br>日                                                                                                    | 単示1-2井2章 (1)<br>102章 (古) (1)<br>正称所は、2<br>二次(点击)<br>本形行金額(金物)<br>220000<br>1,110000<br>(55000)<br>本形行金額(金物)                                                                                                    | >     10 第       WWENDER     10 第       WWENDER     10 第       服約週期     10       服約週期     10                                                                                                    |                                                                                                    |
| 2<br>2<br>2<br>2<br>2<br>2<br>2<br>3<br>2<br>3<br>3<br>3<br>3<br>3<br>3<br>3<br>3<br>3<br>3<br>3                                         | <ul> <li>         ・ 议量议         ・         ・         ・</li></ul>                                                                                                    | 分                                                                                                    | VB-XY (2022)       全部       行号       1       1       1       7号       2                                   | 211) 000217号<br>1時回回<br>100 日子金数0<br>业場案体<br>业場案体                                                     | 物品分类 | 単位<br>始<br>金<br>金<br>金<br>金<br>金<br>・<br>金<br>・<br>金<br>・<br>二<br>・<br>二<br>・<br>・ | 世界中2年。 泉武<br>(文豊文化<br>日居か<br>(文豊文代<br>日居か                   | <ol> <li>1.宣看伊<br/>源5町次儀台<br/>21.000</li> <li>21.000</li> <li>213.000</li> <li>第5町次織台</li> <li>21.000</li> </ol>                                                                                                    | <ul> <li>              また単合             く             ならが単合             く             ならが単合             く             ならが単合             く             ならが単合             ならが単合             ならが単合             ならが単合             ならが単合             ならが単合             ならが単合             ならが単合             ならが単合             ならがし             ならがし             ならの              ならがし             ならがし              ならがし              ならがし             ならがし             ならがし             ならがし             ならがし              ならがし             ならがし             ならがし              ならがし             ならがし              ならがし             ならがし             ならがし             ならがし             ならがし             ならがし             ならがし             ならがし             ならがし             ならがし             ならがし             ならがし</li></ul> | <ul> <li>· 公園3</li> <li>/ 1書の</li> <li>本市県</li> <li>20,000</li> <li>111,60</li> <li>213,60</li> <li>213,60</li> <li>4市県</li> <li>4市県</li> <li>4日県</li> <li>4日県&lt;</li></ul> | に                                                                                                | D 万夫に通知の利<br>25 181000<br>751年      IC2第<br>1<br>1<br>1<br>1<br>1<br>1<br>1<br>1<br>1                                                                                                    | (94年世)<br>(1)<br>(1)<br>(1)<br>(1)<br>(1)<br>(1)<br>(1)<br>(1                                                                                                    | 単示1-2井2章 ( 1<br>102歳) ( 南 保                                                                                                    | 》     10 第       認知識問題     (二二二二二二二二二二二二二二二二二二二二二二二二二二二二二二二二二二二二                                                                                                    | 東京(W)<br>東京(W)<br>東)(W)<br>東)(W)<br>東)( 中)(<br>中)( 中)(<br>中)(<br>中)( 中)(<br>中)( 中) |
| 122                                                                                                    | <ul> <li>         ・ 収量以         ・         ・         ・</li></ul>                                                                                                    | 分<br>考測单号:<br>何成应用<br>何成应用<br>新教会教,本次句<br>运用名称,本次句<br>运用名称,不可<br>运用名称,不可<br>一<br>二<br>二<br>二<br>二<br>二<br>二<br>二<br>二<br>二<br>二<br>二<br>二<br>二<br>二<br>二<br>二<br>二<br>二 | VB-XV (2022)           全部           信号           1           1           2           2           2        | 211) 000217号<br>1時回<br>业務英体                                                                           | 物品分类 |                                                                                    | 参選単名称: 東武<br>収置改作                                           | は<br>構成的<br>単一<br>二<br>立<br>名<br>代<br>二<br>、<br>の<br>の<br>、<br>二<br>、<br>名<br>代<br>、<br>二<br>、<br>の<br>、<br>、<br>名<br>()<br>二<br>、<br>の<br>の<br>、<br>、<br>名<br>()<br>二<br>の<br>の<br>の<br>、<br>、<br>名<br>()<br>二<br>の<br>の<br>の<br>、<br>、<br>の<br>の<br>の<br>、<br>の<br>の<br>の<br>、<br>の<br>の<br>の<br>、<br>の<br>の<br>の<br>の<br>の<br>の<br>の<br>の<br>の<br>の<br>の<br>の<br>の | <ul> <li>         は立商投び         源5単合(2000)         20,000         213,000         213,000         213,000         225,0000         222,0000         222,0000         222,0000         222,0000         222,0000         222,0000         222,0000         222,0000         222,0000         222,0000         222,0000         222,0000         222,0000         222,0000         222,0000         222,0000         222,0000         222,0000         222,0000         222,0000         222,0000         222,0000         222,0000         222,0000         222,0000         222,0000         222,0000         222,0000         222,0000         222,0000         222,0000         222,0000         222,0000         222,0000         222,0000         222,0000         222,0000         222,0000         222,0000         222,0000         222,0000         222,0000         222,0000         222,0000         222,0000         222,0000         222,0000         222,0000         222,0000         222,0000         222,0000         222,0000         222,0000         222,0000         222,0000         222,0000         222,0000         222,0000         222,0000         222,0000         222,0000         222,0000         222,0000         222,0000         222,0000         222,0000         222,0000         222,0000         222,0000         222,0000         222,0000         222,0000         222,0000         222,0000         222,0000         222,0000         222,0000         22,0000</li></ul>                                                                                                    | ・2番0<br><b>計算況</b><br>音… 本市単<br>21300<br>会… 本市単<br>22500<br>22200                                                                                                    |                                                                                                  | ビ                                                                                                    | (%)<br>(%)<br>(%)<br>(%)<br>(%)<br>(%)<br>(%)<br>(%)                                                                                                    | 単示1-2井2島 ( 1<br>10日 (10日) (10日) (10日) (10日) (10日) (10日) (10日) (10日) (10日) (10日) (10日) (10日) (10日) (10日) (10日) (10日) (10日) (10日) (10日) (10日) (10日) (10日) (10日) (10日) (10日) (10日) (10日) (10日) (10日) (10日) (10日) (10日) (10日) (10日) (10日) (10日) (10日) (10日) (10日) (10日) (10日) (10日) (10日) (10日) (10日) (10日) (10日) (10日) (10H) (10H) (10H | <ul> <li>10 第</li> <li>10 第</li> <li>10 第</li> <li>10 第</li> <li>10 第</li> <li>10 第</li> <li>10 第</li> <li>10 第</li> <li>10 第</li> <li>10 第</li> <li>10 第</li> <li>10 第</li> <li>10 第</li> <li>10 第</li> <li>10 第</li> <li>10 第</li> <li>10 第</li> <li>10 第</li> </ul> |                                                                                                    |

## 4.2.6. 谈判

该功能用于竞争性谈判或单一来源等采购方式下采购方在评审阶段与供应商进行谈判。

•系统支持线上谈判和线下谈判两种谈判方式。线上谈判支持双方线上消息往

来,系统根据双方往来记录生成谈判纪要,由评审组长确认谈判纪要。线下谈判 支持以附件方式上传谈判纪要。

(1) 在评审页面,评审成员可点击右上角的按钮【谈判】,进入"谈判详情"页面。

| ◎ 我是专家                                                 | ~      | ← 专家评审                                          |              |      |                                               | 应标供应商信息      | 编辑正座 文档下数                   | 议价 褒决         | 这 <b>判</b> 多 | 轮报价 激清管理 |
|--------------------------------------------------------|--------|-------------------------------------------------|--------------|------|-----------------------------------------------|--------------|-----------------------------|---------------|--------------|----------|
| ② 专家库管理 ② 资格审查                                         | ×<br>× | <ul> <li>多轮报价</li> </ul>                        | 2 iXin       |      | 3) 确认及汇总 ———————————————————————————————————— |              | <ul> <li>④ 確定候选人</li> </ul> | 点击【谈          | 判】           | - 5 汗审报告 |
| <del>4</del> 安家评分<br><del>6</del> 家评分<br><b>9</b> 我的监督 | ~      | YB-XY [202211] 000054号-读判采购允许议<br>全部报价汇总 全部报价明确 | ණ 📻<br>ුර    |      |                                               |              |                             |               |              |          |
| ◎ 非招标评价应用                                              | - 1    | 供应商名称                                           | 原币报价总金额 (合税) | 报价币种 |                                               | 本币报价总金额 (含税) |                             | 本币报价总金額 (不合税) | 江寧           |          |
|                                                        | - 1    | 苏州市纳宾王业科技有限公司                                   | 120.0000     | CNY  |                                               | 120.0000     |                             | 116.5044      | 1.00         | <b></b>  |
|                                                        |        | 华润(水泥)投资有限公司                                    | 240.0000     | CNY  |                                               | 240.0000     |                             | 233.0100      | 1.00         | Ψ.       |

(2)在谈判界面,首先在右上角选择谈判方式,谈判方式可选择"线上谈判" 或"线下谈判"。

•选择线下谈判,点击【上传附件】上传附件即可

| 🕺 华润怡宝         | 华润采购管理 | 零星采购    | 合作伙伴管理        | 寻源管理 | 寻源汗分管理 | 协议管理 | 工作流    | MP12R | Q) #5 | 物资采购系统         | BEER I   | 🔑 🕠 ia v |
|----------------|--------|---------|---------------|------|--------|------|--------|-------|-------|----------------|----------|----------|
| Ξ              | ▲ 工作台  | 专家评分 ×  |               |      |        |      |        |       |       |                |          |          |
| 资格审查 ~         | ← 谈判详  | 青       |               |      |        |      |        |       |       |                |          |          |
| 专家评分 ^<br>专家评分 | 将逐单号:  | YBCGX   | Y202203030003 |      | 専選単名称: | 竞争性谈 | 利商试    |       | 谈判方式  |                | 线下谈判     |          |
|                | 供应商名称  |         |               | 当前   | 报价轮次   |      | 量新级价   |       |       | SURVE SURVE    | <u>.</u> |          |
|                | 深圳市東胜  | 科技有限公司  |               | 1    |        |      | 320000 |       |       | 上傳附件           |          |          |
|                | 北京城建安  | 装集团有限公司 |               | 1    |        |      | 222700 |       |       | 上传附件           |          |          |
|                | 广州欧贝夷  | 科技有限公司  |               | 1    |        |      | 277300 |       |       | 上传附件           |          |          |
|                |        |         |               |      |        |      |        |       | 1     | 显示 1 - 3 共 3 条 | < 1 >    | 10条/页 🗸  |

选择线上谈判,点击谈判消息列的【发起谈判】,进入在线谈判窗口对供应商
 发起谈判。评审组长可在窗口内发送消息或附件

| 我是专家 ~       | ← 谈判详情                 |                    |                              |                          |              | 选择    | <b>译谈判方式</b>            |
|--------------|------------------------|--------------------|------------------------------|--------------------------|--------------|-------|-------------------------|
| 专家库管理 ~      | 寻源单号: VB-X             | Y (202211) 000054등 | 寻逐单名称:                       | 说利采购允许议价                 |              | 谈判方式: | 线上谈判                    |
| ) 資格審査 ~     | 供应商名称                  | 当前现价能次             | 原币最新投价                       | 本币最新报价                   | 读判记录         | 谈判纪要  | 这判论要确认状态                |
| 专家评分 ^       | 华阔(水泥)投资有限公司           | 2                  | 240.0000                     | 240.0000                 | 发起改利         | 生成    | 9957                    |
| 我的监督         | 苏州市的实工业科技有限公司          | 2                  | 120.0000                     | 120.0000                 | 2232(274)    | 生成    |                         |
| 非招标评价应用      |                        |                    |                              | 点击【发                     | 起谈判】         |       | 显示1-2共2条 < 1 > 10条/页    |
| -            | - 19357<br>19357       |                    |                              |                          |              |       |                         |
| ← 谈判详情       | an I                   | 读判采购允许             | 许议价采购项目                      | ×                        |              |       |                         |
| 寻源单号:        | YB-XY (202211) 000054∰ | 谈判内容建<br>款方式、履     | 议涵盖项目合作范围/内容、价1<br>約期限等实质性内容 | 悟、技术参数(如有)、付             | 读书           | 防式:   | 线上谈判                    |
| 供应商名称        | 当前报价轮次                 |                    |                              | 读到小姐 2022-11-25 18:44:47 | 则记录          | 谈判纪要  | 谈判纪要确认状态                |
| 华润(水泥)投资有限公司 | E] 2                   |                    |                              | 1 201                    | <b>查试开</b> 时 | 生成    |                         |
| 苏州市纳实工业科技有   | 模公司 2                  |                    |                              | 786 (                    | 2            | 生成    |                         |
|              |                        |                    |                              |                          |              |       | 显示1-2共2会 < 1 > 10 条/页 > |
|              |                        |                    | 輸                            | 入谈判信息                    |              |       |                         |
|              |                        |                    |                              |                          |              |       |                         |

## 注: 专家可使用群发谈判

| ← 谈判  | 掯                  |        |         |         |       |      |          | 批量谈判    | 批量生成纪要  |
|-------|--------------------|--------|---------|---------|-------|------|----------|---------|---------|
| 寻源单号; | VR.VV (202204) eer |        | 寻源甲名称:  | 多轮与谈判   | 谈判方式: | 1    | 线上谈判     |         | V       |
|       | 供应商名称              | 当前报价轮次 | 原币最新报价  | 本币最新报价  | 说判记录  | 谈判纪要 | ite      | 判纪要确认状态 |         |
|       | 中国石油天然气股份有限公司      | 1      | 66.0000 | 66.0000 | 发起谈判  | 生成   |          |         |         |
|       | 苏州市纳实工业科技有限公司      | 1      | 23.0000 | 23.0000 | 发起谈判  | 生成   |          |         |         |
|       | plat.              |        |         |         |       | 1    | 显示1-2共2条 | < 1 >   | 10条/页 ∨ |

| ← 谈判讲 | 情             |        |         |         |       |      |         | 批量谈判     | 批量生成纪要  |
|-------|---------------|--------|---------|---------|-------|------|---------|----------|---------|
| 寻源单号: | VR.VV (20200) |        | 寺源甲名称:  | 多轮与说判   | 谈判方式: |      | 线上谈判    |          |         |
|       | 供应商名称         | 当前报价轮次 | 原币最新投价  | 本币最新报价  | 谈判记录  | 谈判纪要 |         | 谈判纪要确认状态 |         |
|       | 中国石油天然气股份有限公司 | 1      | 66.0000 | 66.0000 | 发起消制  | 生成   |         |          |         |
|       | 苏州市纳宾工业科技有限公司 | 1      | 23.0000 | 23.0000 | 发起谈判  | 生成   |         |          |         |
|       |               |        |         |         |       |      | 显示1-2共2 | 2条 < 1 > | 10条/页 ∨ |

 ·谈判结束后,生成谈判纪要给供应商确认。点击谈判纪要列的【生成】,可对 在线发送的信息进行编辑。编辑完成之后,选择"纪要确认截止时间",点击【提 交供应商确认】,将谈判纪要发送给供应商确认。评审小组可在谈判详情界面查 看供应商的谈判纪要确认状态。

## 注: 专家可批量生成谈判纪要。

| 源单号: | YB-XY (202304) 00 | 10067号 | * 纪要确认截止时间: | D       |      | 銭    | 上說判      |
|------|-------------------|--------|-------------|---------|------|------|----------|
|      | 供应商名称             | 当前报价轮次 |             | 取消 确认   | 谈判记录 | 谈判纪要 | 谈判纪要确认状态 |
|      | 中国石油天然气股份有限公司     | 1      |             |         | 消息   | 生成   |          |
| -    | 苏州市纳实工业科技有限公司     | 1      | 23.0000     | 23.0000 | 消息   | 生成   |          |

•到了"纪要确认截止时间"后,系统将会自动将谈判纪要状态改为已确认。

|                                                                                                    | 谈判纪要                                      | /<br>1.选择截止时间 | 2.提交给供应商 |
|----------------------------------------------------------------------------------------------------|-------------------------------------------|---------------|----------|
| R购人: 华润守正招标有限公司                                                                                                    |                                           |               |          |
| 如答人: 苏州市纳实工业科技有限公司                                                                                                    |                                           |               |          |
| (判1)(1)(1)(2022-11-25-18:49:05) 6. 图人与应答人进行了泅涌谈判,并就如下事官达成一致;                                                                                                    |                                           |               |          |
|                                                                                                    |                                           |               |          |
|                                                                                                    |                                           |               |          |
| 図を回回回本本のが調響                                                                                                    |                                           |               |          |
| 図   X B @ @ @   ← →   Q 站   第  <br>B I U S X, X'   ダ 広   二 二 = = =                                                                                                    | ±<Ω ⊕ ≣ ≣ ⊒ ■ ≈ ≈ ≈ 1,1                   |               |          |
| R   × 0 億 億 億 + →   Q 12   厚      B I U S ×, × <sup>2</sup>   ダ I2   二 二 年来   功 陸 主 道 目<br>和式 -   物式 -   内本 -   大小 -   Δ - [32   ※]                                                                                                | r: 1: ∞ ∞ ≈ ≈ ∞ Ξ Ξ Ξ Ω +Ξ                |               |          |
| Q   X ① 値 値 値 本 か   Q 13   算  <br>B J U 5 X, X'   ダ J,   江 江 本 本   77   医 全 道 重<br>紙式 ・   株式 ・   今社 ・   大小 ・   <u>A</u> ・Δ- ) X                                                                                                    | a, s s,  ∞ ⇒ M  Ω ⊞ Ξ ⊕ Ω , α             |               |          |
| <ul> <li>Q   X □ 卤 □ □ □ + → Q い □   甲</li> <li>B I U S X, X<sup>1</sup>   ✓ I<sub>x</sub>   □ □ □ + □ + □ + □ + □ = ■</li> <li>Hat -   Hat -   + + □ + ↓ →   ▲ - □ -   X  </li> <li>讷丹/坦2022-11-25 18:44:47</li> </ul>            | ist se  ∞ ⊲  ■   Ω ⊞ ≣ ⊕ Ω i=<br>Solution |               |          |
| <ul> <li>Q   X ① @ @ @ @ (本 ⇒) Q 協   厚  </li> <li>B I 以 S ×, x<sup>2</sup>   √ I<sub>4</sub>   二 二   本 本   沙 № 金 道 ■</li> <li>株式 -   株式 -   字本 -   大小 -   ▲- 〇 -   次  </li> <li>法界が外型2022-11-25 18:44:47</li> <li>1</li> </ul>     | ut s. ∞ ∞ ■ Ξ Ξ Ξ Ω -Ξ                    |               |          |
| <ul> <li>Q   × 0: 価 価 価 (本 → ) Q, t<sub>3</sub>   厚  </li> <li>B I U S ×, ×<sup>2</sup>   ✓ I<sub>4</sub>   二 二 中 市   17   社 主 三 目<br/>fast -   16st -   744 -   大小 -   ▲- 〇・  米  <br/>读判が短2022-11-25 18:4447         1</li> </ul> | in α   ∞ ≂ ⊭   Ω ⊞ Ξ ⊕ Ω n=               |               |          |

注: 评审过程中有谈判,需要提交谈判纪要给供应商确认,或到谈判纪要截止 时间系统自动给供应商确认。若供应商未确认且未到谈判纪要截止时间则无法 结束评审。

(3)点击【提交给供应商确认】后,谈判详情页面【谈判纪要确认状态】为【未确认】

| ← 谈判详情     |         |             |            |             |      |       |      |        |                 |
|------------|---------|-------------|------------|-------------|------|-------|------|--------|-----------------|
| 寻源单号:      | YBCGXY2 | 02212060003 | 寻源单名称:     | 导入导出可编辑则试qx |      | 谈判方式: |      | 线上谈判   | ~               |
| 供应商名称      |         | 当前报价轮次      | 原币最新报价     | 本币最新投价      | 谈判记录 |       | 谈判纪要 |        | 谈判纪要确认状态        |
| 西安达明实业有限公司 |         | 2           | 6,842.0000 | 6,842.0000  | 满息   |       | 生成   |        | 未确认             |
|            |         |             |            |             |      |       |      | 显示1-1共 | 1条 < 1 > 10条页 > |

(4)供应商确认谈判纪要后显示【已确认】

| < | - 谈判详情       |               |            |             |      |       |      |          |                   |
|---|--------------|---------------|------------|-------------|------|-------|------|----------|-------------------|
| 1 | F源单号: YBCGX* | Y202212060003 | 寻源单名称:     | 导入导出可编辑则试qx |      | 读判方式: |      | 线上谈判     | ~                 |
|   | 供应商名称        | 当前报价轮次        | 原币最新报价     | 本币最新报价      | 谈判记录 |       | 谈判纪要 |          | 谈判纪要确认状态          |
|   | 西安达明实业有限公司   | 2             | 6,842.0000 | 6,842.0000  | 消息   |       | 生成   |          | 已确认               |
|   |              |               |            |             |      |       |      | 显示 1 - 1 | 共1条 < 1 > 10条/页 > |

## 4.2.7. 澄清答疑

该功能用于采购方评审组员在评审阶段提出需要向供应商咨询的问题,评审组长 在评审阶段向供应商发布问题(可引用评审组员提出问题)。

a) 评审组员提出问题

在评审界面,评审成员可点击右上角的【澄清管理】按钮,进入澄清管理页面; 在澄清管理页面可以查询寻源单己发布的澄清问题信息,包括回复状态、供应商 信息等。点击右上角【专家提疑】,进入组员提出问题界面,在问题描述框描述 问题后,点击【提交】,完成提出问题。点击右上角【我的问题】可以查询本人 所有提出问题清单。

注: 专家提疑仅为专家向专家组长提疑,不是给供应商提疑。

| Ξ                                                                                                    |     |                                                                                                    | - 寻源模板定义 >                                                                                                    | - 寻源大厅 × 寻源                                                                                                    | 陵更 × 子账户管理                                                                                                    | Ξ×                                  |                                                                                                    |                                                                                                    |                                                         |
|----------------------------------------------------------------------------------------------------|-----|----------------------------------------------------------------------------------------------------|----------------------------------------------------------------------------------------------------|----------------------------------------------------------------------------------------------------|----------------------------------------------------------------------------------------------------|-------------------------------------|----------------------------------------------------------------------------------------------------|----------------------------------------------------------------------------------------------------|---------------------------------------------------------|
| 星求计划管理                                                                                                    | - 1 | ← 评审澄清管理                                                                                                    |                                                                                                    |                                                                                                    |                                                                                                    |                                     |                                                                                                    |                                                                                                    | 我的问题 专                                                  |
| 身派管理                                                                                                    |     | YBCGXY202203020002-25                                                                                                    | 起谈判测试                                                                                                    |                                                                                                    |                                                                                                    |                                     |                                                                                                    |                                                                                                    |                                                         |
| 胸订单管理                                                                                                    | 14  | 澄清单号:                                                                                                    |                                                                                                    | 供应商:                                                                                                    |                                                                                                    | 回复状态:                               |                                                                                                    | ジー 更多登词                                                                                                    | 重量 查询                                                   |
| 合报表                                                                                                    |     | 港油单导                                                                                                    | 5.00                                                                                                    | 回复状态                                                                                                    | 漫漫派任志                                                                                                    | 公司                                  | 供应意                                                                                                    | 发布时间                                                                                                    | 等复数止时间                                                  |
| 當日档                                                                                                    | - 1 | YBBQCQ202203020                                                                                                    | YBCGXY20220                                                                                                    | 待回复                                                                                                    | 已发布                                                                                                    | 华润怡宝饮料(                             | 查看供应商                                                                                                    | 2022-03-02 21:08:04                                                                                                    | 2022-03-03 00:00:                                       |
|                                                                                                    |     |                                                                                                    |                                                                                                    |                                                                                                    |                                                                                                    |                                     |                                                                                                    |                                                                                                    |                                                         |
| <sup>總甲修交</sup><br>华河怡宝                                                                                                    | 1   | YBBQCQ202203020                                                                                                    | ¥8CGXY20220                                                                                                    | 侍回复<br>碑 物品管理 应用                                                                                                    | 已发布                                                                                                    | 华润油至仅料(<br>1 > 祭祭迎家                 | 查看供应商                                                                                                    | 2022-03-02 21:06:52<br>显示1 · 2 共 2 条 《<br>39.5% (日本版金) (9+                                                                                                    | 2022-03-03 00:00:<br>1 > 20 条/页<br>0 学校附近最短期間           |
| <sup>波里够交</sup><br>半洞怡宝<br>三                                                                                                    |     | YBBQCQ2022203020           く         学校内容部で置         委員会           企工作台         专家行分 ::                                  | YBCGXY20220           采购         合作伙伴管           <         寻源模板定义 >                                                                                                    | 侍面复<br>理 物品管理 应用<br>< 寻源大厅 × 寻到                                                                                                    | 已发布           回席         质量化等           残空更 ×         子影户智慧                                                                                                    |                                     | 查提供应商<br>(4) 零星物资料                                                                                                   | 2022-03-02 21:06:52<br>=7:1 - 2 # 2 # <<br>37:50 (93:50) (91:<br>(91:50) (91:<br>(91:50) (91:<br>(91:50) (91:<br>(91:50) (91:<br>(91:50) (91:<br>(91:50) (91:50) (91:<br>(91:50) (91:50) | 2022-03-03 00:00<br>1 > 20 泉/印<br>① 华羽怡宝東印世             |
| 線車等交<br>学調給宝<br>正<br>球计划管理                                                                                                    | N N | YBBQCQ20220000           く         第99米和空前           金         正作台           ◆         专家:正分 :           ←         专家:理秘 | YBCGXY20220<br>采购 合作伙伴管<br>× 寻源模板定义 >                                                                                                    | 侍室复<br>理 物品管理 应用<br>< 寻惑大厅 × 寻望                                                                                                    | 已发布           回点         武量以外           短道         子影户管理                                                                                                    | 44词他至仅44(<br>5 > <u>菜辛換家</u><br>至 × | 2<br>2<br>3<br>4<br>2<br>3<br>5<br>2<br>3<br>5<br>5<br>5<br>5<br>5<br>5<br>5<br>5<br>5<br>5<br>5<br>5<br>5<br>5<br>5 | 2022-03-02 21:06:52                                                                                                    | 2022-03-03 00:00:<br>1 > 20 条/页<br>① 华羽怡宝电团智<br>图:6 握交  |
| 線車帯交<br>学術に会<br>正<br>読行が想管理<br>読者管理                                                                                                    |     | YBBQCQ202203020      < <ul> <li></li></ul>                                                                               | YBCGXY20220<br>来覧 合作伙伴管<br>× 専課機能定义 >                                                                                                    | ●●雪質       ●●雪質     物品管理     应用       マーマック     ●●●●●●●●●●●●●●●●●●●●●●●●●●●●●●●●●●●●                                                                                                    | 已发布<br>响应 质量业务<br>院立更 × 子所户管:                                                                                                    | 4週始室(1744)<br>ま > (京単改文)<br>星 ×     | 25453<br>() 72657                                                                                                    | 2022-03-02 21:06:52<br>=::::::::::::::::::::::::::::::::::::                                                                                                    | 2022-03-03 00:00:<br>1 > 20 象/页<br>① 4200h宝电印管<br>副於 建交 |
| 源率等交<br>本別伯宝<br>正<br>深け勿答理<br>深行望<br>理<br>添り丁単答理                                                                                                    | ×   | YBBQCQ2022200020           く         公司作台           金         日本台           ◆         专家提続           专家提続基本復意         62 | YBCGXY20220<br>采約 合作伙伴堂<br>< 寻源模板定义 ><br>< ▲                                                                                                    | ●●雪質       ●●雪質       ●●       ●●       ●●       ●       ●●       ●       ●       ●       ●       ●       ●       ●       ●       ●       ●       ●       ●       ●       ●       ●       ●       ●       ●       ●       ●       ●       ●       ●       ●       ●       ●       ●       ●       ●       ●       ●       ●       ●       ●       ●       ●       ●       ●       ●       ●       ●       ●       ●       ●       ●       ●       ●       ●       ●       ●       ●       ●       ●       ●       ●       ●       ●       ●       ●       ●       ● <t< td=""><td>已按有<br/>(构成) 质量处务<br/>致变更 × 子般户管证</td><td></td><td>25429<br/>0 ¥2054</td><td>2022-03-02 21:06:52<br/>=</td><td>2022-03-03 00:00:<br/>1 &gt; 20 象/页<br/>① 4478%全地形物<br/>副於 現交</td></t<> | 已按有<br>(构成) 质量处务<br>致变更 × 子般户管证                                                                                                    |                                     | 25429<br>0 ¥2054                                                                                                    | 2022-03-02 21:06:52<br>=                                                                                                    | 2022-03-03 00:00:<br>1 > 20 象/页<br>① 4478%全地形物<br>副於 現交 |
| 22年移交<br>23月始宝<br>正<br>37日始宝<br>37日始宝<br>37日始宝<br>37日前宝<br>37日前<br>37日前<br>37日前<br>3 |     | YBBQCQ202200000       <                                                                                                  | YBCGXY20220<br>来時 合作伙伴館<br>本作伙伴館<br>を<br>なりまた。<br>を<br>を<br>た<br>の<br>た<br>の<br>に<br>か<br>の<br>た<br>の<br>に<br>か<br>の<br>た<br>の<br>に<br>の<br>の<br>の<br>の<br>の<br>の<br>の<br>の<br>の<br>の<br>の<br>の<br>の | 侍室复<br>建 物品管理 应用<br>< 寻源大厅 × 寻望                                                                                                    | <ul> <li>已效布</li> <li>約次該 医最业务</li> <li>於交更 × 子系户管:</li> <li>外目前:</li> <li>※申诉题: 24</li> </ul>                                                                                                    | \$ > 原単改正<br>ま > 原単改正               | <ul> <li>金書件近向</li> <li>Q 早起物気(</li> </ul>                                                                           | 2022-03-02 21:06:52<br>=7:1 - 2 # 2 # <<br>#51566 (23:55.56) (22:                                                                                                    | 2022-03-03 00:00<br>1 > 20 象/<br>如 400HR20480世<br>整 構文  |
| 建甲基交<br>华)间代宝<br>三<br>二<br>二<br>二<br>二<br>二<br>二<br>二<br>二<br>二<br>二<br>二<br>二<br>二                                                                                                    | -   | YBBQCQ20220000       く 第四子和信頼 零届       企 工作台 专家現代       ◆ 专家現代基本復興 (2)       号原単号:     Y       公司:                       | YBCGXY20220<br>来時 合作伙伴宮<br>本<br>学習環境記定义 ><br>を<br>を<br>CGXY202203020002                                                                                                    | <ul> <li>侍雪复</li> <li>韓国管理 应用</li> <li>( 等等大厅 × 等)</li> <li>( 等等大厅 × 等)</li> <li>( 等等)</li> </ul>                                                                                                    | C技布     C技布     C技布     C大方      C大方 |                                     | 2 72621                                                                                                    | 2022-03-02 21:06:52<br>=::::::::::::::::::::::::::::::::::::                                                                                                    | 2022-03-03 00:00:<br>1 > 20 象/页<br>③ \$437Hing年Iの答      |

b)评审组长发布澄清函向供应商提出问题

在评审界面,评审成员可点击右上角的【澄清管理】按钮,进入澄清管理页面; 在澄清管理页面右上角点击【新建澄清通知】,进入澄清通知编辑页面,选择截 止供应商回复问题时间、问题描述、选择对应供应商,点击【保存】。

| Ξ 1                                                                                                    | ☆ 工作台 - 寻源大厅 ×                                                                                                    | 寻源变更× 专家评分                                | ×                                                                                                    |                                                                                                    |                                                                                                   |            |                                                                                                    |                                                                                                    |                                                                                                    |                                        |                                              |                                                                                         |                                              |     |
|----------------------------------------------------------------------------------------------------|----------------------------------------------------------------------------------------------------|-------------------------------------------|----------------------------------------------------------------------------------------------------|----------------------------------------------------------------------------------------------------|---------------------------------------------------------------------------------------------------|------------|----------------------------------------------------------------------------------------------------|----------------------------------------------------------------------------------------------------|----------------------------------------------------------------------------------------------------|----------------------------------------|----------------------------------------------|-----------------------------------------------------------------------------------------|----------------------------------------------|-----|
| 我是专家 >                                                                                                    | ← 专家评审                                                                                                    |                                           |                                                                                                    |                                                                                                    |                                                                                                   |            |                                                                                                    |                                                                                                    | 应标供应商信息                                                                                                    | . 投价明细导出                               | 消痰口率 文档下                                     | 晚 议价                                                                                    | 表决 混洲的                                       |     |
| ☆友店管理 ∨                                                                                                    |                                                                                                    |                                           |                                                                                                    |                                                                                                    |                                                                                                   |            |                                                                                                    |                                                                                                    |                                                                                                    |                                        |                                              |                                                                                         |                                              | 3   |
| 河応士百                                                                                                    | <ul> <li>         ·   ·   ·   ·   ·   ·   ·   ·</li></ul>                                                                                                    |                                           | — 🕢 评标中                                                                                                    |                                                                                                    |                                                                                                   |            | - 🔗 *                                                                                                    | 制认及汇总                                                                                                    |                                                                                                    | - 4 确定候选人                              |                                              | /                                                                                       | - (5) 评审报告                                   |     |
|                                                                                                    |                                                                                                    |                                           |                                                                                                    |                                                                                                    |                                                                                                   |            |                                                                                                    |                                                                                                    |                                                                                                    |                                        |                                              | 「」「「」」「」」                                                                               | 澄清管理】                                        |     |
| ****                                                                                                    | YBCGXY202211240010-测试11                                                                                                    | 124 🗐                                     |                                                                                                    |                                                                                                    |                                                                                                   |            |                                                                                                    |                                                                                                    |                                                                                                    |                                        |                                              |                                                                                         |                                              |     |
| 6963123                                                                                                    | 全部报价汇总 全部报                                                                                                    | 价明细 价格评分                                  | 专家评分                                                                                                    | 专家评分汇总                                                                                                    | 推荐成                                                                                               | 这候选人       |                                                                                                    |                                                                                                    |                                                                                                    |                                        |                                              |                                                                                         |                                              |     |
|                                                                                                    | Jos el valor                                                                                                    | 1710.0004                                 | (mate                                                                                                    | and the Ch                                                                                                    | 18-2-0                                                                                            | 10.19/1    | 80                                                                                                    |                                                                                                    |                                                                                                    | EWAW/TAP                               | 87.7.4                                       | Janete de ste                                                                           | 10.07 EZ <sup>A</sup>                        |     |
|                                                                                                    | 902.N                                                                                                    | SED IT DAY                                | 1.00                                                                                                    | 149973                                                                                                    | 004.2                                                                                             | 0/10/0     | 00                                                                                                    | () 220 0000                                                                                                    | 191234-0100                                                                                                    | 14年1月1日(小田(な)                          | × 10                                         | 20142                                                                                   | 1000 300 v                                   | 1   |
|                                                                                                    | 長沙市大成厂台有限公司                                                                                                    | CNY                                       | 1.00                                                                                                    | 0                                                                                                    | 30.4                                                                                              | 51.6       | 82                                                                                                    | 1,220.0000                                                                                                    | 1,220.0000                                                                                                    | 1,109.0910                             | • 8                                          |                                                                                         | 1                                            |     |
|                                                                                                    |                                                                                                    |                                           |                                                                                                    |                                                                                                    |                                                                                                   |            |                                                                                                    |                                                                                                    |                                                                                                    |                                        |                                              |                                                                                         | ,                                            |     |
|                                                                                                    |                                                                                                    |                                           |                                                                                                    |                                                                                                    |                                                                                                   |            |                                                                                                    |                                                                                                    |                                                                                                    |                                        |                                              |                                                                                         | 保存 提交                                        |     |
|                                                                                                    |                                                                                                    |                                           |                                                                                                    |                                                                                                    |                                                                                                   |            |                                                                                                    |                                                                                                    |                                                                                                    |                                        |                                              |                                                                                         |                                              |     |
|                                                                                                    |                                                                                                    |                                           |                                                                                                    | .0                                                                                                    |                                                                                                   |            |                                                                                                    |                                                                                                    |                                                                                                    |                                        |                                              |                                                                                         |                                              |     |
| -                                                                                                    |                                                                                                    | 寻谓变更 × 专家评分                               | ×                                                                                                    |                                                                                                    |                                                                                                   |            |                                                                                                    |                                                                                                    |                                                                                                    |                                        |                                              |                                                                                         |                                              |     |
| 我是安原 >                                                                                                    | ← 计申遗消言理                                                                                                    |                                           |                                                                                                    |                                                                                                    |                                                                                                   |            |                                                                                                    |                                                                                                    |                                                                                                    |                                        |                                              |                                                                                         | waterooption                                 | ۰.  |
| 专家库管理 >                                                                                                    | YBCGXY202211240010-測能机1                                                                                                    | 124                                       |                                                                                                    |                                                                                                    |                                                                                                   |            |                                                                                                    |                                                                                                    |                                                                                                    |                                        | 点击【新建                                        | 證清通知                                                                                    | ]                                            |     |
| 資格审查 ~                                                                                                    | 澄清单号:                                                                                                    |                                           |                                                                                                    | 供应商:                                                                                                    |                                                                                                   |            |                                                                                                    | 回复:                                                                                                    | **:                                                                                                    |                                        | 更多查问 重 量                                     | 查询                                                                                      |                                              |     |
| 专家评分 ^                                                                                                    | 澄清单号                                                                                                    | 伝羅                                        | 回复状态                                                                                                    |                                                                                                    | 澄清                                                                                                | 副状态        | 4                                                                                                    |                                                                                                    | 供应商                                                                                                    | 发布时间                                   |                                              | 管复截止时间                                                                                  |                                              |     |
| 专家评分                                                                                                    |                                                                                                    |                                           |                                                                                                    |                                                                                                    |                                                                                                   |            | 1922                                                                                                    | e                                                                                                    |                                                                                                    |                                        |                                              |                                                                                         |                                              |     |
|                                                                                                    |                                                                                                    |                                           |                                                                                                    |                                                                                                    |                                                                                                   |            | 10/14                                                                                                    | N.38                                                                                                    |                                                                                                    |                                        |                                              |                                                                                         |                                              |     |
|                                                                                                    |                                                                                                    |                                           |                                                                                                    |                                                                                                    |                                                                                                   |            |                                                                                                    |                                                                                                    |                                                                                                    |                                        |                                              |                                                                                         |                                              |     |
|                                                                                                    |                                                                                                    |                                           |                                                                                                    |                                                                                                    |                                                                                                   |            |                                                                                                    |                                                                                                    |                                                                                                    |                                        |                                              |                                                                                         |                                              |     |
| A                                                                                                    |                                                                                                    |                                           |                                                                                                    |                                                                                                    |                                                                                                   |            |                                                                                                    |                                                                                                    |                                                                                                    |                                        |                                              |                                                                                         |                                              |     |
| -                                                                                                    | ☆ 工作台 寻源大厅 ×                                                                                                    | 寻源变更 × 专家评分                               | ×                                                                                                    |                                                                                                    |                                                                                                   |            |                                                                                                    |                                                                                                    |                                                                                                    |                                        |                                              |                                                                                         |                                              |     |
| 我是专家 >                                                                                                    | ← 澄清通知維护                                                                                                    |                                           |                                                                                                    |                                                                                                    |                                                                                                   |            |                                                                                                    |                                                                                                    |                                                                                                    |                                        |                                              | 删除                                                                                      | 没布 保持                                        |     |
| 专家库管理 >                                                                                                    | 海海港和甘大信息 水桥 人                                                                                                    |                                           |                                                                                                    |                                                                                                    |                                                                                                   |            |                                                                                                    |                                                                                                    |                                                                                                    | 1.选择回复都                                | 載止时间                                         |                                                                                         |                                              | Â   |
| 资格审查 ~                                                                                                    |                                                                                                    |                                           |                                                                                                    |                                                                                                    |                                                                                                   |            |                                                                                                    |                                                                                                    |                                                                                                    |                                        |                                              |                                                                                         |                                              |     |
| 专家评分 🔹                                                                                                    | 寻逐单号:                                                                                                    | YBCGXY202211240010                        |                                                                                                    | 寻道                                                                                                    | 单标题:                                                                                              |            | 测试1124                                                                                                    |                                                                                                    | • 61                                                                                                    | 复截止时间:                                 | 法法经日期                                        |                                                                                         |                                              |     |
|                                                                                                    |                                                                                                    |                                           |                                                                                                    |                                                                                                    |                                                                                                   |            |                                                                                                    |                                                                                                    |                                                                                                    |                                        |                                              |                                                                                         |                                              |     |
| 专家评分                                                                                                    | 公司:                                                                                                    |                                           | - <sup>2</sup>                                                                                                 | 输入问题                                                                                                    | 描述                                                                                                |            |                                                                                                    |                                                                                                    |                                                                                                    |                                        |                                              |                                                                                         |                                              |     |
| 专家评分                                                                                                    | 公司:<br>• 问题描述:                                                                                                    |                                           | - 2                                                                                                    | 输入问题                                                                                                    | 描述                                                                                                |            |                                                                                                    |                                                                                                    |                                                                                                    |                                        |                                              |                                                                                         |                                              |     |
| 专家评分                                                                                                    | 公司:<br>• 问题描述:                                                                                                    |                                           | ~ 2                                                                                                    | 输入问题                                                                                                    | 随述                                                                                                |            |                                                                                                    |                                                                                                    |                                                                                                    |                                        |                                              |                                                                                         |                                              |     |
| <del>专家</del> 评分                                                                                                    | 公明:<br>• 问题描述:                                                                                                    |                                           |                                                                                                    | 输入问题                                                                                                    | 描述                                                                                                |            |                                                                                                    |                                                                                                    |                                                                                                    | 3.点击丨                                  | 【选择供应商                                       |                                                                                         | 尼等供应等                                        |     |
| 专家评分                                                                                                    | 公司:<br>• 阿瑟斯说:<br>供应离编码                                                                                                    | 1110 - 12 <sup>1</sup>                    | 111 A 111 A 111 A 111 A 111 A 111 A 111 A 111 A 111 A 111 A 111 A 111 A 111 A 111 A 111 A 111 A 111 A 111 A 11 | 输入问题                                                                                                    | 潮描述                                                                                               | 联系人        |                                                                                                    |                                                                                                    | 教系电话                                                                                                    | 3.点击丨                                  | 【选择供应商<br><sub>电子邮件</sub>                    |                                                                                         | <b>月</b><br>武峰电应离                            |     |
| <b>专家</b> 评分                                                                                                    | 公司:<br>• 问题IRE:<br>供应有编码                                                                                                    | HIND SAL                                  | 山立黄名称                                                                                                    | 输入问题                                                                                                    | 潮描述                                                                                               | 联系人        | 「「「」」である。                                                                                                    | a                                                                                                    | 製紙电話                                                                                                    | 3.点击                                   | 【选择供应商                                       |                                                                                         | 泛祥也应商                                        |     |
| <b>布</b> 衡评分                                                                                                    | 公司:<br>• 问题描述:<br>供应商编码                                                                                                    | un and                                    | 北立南名称                                                                                                    | 输入问题                                                                                                    | 西田述                                                                                               | 民王人        | 「「「「」」の「「」」の「「」」の「「」」の「「」」の「」」の「」」の「」」の                                                                                                    | g                                                                                                    | Fac                                                                                                    | 3.点击丨                                  | 【选择供应商<br><sub>电子邮件</sub>                    |                                                                                         | 2)<br>2)<br>3.8449.02.09                     |     |
| <b>布</b> 顺许分                                                                                                    | 소리:<br>• 月回来点:<br>(4) (文明)                                                                                                    | 1997 P. 2                                 | <b>北</b> 道南名称                                                                                                  | 输入问题                                                                                                    | 描述                                                                                                | <b>联系人</b> | 管无数3                                                                                                    | s                                                                                                    | REGS                                                                                                    | 3.点击                                   | 【选择供应商<br><sup>电子都件</sup>                    | 2 → 1<br>成澄満文件                                                                          | 2014年<br>1914年<br>10日日 - 上修約件                |     |
| ◆新开会                                                                                                    | <ul> <li>○同じ株式・</li> <li>・同じ株式・</li> <li>・</li> <li>・</li></ul>                                                                                                    | 1990 - Star                               | 420000 C                                                                                                    | .輸入问题                                                                                                    | 部描述                                                                                               | N&A        | Same and the second second sec                                                                                                    | 11<br>+37                                                                                                    | Baea                                                                                                    | 3.点击  <br>調 <sup>5</sup>               | 【选择供应商<br><sup>电子都件</sup>                    | ()<br>()<br>()<br>()<br>()<br>()<br>()<br>()<br>()<br>()<br>()<br>()<br>()<br>(         | <ul> <li>泉秋伊政策</li> <li>上体符件</li> </ul>      |     |
| <sub>年東开分</sub><br>组长可直看组员问题                                                                                                    | 公司:<br>・同型用点:<br>供血管構築                                                                                                    | 1990 ST                                   | 468868<br>16                                                                                                   | .输入问题<br>\$↓                                                                                                    | 田田述                                                                                               | <b>〕</b> 王 | (1)<br>「「一一」<br>「「一一」<br>「一一」<br>「一一」<br>「一一」<br>「一一」<br>「一一」<br>「                                                                                                    | 11<br>#27                                                                                                    | Barea                                                                                                    | 3.点击 <br>」<br><sup>」</sup>             | 【选择供应商<br><sup>电子邮件</sup>                    | 成證書文件                                                                                   | 2<br>上作符件                                    |     |
| <b>6前开分</b><br>组长可直看组员问题                                                                                                    | <ul> <li>○司:</li> <li>・利田田点:</li> <li>● 位式構成</li> <li>● 文料名称</li> <li>● 文料名称</li> <li>● (四氏内国 なお ∧)</li> </ul>                                                                                                    | 1000 ST                                   | 1<br>1<br>1<br>1<br>1<br>1<br>1<br>1<br>1<br>1<br>1<br>1<br>1<br>1<br>1<br>1<br>1<br>1<br>1                    | .输入问题<br>*∧                                                                                                    | 日本                                                                                                | R&A        | 留无政法                                                                                                    | а<br><b>АЛЯ</b>                                                                                                    | Bana                                                                                                    | 3.点击  <br>新                            | 【选择供应商<br><sup>电子邮件</sup>                    | 2                                                                                       | 2000<br>2014年<br>2014年<br>2014年<br>2014年     |     |
| ● 南市分 组长可直看组员问题                                                                                                    | 소리;<br>· 利田原道;<br>· 利田原道;<br>· · · · · · · · · · · · · · · · · · ·                                                                                                     |                                           | 1000 C                                                                                                    | .输入问题<br>**人                                                                                                    | 開建                                                                                                | REA        | 管无数3                                                                                                    | 47<br>5                                                                                                    | 9565                                                                                                    | 3.点击<br>3.点击                           | 【选择供应商<br>电子邮件                               | 2                                                                                       | A<br>Saataa<br>2 Lanta                       |     |
| <b>₩₩₩₩₩₩₩₩₩₩₩₩₩₩₩₩₩₩₩₩₩₩₩₩₩₩₩₩₩₩₩₩₩₩₩₩</b>                                                                                                    | <ul> <li>○司、</li> <li>○司並報告:</li> <li>○日並報告:</li> <li>○日本報告:</li> <li>○日本報告:</li></ul> | 1000                                      | 46860<br>L                                                                                                    | <ul> <li>約入问题</li> <li>\$4</li> <li>\$4</li> <li>\$4</li> <li>\$5</li> <li>\$5</li> <li>\$5</li> <li>\$5</li> <li>\$5</li> <li>\$6</li> <li>\$5</li> <li>\$6</li> <li>\$6<td></td><td>REA</td><td>留元政(<br/>留元政)</td><td>a<br/>##</td><td>R545</td><td>3.点击  <br/>新</td><td>【选择供应商<br/>电子844</td><td>1</td><td>5<b>94655</b></td><td></td></li></ul>                                                                                                    |                                                                                                   | REA        | 留元政(<br>留元政)                                                                                                    | a<br>##                                                                                                    | R545                                                                                                    | 3.点击  <br>新                            | 【选择供应商<br>电子844                              | 1                                                                                       | 5 <b>94655</b>                               |     |
| ● 南平分 组长可直看组员间期                                                                                                    | <ul> <li>公司;</li> <li>・问题如此;</li> <li>·问题如此;</li> <li>·问题如此;</li> <li>····································</li></ul>                                                                                                    | 1000                                      | 4.0860<br>4.0860<br>2                                                                                          | <ul> <li>・輸入问题</li> <li>・</li> <li>・&lt;</li></ul>                                                                                                    |                                                                                                   | REA        | 留元政法<br>留元政法<br>留元政法                                                                                                    | a <b>#3</b>                                                                                                    | 9565                                                                                                    | 3.点击<br>3.点击                           | 【选择供应商<br>电子844<br>2                         |                                                                                         | 2 1-14924                                    |     |
| ● 南平分 组长可直看组员问题                                                                                                    | 소리;<br>· 问题如述:<br>· · · · · · · · · · · · · · · · · · ·                                                                                                     | *                                         | 46\$8\$                                                                                                    | <ul> <li>输入问题</li> <li>9人</li> <li>52</li> </ul>                                                                                                    |                                                                                                   | 人送到        | 留元政5<br>留元政5<br>留元政5                                                                                                    | a <b>#3</b>                                                                                                    | 9545<br>9545<br>9545                                                                                                    | 3.点击<br><sup>3.</sup> 点击               | 【选择供应商<br>电 <del>78</del> 4                  | +2%3                                                                                    | 2 1-00014                                    |     |
| 组长可直看组员问题                                                                                                    | 公司;         ・同国国法:                                                                                                    | 1000 CO                                   | 46888<br>E                                                                                                    | 2.输入问题<br>9A                                                                                                    |                                                                                                   | 人選擇        | 「「「「」」の「「」」の「「」」の「「」」の「「」」の「「」」の「「」」の「                                                                                                    | a <b>#</b> #                                                                                                    | 2.948<br>2.948<br>2.949<br>2.949 | 3.点击<br>新                              | 【选择供应商<br>电7844                              | 4 → 1                                                                                   | 2 19904                                      |     |
| ● 南京分 组长可直看组员问题                                                                                                    | 公司、       ・同国国道:                                                                                                    <                                                                                                    | 1000000000000000000000000000000000000     | 1<br>1<br>1<br>1<br>1<br>1<br>1<br>1<br>1<br>1<br>1<br>1<br>1<br>1<br>1<br>1<br>1<br>1<br>1                    | 8.输入问题<br>9.X                                                                                                    | )<br>描述<br>、<br>、<br>、                                                                            | REA        | 管元数3                                                                                                    | a <b>A</b>                                                                                                    | P3-9.5                                                                                                    | 3.点击<br>#r                             | 【选择供应商<br><sup>电子邮件</sup>                    | (1)<br>(1)<br>(1)<br>(1)<br>(1)<br>(1)<br>(1)<br>(1)<br>(1)<br>(1)                      | 2<br>2 14004                                 | *   |
| ● 南京分 4日长可直看組民内部 1日、「「「「」」」」」 1日、「「」」」」 1日、「」」」」 1日、「」」」 1日、「」」」 1日、「」」」 1日、「」」」 1日、「」」」 1日、「」」」 1日、「」」」 1日、「」」」 1日、「」」」 1日、「」」」 1日、「」」」 1日、「」」」 1日、「」」」 1日、「」」」 1日、「」」」 1日、「」」」 1日、「」」」 1日、「」」」 1日、「」」」 1日、「」」」 1日、「」」」 1日、「」」 1日、「」」」 1日、「」」 1日、「」」 1日、「」」 1日、「」」 1日、「」」 1日、「」」」 1日、「」」 1日、「」」 1                                                                                                    | 公司:       ・同国国道:       単位電構稿       単位電構稿       ・       ・       ・       ・       ・       ・       ・       ・       ・       ・       ・       ・       ・       ・       ・       ・       ・       ・       ・       ・       ・       ・       ・       ・       ・       ・       ・       ・       ・       ・       ・       ・       ・       ・       ・       ・       ・       ・       ・       ・       ・       ・       ・       ・       ・       ・       ・       ・       ・       ・       ・       ・       ・       ・       ・       ・       ・       ・       ・       ・       ・       ・       ・       ・<                                                                                                    |                                           | ацаял<br>нцаял<br>р <                                                                                          | - 輸入问题<br>●人                                                                                                    | 描述<br>                                                                                            | REA        | * F. Rate<br>* F. Rate<br>* F. Rate                                                                                                    | 4.7<br>4.7                                                                                                    | P245                                                                                                    | 3.点击                                   | 【选择供应商<br><sup>电子的件</sup>                    | 1                                                                                       | 2 14000<br>2 14000                           | *   |
| 5前开分       组长可直看组员问题       週長可直看組員       「正 ▲       現長年※ →       9家店買買 →                                                                                                    | 公司:         • 同臣司法:         與丘賞編編         文片名称         四氏问题 #20 /*         月里瑞士         ▲ 工作台                                                                                                    |                                           | 2<br>ніцталь<br>й ×                                                                                            | - 输入问题<br>●人                                                                                                    | 描述<br>人<br>人                                                                                      |            | 117.00<br>117.00<br>11 | a <b>43</b><br>a <b>10</b><br>a <b>10</b>                                                                                                    | Ржей<br>4.63                                                                                                    | 3.点击                                   | 【选择供 <u>应</u> 简<br>用7##                      | 2                                                                                       | 2 14934<br>2 14934                           |     |
| も前开分<br>組长可直看組反问:<br>現日の直看組反问:<br>の<br>の<br>の<br>の<br>の<br>の<br>の<br>の<br>の<br>の<br>の<br>の                                                                                                    | 오려;<br>• 티프미즈:                                                                                                    |                                           | λώπει<br>9 ×                                                                                                   | <ul> <li>輸入问题</li> <li>本</li> <li>本</li> <li>単 1/1 年</li> <li>単 1/1 年</li> <li>単 2/1 年</li> <li>単 2/1 年</li> <li>単 2/1 年</li> <li>単 2/1 年</li> <li>単 2/1 年</li> <li>単 2/1 年</li> <li>単 2/1 年</li> <li>単 2/1 年</li> <li>単 2/1 年</li> <li>単 2/1 年</li> <li>単 2/1 年</li> <li>単 2/1 年</li> <li>単 2/1 年</li> <li>単 2/1 年</li> <li>単 2/1 年</li> <li>単 2/1 年</li> <li>単 2/1 年</li> <li>● 2/1 年</li> <li>● 2/1 年</li> <li>● 2/1 年</li> <li>● 2/1 年</li> <li>● 2/1 年</li> <li>● 2/1 年</li> <li>● 2/1 年</li> <li>● 2/1 年</li> <li>● 2/1 年</li> <li>● 2/1 年</li> <li>● 2/1 年</li> <li>● 2/1 年</li> <li>● 2/1 年</li> <li>● 2/1 年</li> <li>● 2/1 年</li> <li>● 2/1 年</li> <li>● 2/1 日</li> <li>● 2/1 日</li> <li>● 2/1 日<!--</td--><td>描述<br/>、、、、、、、、、、、、、、、、、、、、、、、、、、、、、、、、、、、、</td><td></td><td>117.000<br/>117.000<br/>117.0000<br/>117.0000<br/>117.0000<br/>117.0000<br/>117.0000<br/>117.0000<br/>117.0000<br/>117.0000<br/>117.0000<br/>117.0000<br/>117.0000<br/>117.0000<br/>117.0000<br/>117.000000<br/>117.0000<br/>117.00000<br/>117.00000<br/>117.00000<br/>117.00000<br/>117.00000<br/>117.00000<br/>117.00000<br/>117.00000<br/>117.00000<br/>117.000000<br/>117.0000000000</td><td>4 <b>43</b><br/>6<br/>7<br/>8<br/>8<br/>8<br/>8</td><td>Rated<br/>AST</td><td>3.点击</td><td>【选择供立间<br/>电74m</td><td>2</td><td><ul> <li>2. 1999</li> <li>4. 1999</li> </ul></td><td></td></li></ul> | 描述<br>、、、、、、、、、、、、、、、、、、、、、、、、、、、、、、、、、、、、                                                        |            | 117.000<br>117.000<br>117.0000<br>117.0000<br>117.0000<br>117.0000<br>117.0000<br>117.0000<br>117.0000<br>117.0000<br>117.0000<br>117.0000<br>117.0000<br>117.0000<br>117.0000<br>117.000000<br>117.0000<br>117.00000<br>117.00000<br>117.00000<br>117.00000<br>117.00000<br>117.00000<br>117.00000<br>117.00000<br>117.00000<br>117.000000<br>117.0000000000                                                                                                    | 4 <b>43</b><br>6<br>7<br>8<br>8<br>8<br>8                                                                                                    | Rated<br>AST                                                                                                    | 3.点击                                   | 【选择供立间<br>电74m                               | 2                                                                                       | <ul> <li>2. 1999</li> <li>4. 1999</li> </ul> |     |
| <ul> <li>5 第开分</li> <li>4 単大可直看組反応</li> <li>4 単大可直看組反応</li> <li>4 単大可直看組反応</li> <li>5 単大の</li> <li>5 単大の</li> <li>5</li></ul>                                                        | · 问题集述:<br>· 问题集述:<br>· 印题集述:<br>· 印题集述:<br>· · · · · · · · · · · · · · · · · · ·                                                                                                     |                                           | АЦТКОР<br>Н                                                                                                    | <ul> <li>・輸入问题</li> <li>● 1/1 年</li> <li>● 1/1 年</li> <li>● 1/1 日</li> <li>● 1/1 日</li></ul>                                                                                                    | 描述<br>、、、、、、、、、、、、、、、、、、、、、、、、、、、、、、、、、、、、                                                        | REA<br>a   | 52.00<br>52.00<br>50<br>50<br>50<br>50<br>50<br>50<br>50<br>50<br>50<br>50<br>50<br>50<br>5                                                                                                    | 4 <b>87</b><br>5 <b>88</b><br>6 <b>8</b>                                                                                                    | R 545                                                                                                    | 3.点击<br>與 <sup>4</sup>                 | 【选择供立作<br>电子和<br>2<br>2022-12-6 08           | 2                                                                                       | <ul> <li>zatys</li> <li>zatys</li> </ul>     | •   |
| 5面开分       4面长可直看組反向に       細长可直看組反向に       現長の着気のの       現長の素       今点素室電       ご簡単素       支配分       本駅分                                                                                                    | 公司;         • 问题描述;         · 问题描述;         · · · · · · · · · · · · · · · · · · ·                                                                                                    | ● ● ● ● ● ● ● ● ● ● ● ● ● ● ● ● ● ● ●     | аціязан<br>Аціязан<br>Э ×                                                                                      | ·輸入问题<br>*A<br>(1)1項<br>(1)1項<br>(1)1項<br>(1)1項<br>(1)1項<br>(1)1項<br>(1)1項<br>(1)1項<br>(1)1項<br>(1)1項<br>(1)1項<br>(1)1項<br>(1)1項<br>(1)1項<br>(1)1項<br>(1)1項<br>(1)1項<br>(1)1項<br>(1)1項<br>(1)1項<br>(1)1項<br>(1)1項<br>(1)1項<br>(1)1項<br>(1)1項<br>(1)1項<br>(1)1項<br>(1)1項<br>(1)1項<br>(1)1項<br>(1)1項<br>(1)1項<br>(1)1<br>(1)1                                                                                                    | 描述<br>、<br>、<br>、<br>、<br>、<br>、<br>、<br>、<br>、<br>、<br>、<br>、<br>、<br>、<br>、<br>、<br>、<br>、<br>、 | REA        | €7.825<br>€7.825<br>€7.825<br>€7.825                                                                                                    | 4 <b>73</b><br>7 <b>1</b><br>8 <b>1</b><br>8 <b>1</b><br>8 <b>1</b><br>8 <b>1</b><br>8 <b>1</b><br>8 <b>1</b><br>8 <b>1</b><br>9 <b>1</b><br>9 <b>1111111111111</b> | Раяца<br>(403)<br>×                                                                                                    | 3.点击<br>资*                             | 【选择供立府<br>电子art<br>2022-11-26 05             | ()<br>(二)<br>()<br>()<br>()<br>()<br>()<br>()<br>()<br>()<br>()<br>()<br>()<br>()<br>() |                                              | 8:5 |
| <ul> <li>5面开分</li> <li>4国长可宣看组页印刷</li> <li>4国长可宣看组页印刷</li> <li>5国長令素</li> <li>5国長令素</li> <li>5国長令素</li> <li>5国長の</li> <li>4国長の</li> <li>4国長の</li> <li></li></ul>                                                                               | 公司;         · 问题回述;         · 问题回述;         · · 问题回述;         · · · · · · · · · · · · · · · · · · ·                                                                                                    |                                           | 419289                                                                                                    | <ul> <li>輸入问题</li> <li>**     <li>**     <li>**     <li>**     <li>**     <li>**     <li>**     <li>**     <li>**     <li>**     <li>**     <li>**     <li>**     <li>**     <li>**     <li>**     <li>**     </li> </li></li></li></li></li></li></li></li></li></li></li></li></li></li></li></li></ul>                                                                                                    | 描述<br>                                                                                            |            | 転用<br>転用<br>転用<br>転用<br>転用<br>転用<br>転用<br>転用<br>転用<br>転用                                                                                                    | а<br>я<br>я<br>я<br>я<br>я<br>я<br>я<br>я<br>я<br>я<br>я<br>я<br>я<br>я<br>я<br>я<br>я<br>я<br>я                                                                                                    | Rated<br>4657                                                                                                    | 3.点击<br>题*                             | 【选择供立府<br>电子ert<br>2022-11-20 00             |                                                                                         |                                              |     |
| <ul> <li>5面开分</li> <li>4国长可直看组尺间の</li> <li>4国长可直看组尺间の</li> <li>4国长可直看组尺间の</li> <li>5回、「「」」</li> <li>5回、「」」</li> <li>5回、「」」</li> <li>5回、「」」</li> <li>5回、「」」</li> <li>5回、「」」</li> <li>5回、「」」</li> <li>5回、「」」</li> </ul>                                                                                                    | 公司;         • 问题回述;         ●位電機器         文片名称         ① 文片名称         ④ 工作局         ● 工作局         ● 工作局         ● 工作局         ● 工作局         ● 工作局         ● 工作局         ● 工作局         ● 工作局         ● 調売通知事:         △ 同:         ● 同回問述:                                                                                                    |                                           | 415420<br>H15420<br>D ×                                                                                        | <ul> <li>・輸入问题</li> <li>・</li> <li>・</li></ul>                                                                                                    | (株式)                                                                                              |            | N 7603<br>N 7603<br>N  | a <b>8 8 8 8 8 8 8 8 8 8</b>                                                                                                    | 844d                                                                                                    | 3.,,,,,,,,,,,,,,,,,,,,,,,,,,,,,,,,,,,, | 【选择供应商<br>电子邮件<br>2022-11-26 000             |                                                                                         |                                              | 077 |
| <ul> <li>● 新开分</li> <li>         组长可直看组员问题     </li> <li>         知思专家 →<br/>新元言理 →<br/>読読事章 →<br/>予約示分     </li> </ul>                                                                                                    | 公司;         • 问题回述:         ····································                                                                                                    |                                           | ALERAD                                                                                                    | <ul> <li>輸入问题</li> <li>•         •         •         •         •         •         •         •         •         •         •         •         •         •         •         •         •         •         •         •         •         •         •         •         •         •         •         •         •         •         •         •         •         •         •         •         •         •         •         •         •         •         •         •         •         •         •         •         •         •         •         •         •         •         •         •         •         •         •         •         •         •         •         •         •         •         •         •         •         •         •         •         •         •         •         •         •         •         •         •         •         •         •         •         •         •         •         •         •         •         •         •         •         •         •         •         •         •         •         •         •         •         •         •         •         •         •         •         •         •         •         •         •         •          •          •          <p< td=""><td>(描述)<br/>()<br/>()<br/>()<br/>()<br/>()<br/>()<br/>()<br/>()<br/>()<br/>()<br/>()<br/>()<br/>()</td><td>Ra.A</td><td>10 A T</td><td>a<br/>a<br/>a<br/>a<br/>a<br/>a<br/>a<br/>a<br/>a<br/>a<br/>a<br/>a<br/>a<br/>a</td><td>Pared<br/>903</td><td>3.点击</td><td>【法择供应商<br/>电子邮件<br/>2022-11-28 00</td><td>0<br/>4.2.4,2.2.4 ↓<br/></td><td></td><td></td></p<></li></ul>                                                                                                    | (描述)<br>()<br>()<br>()<br>()<br>()<br>()<br>()<br>()<br>()<br>()<br>()<br>()<br>()                | Ra.A       | 10 A T                                                                                                    | a<br>a<br>a<br>a<br>a<br>a<br>a<br>a<br>a<br>a<br>a<br>a<br>a<br>a                                                                                                    | Pared<br>903                                                                                                    | 3.点击                                   | 【法择供应商<br>电子邮件<br>2022-11-28 00              | 0<br>4.2.4,2.2.4 ↓<br>                                                                  |                                              |     |
| <ul> <li>5面开分</li> <li>组长可直看组员问题</li> <li>组長可直看组员问题</li> <li>2</li> <li>2</li> <li>2</li> <li>2</li> <li>2</li> <li>2</li> <li>2</li> <li>2</li> <li>2</li> <li>2</li> <li>2</li> <li>2</li> <li>2</li> <li>2</li> <li>2</li> <li>2</li> <li>2</li> <li>2</li> <li>2</li> <li>2</li> <li>3</li> <li>3</li> <li>3</li> <li>3</li> <li>3</li> <li>3</li> <li>4</li> <li>4</li> <li>5</li> <li>3</li> <li>4</li> <li>4&lt;</li></ul>                                                                                                    | 公司;         • 同臣司法:         · 印臣司法:         · 四臣司王 ○○○○○○○○○○○○○○○○○○○○○○○○○○○○○○○○○○○○                                                                                                    |                                           |                                                                                                    | <ul> <li>輸入问题</li> <li>4人         5人         5.5.5.5.5.5.5.5.5.5.5.5.5.5.5.5.5.5.5.</li></ul>                                                                                                    | (人)<br>()<br>()<br>()<br>()<br>()<br>()<br>()<br>()<br>()<br>()<br>()<br>()<br>()                 |            | 10 0 X                                                                                                    | a<br># ## · · · · · · · · · · · · · · · · ·                                                                                                    | P3.925                                                                                                    | 3.点击<br>3.点击                           | 【选择供应商<br>电子邮件                               |                                                                                         |                                              |     |
| <ul> <li>5前行分</li> <li>4日长可直看組長向の</li> <li>4日长可直看組長向の</li> <li>4日秋可直看組長向の</li> <li>4日秋可直</li> <li>4日秋可点</li> <li>4日秋可点</li> <li>4日秋可点</li> <li>4日秋可点</li> <li>4日秋可点</li> <li>4日秋可点</li> <li>4日秋可点</li> <li>4日秋可点</li> <li>4日秋可点</li> <li>4日秋可点</li> <li>4日秋可点</li> <li>4日秋可点</li> <li>4日秋可点</li> <li>4日秋可点</li> <li>4日秋可点</li> <li>4日秋可点</li> <li>4日秋可点</li> <li>4日秋可点</li> <li>4日秋日</li> <li>4日秋日</li></ul>                                                                                 | 公司;       ・同国国法:       印丘司法:       印丘司法:       夏田子田田田田田田田田田田田田田田田田田田田田田田田田田田田田田田田田田田田                                                                                                    |                                           | 4位電名印<br>                                                                                                    | - 輸入问题<br>ex.<br>E 1/1 版<br>E 1/1 版<br>E 2/1 版<br>E 2/1 版<br>E 2/1 版<br>A 2/1 版<br>A 2/1 M<br>A 2/1 M<br>A 2/1                                                                                                    | 描述<br>人<br>・<br>・<br>・<br>・<br>・<br>・<br>・<br>・<br>・<br>・<br>・<br>・<br>・                          |            | 11 KR 41<br>11 KR 41<br>11 KR 41 KR 41<br>11 KR 41 KR 41<br>11 KR 41 KR 41                                                                                                    | a<br>#第<br>#<br>#<br>#<br>#<br>#<br>#<br>#<br>#<br>#<br>#<br>#<br>#<br>#<br>#<br>#<br>#<br>#<br>#                                                                                                    | P3Rd                                                                                                    | 3.点击<br>3.点击                           | (法择供立府)<br>电子邮件 第202211-26 00 电子邮件           |                                                                                         |                                              | •   |
| <ul> <li>5面开分</li> <li>4日长可直看组员(in)</li> <li>4日长可直看组员(in)</li> <li>4日秋町(in)</li> <li>4日秋町(in)</li> <li>4</li></ul> | 公司:       ・同国国法:       ●公司病病       ●公司病病       ○公司:       ○公司:       ○公司:       ●公司病病       ○公司:       ○公司:       ●回国國法:       ●回国國法:                                                                                                    | 御授支題 ×<br>本部:<br>VECOXY202211240016<br>11 | 4位考点称 上 3 ×                                                                                                    | <ul> <li>・輸入问题</li> <li>・</li> <li>・&lt;</li></ul>                                                                                                    | (人)<br>(人)<br>(人)<br>(本)<br>(本)<br>(本)<br>(本)<br>(本)<br>(本)<br>(本)<br>(本)<br>(本)<br>(本            |            | ۲ ۲ ۲ ۲ ۲ ۲ ۲ ۲ ۲ ۲ ۲ ۲ ۲ ۲ ۲ ۲ ۲ ۲ ۲                                                                                                    | a<br>本源<br>本源<br>本源<br>二<br>二<br>二<br>二<br>二<br>二<br>二<br>二<br>二<br>二<br>二<br>二<br>二                                                                                                    | P245                                                                                                    | 3.点击<br>3.点击                           | 【选择供应旧<br>电子邮件<br>3<br>2022 11-28 90<br>电子邮件 |                                                                                         | 6 XA                                         | 0.5 |

| ≘     | *   | ◎ 工作台 - 寻源大厅 ×            | 寻源变更 × 专家          | 平分 ×     | Sk        |        |      |             |           | 3.确认后;              | 点击【发布】                  |
|-------|-----|---------------------------|--------------------|----------|-----------|--------|------|-------------|-----------|---------------------|-------------------------|
| 我是专家  | ÷   | ← 澄清通知維护                  |                    |          |           |        |      |             |           |                     | 10 X6 <b>(</b> 8)       |
| 专家库管理 | ×   |                           |                    |          |           |        |      |             |           | 1 选择供应词             | 商后占击【保存】                |
| 资格审查  | ~   | 道河通利墨中信息 K10              | ^                  |          |           |        |      |             |           | 1.20+17021          |                         |
| 专家评分  | •   | 寻遊单号:                     | YBCGXY202211240010 |          | 寻源单标题:    | 测试1124 |      |             | • 回复截止时间: | 2022-11-26 00:00:00 |                         |
| 专家评分  |     | 公司:                       | 华阔怡宝饮料(中国)有限       | 公司       |           |        |      |             |           |                     |                         |
|       |     | <ul> <li>问题描述:</li> </ul> | 11 8 <sup>5</sup>  |          |           |        |      |             |           |                     |                         |
|       | - 1 |                           |                    |          |           |        |      |             |           |                     | 远择供应商                   |
|       |     | 供应商编码                     |                    | 供应商名称    |           | 脱系人    |      | 脱系电话        |           | 电子邮件                |                         |
|       |     | \$00015708                |                    | 长沙市大愿广告有 | 限公司       | 周端寫    |      | 18692221402 |           | 56853354@qq.com     |                         |
|       |     |                           |                    |          |           |        |      |             |           | 2.点击【生成漫            | 登清文件】 <sup>1 &gt;</sup> |
|       |     | 文件名称                      |                    |          | 上传人       |        | 来源   |             | 摄作        |                     |                         |
|       |     | YBCGXY202211240010评論      | 澄清002.docx         |          | 华润恤宝集团管理员 |        | 在城生成 |             | 预点 下數     | 899                 |                         |
|       |     |                           |                    |          |           |        |      |             |           |                     |                         |

#### c) 查看供应商回复

在澄清管理页面澄清单行"回复状态"为"已回复"或"部分回复"的表示该 澄清单已有供应商回复,点击【已回复】或【部分回复】查询供应商回复消息。

| 💀 华润怡宝 |     | 华润采购管理     | 零星采购         | 合作伙伴管理      | 寻源管理(    |              | 协议管理 | 工作流     | ( <b>#</b> \$# <u>#</u> \$ | *263 | aner 🤇            | BRIKA I | P              |
|--------|-----|------------|--------------|-------------|----------|--------------|------|---------|----------------------------|------|-------------------|---------|----------------|
| Ē      | Â   | ☆ 工作台      | 专家评分 ×       |             |          |              |      |         |                            |      |                   |         |                |
| 资格审查   |     | ← 评审澄波     | 青管理          |             |          |              |      |         |                            |      |                   |         | 新建澄清通知         |
| 专家评分   | × . | YBCGXY2022 | 103020001-除算 | (争性谈判和单一    | 来源。多轮报价是 | 否必走流程        |      |         |                            |      |                   |         |                |
| 专家评分   |     | 聖清         | ##:          |             | 例应       | <b>#</b> :   |      | 回复状态    |                            |      | 更多查询              | 童吾      | <b>2</b> 8     |
|        | - 1 | 澄清单号       |              | 642         | 回复状态     | <b>澄清</b> 道も | 15   | 公司      | 供应商                        | 发行   | 后时间               | 普段4     | 此上时间           |
|        |     | YBBQCQ20   | 2203030 1    | /BCGXY20220 | ent      | Eig          |      | 华湾怡宝饮料( | 重新的空间                      | 20   | 22-03-03 09:49:24 | 2022-   | 03-04 00:00:00 |
|        |     | YBBQCQ20   | 2203030      | /BCGXY20220 | 待回复      | 已发布          |      | 绘调怕宝饮料( | 重新供应商                      | 20   | 22-03-03 09:49:18 | 2022-   | 03-04 00:00:00 |

## 4.2.8. 专家评分

该功能用于评审小组对各家供应商进行商务、技术评分。系统目前支持同步评标、 先技术后商务两种评审步制,其主要差别在于技术和商务评分的顺序不一致,各 类型评分操作步骤一致,先由评审组员评分、后由评审专家汇总提交评分结果。 【寻源评分管理】-【专家评分】-【专家评分】,寻源单名称右侧的【评审进度】 列,展示寻源单评审进度。

点击评审进度中已完成或正在执行的节点可进入专家评审界面。

注:执行中的进度颜色为绿色,完成的为橙色。

| 787 V                                                                                                    | 4.0001.00                                                                                                    |                          |                               |                                                                                                    |                                                                |                                                                    |                       |       |                                                                                                    |                                                                                                    |                                                                                                    |                                                                                                    |                                                                                                    |                                                                                                    |
|----------------------------------------------------------------------------------------------------|----------------------------------------------------------------------------------------------------|--------------------------|-------------------------------|----------------------------------------------------------------------------------------------------|----------------------------------------------------------------|--------------------------------------------------------------------|-----------------------|-------|----------------------------------------------------------------------------------------------------|----------------------------------------------------------------------------------------------------|----------------------------------------------------------------------------------------------------|----------------------------------------------------------------------------------------------------|----------------------------------------------------------------------------------------------------|----------------------------------------------------------------------------------------------------|
| F管理 ~                                                                                                    | 进行由的评分                                                                                                    | 历史评分                     |                               |                                                                                                    |                                                                |                                                                    |                       |       |                                                                                                    |                                                                                                    |                                                                                                    |                                                                                                    |                                                                                                    |                                                                                                    |
|                                                                                                    | A21349434123                                                                                                    | ///////                  |                               |                                                                                                    |                                                                |                                                                    |                       |       |                                                                                                    |                                                                                                    |                                                                                                    |                                                                                                    |                                                                                                    |                                                                                                    |
| F63 ^                                                                                                    | <b>9</b> 2                                                                                                    | <b>京単号</b> :             |                               |                                                                                                    | 导源标题:                                                          |                                                                    |                       |       | 公司:                                                                                                    | 10                                                                                                    | ۹.                                                                                                    | 更多查询                                                                                                    | 重量 宣询                                                                                                    |                                                                                                    |
| # <del>Ŋ</del>                                                                                                    | 操作                                                                                                    | 9. <del>4</del> .        | 议价状态                          | 导源单号                                                                                                    | 评审进度                                                           |                                                                    |                       |       |                                                                                                    |                                                                                                    | 导源标题                                                                                                    |                                                                                                    | 公司                                                                                                    | 采购方式                                                                                                    |
|                                                                                                    | 汗毒                                                                                                    | 佛定候选人                    |                               | (202 3) 0                                                                                                   | •<br>또면                                                        | <b>建</b> 成                                                         | Ace                   | 确定供知  | 赵                                                                                                    | •<br>汗軍报告                                                                                                    | cbs·资格预审·否                                                                                                    | 决际包撤回                                                                                                    | 华阔守正指标有限公司                                                                                                    | 建价                                                                                                    |
| 19:平价应用                                                                                                    | 汗水                                                                                                    | 汗审报告                     |                               | YB-XY (202303) 0                                                                                            | • —<br>签到                                                      | 調約                                                                 | Ace                   | 确定候   | <br>私                                                                                                    | 评审报告                                                                                                    | cbs-资格预审-否                                                                                                    | 決供应實撤回                                                                                                    | 华润守正招标有限公司                                                                                                    | 海价                                                                                                    |
|                                                                                                    | 汗毒                                                                                                    | 议的                       |                               | YB-XY (202303) 0                                                                                            | •                                                              |                                                                    | 10/67                 |       |                                                                                                    | 0                                                                                                    | 标包否决撤回                                                                                                    |                                                                                                    | 华阔寺正招振有限公司                                                                                                    | 海价                                                                                                    |
|                                                                                                    | 汗痢                                                                                                    | 汗审报告                     | 完成                            | YB-XY (202303) 0                                                                                            | •                                                              |                                                                    | •                     |       |                                                                                                    |                                                                                                    | 整单修正值测试                                                                                                    |                                                                                                    | 华阔寺正招标有限公司                                                                                                    | 海价                                                                                                    |
|                                                                                                    | 汗痢                                                                                                    | 确定候选人                    | 光成                            | YB-XY (202303) 0                                                                                            |                                                                | •                                                                  | •                     |       |                                                                                                    | 0                                                                                                    | 评审环节系统揭示                                                                                                    | 元 "物品行XX/                                                                                                    | 华润怡宝饮料(中国)有限公司。                                                                                                    | 间的                                                                                                    |
|                                                                                                    | 200                                                                                                    | 2040                     |                               | VR VV (202202) 0                                                                                            | •                                                              | •                                                                  | - 0                   |       | 0                                                                                                    | ·汗申放留<br>0                                                                                                    | NAME OF                                                                                                    |                                                                                                    |                                                                                                    | 1010                                                                                                    |
|                                                                                                    |                                                                                                    | 10,01                    |                               | 10-X1 (202303) 0                                                                                            | 호환<br>•                                                        | 104fr                                                              | 评标中                   | 确认及汇总 | 确定候选人                                                                                                    | ·汗审报告                                                                                                    | 20001-44-040105                                                                                                    |                                                                                                    | 2000/07.12.00000002.00                                                                                                    | Depot                                                                                                    |
|                                                                                                    | ST-M                                                                                                    | 计单报告                     |                               | YB-XY [202303] 0                                                                                            | 또편<br>•                                                        | \$121R(r)                                                          |                       |       | 确定候选人<br>0                                                                                                    | 译审报告<br>                                                                                                    | 111                                                                                                    |                                                                                                    | 华阔守止招称有限公司                                                                                                    | (2 <b>1</b> )HER                                                                                                    |
|                                                                                                    | 汗雨                                                                                                    | 多轮接价                     |                               | YB-XY [202303] 0                                                                                            | 929)<br>(1997)                                                 | \$301BH                                                            | 评标中                   | 読い及こが | 建定线运入                                                                                                    | 评审报告                                                                                                    | 标包-综合评审                                                                                                    |                                                                                                    | 华阔夺正招标有限公司                                                                                                    | 谈判采购                                                                                                    |
|                                                                                                    | 汗暈                                                                                                    | 多蛇接价                     |                               | YB-XY [202303] 0                                                                                            | 經원                                                             | \$*10.1840                                                         | 评标中                   | 确认及汇总 | 确定线运人                                                                                                    | 评审报告                                                                                                    | 经到后界面展示                                                                                                    |                                                                                                    | 华阔夺正招标有限公司                                                                                                    | 汶利采购                                                                                                    |
|                                                                                                    | 汗毒                                                                                                    | 确认及汇总                    |                               | YB-XY (202302) 0                                                                                            | 統권                                                             | 确认                                                                 | RICE .                | 确定供   | 5人                                                                                                    | 评审报告                                                                                                    | 测试·供应圈多轮的                                                                                                    | 报价时单价更新                                                                                                    | 华润守正招标有限公司                                                                                                    | 地印                                                                                                    |
| )同步                                                                                                    | 步评标                                                                                                    |                          |                               |                                                                                                    |                                                                |                                                                    |                       |       |                                                                                                    | 显示 1                                                                                                    | - 10 共 1432 条 <                                                                                                    | 123                                                                                                    | 4 5 144 >                                                                                                    | 10 张/页                                                                                                    |
| 、<br>〕同步<br>ª 、<br>ª 、                                                                                                    | ₺评标                                                                                                    |                          |                               |                                                                                                    |                                                                |                                                                    |                       |       | 应标供道                                                                                                    | 显示 1<br>商信息   接約                                                                                                    | - 10 共 1432 象 <                                                                                                    | 123<br>文档下数                                                                                                    | 4 5 ··· 144 >                                                                                                    | 10 条/页 ><br>多轮接价                                                                                                    |
|                                                                                                    | F评标 ← \$\$\$??# · 200 ### -                                                                                                    |                          |                               | ) sutton                                                                                                    |                                                                | — <mark>3</mark> 评版中                                               |                       |       |                                                                                                    |                                                                                                    | - 10 共 1432 条 《<br>胡樨导出 / 乌张(                                                                                                    | 1         2         3           二         文档下册           5)         确定供送                                                                                                    | 4 8 ··· 144 ><br>6 要决 说形                                                                                                    | 10 乾/页 ><br>多轮报的<br>6 评                                                                                                    |
|                                                                                                    | <b>F评标</b><br>← \$\$\$i##<br>② @\$\$##<br>YB-XY (202211) 0                                                                                                    | 00230号-频试11:             | (~                            | ) \$401R67                                                                                                  |                                                                | — 3 क्रम<br>进入专家评?                                                 | 分页面                   |       | <u>庭</u> 枝研究<br>— (4) 初いよう                                                                                                    | 显示 1<br> 時信息   投付<br> 日心                                                                                                    | - 10 共 1432 条 《                                                                                                    | 1     2     3       二章     文档下版       5)     确定接送                                                                                                    | <ul> <li>(4) 多 … 144 &gt;</li> <li>(2) 段次 (2) 月</li> <li>(2) 人</li> </ul>                                                                                                    | 10 朱/页 ><br>多轮展价<br>6 许环                                                                                                    |
|                                                                                                    | F 评标 ← 考玄評事 ※ 誤物事重 - YB-XY (202211) 01<br>金田報(5)C2                                                                                                    | 20230号-商試111<br>全部税价明码   | (<br>24qx 置<br>週 頒幣審選         | ) <i>养</i> 轮服价 ——<br>查 资格事实C总                                                                               |                                                                | — 3 <del>評師中</del><br>进入专家评:<br><sup>安家评分</sup>                    | 分页面<br>★家评分汇总         |       | _ <u>」</u><br>二<br>二<br>二<br>二<br>二<br>二<br>二<br>二<br>二<br>二<br>二<br>二<br>二                                                                                                    | 型示 1<br>項信を 一 冊が<br>NDM                                                                                                    | - 10 共 1432 徽 <<br>明信导出 明信                                                                                                    | 123<br>文档下編<br>(5) 物定接起<br>2.进行评?                                                                                                    | 4 6 … 144 ><br>4 6 … 144 ><br>4 6 … 144 ><br>4 6 … 144 ><br>4 6 … 144 ><br>4 6 … 144 ><br>5 … 144 ><br>5 … 144 ><br>14 … 144 ><br>14 … 144 =<br>14 … 144 =                                                                                           | 10 美/页 ><br>多轮镜价<br>6 评                                                                                                    |
| ▶ 同当                                                                                                    | F 評标 ★ 考察評書 ★ 登家評書 ★ 2002111 00<br>★ 2002111 00<br>★ 2002111 00<br>★ 2002111 00<br>★ 2002111 00<br>★ 2002111 00<br>★ 2002111 00<br>★ 2002111 00<br>★ 2002111 00<br>★ 2002111 00<br>★ 2002111 00<br>★ 200211 00<br>★ 200210<br>★ 200210<br>★ 200210                                                                                                    | 20230号                   |                               | ) \$40.股价 ——<br>重 资格审查工总                                                                                    | 1.<br>(小橋行分<br>(行)編明)                                          | — <b>3 评师中</b><br>进入专家评:<br><sub>(13879</sub> )                    | 分页面<br>专家研究に总         |       | 1995年19月<br>1995年() — (1997年19月<br>1997年19月<br>1997<br>1997<br>1997<br>1997<br>1997<br>1997<br>1997<br>1                                                                                                    | 型示 1<br>周信章 ( 飛行<br>NDM)<br>化工程の有限公司                                                                                                    | - 10 共 1432 条 <<br>明信导出                                                                                                    | 1     2     3       (5)     執法保護       2.进行评:                                                                                                    | 4 5 … 144 ><br>4 5 … 144 ><br>4 第3 24 24 2<br>25 25 25 25 25 25 25 25 25 25 25 25 25 2                                                                                                    | 10 年/页 ><br>多轮接价 - 6 评                                                                                                    |
| ▶ 同步 ■ ~ ■ ~ </td <td>F 評标 ★ 专家汗車 ★ ● 今家汗車 ★ ● ○ 四称車里 - ○ ○ 四称車里 - ○ ○ □ ○ ○ ○ ○ ○ ○ ○ ○ ○ ○ ○ ○ ○ ○ ○ ○</td> <td>20230号-题试111<br/>全部报价明章</td> <td>(<br/>24qx<br/>副<br/>一一资格审查<br/>:</td> <td><ul> <li>デジタをに扱い</li> <li>デジュージョン</li> <li>デジュニック</li> <li>(2) 10</li> </ul></td> <td>1.<br/>が推进分<br/>項分類別<br/>1</td> <td>— 1 开版中<br/>进入专家评:<br/>— — — — — — — — — — — — — — — — — — —</td> <td>分页面<br/>を家行分に息</td> <td></td> <td>83540<br/>1049 (-)</td> <td>显示 1<br/>原语意 ( 유대<br/>UD()<br/>《工版)(2) 新聞(2) 第<br/>《工版)(2) 新聞(2) 第</td> <td>- 19 # 1472 &amp; C</td> <td>1     2     3       第     文档下版       (5)     地址接出       2.注任行评:</td> <td>4 5 … 144 &gt;&gt;<br/>4 5 … 144 &gt;&gt;<br/>4 5 … 144 &gt;&gt;<br/>4 5 … 144 &gt;&gt;<br/>4 5 … 144 &gt;&gt;<br/>4 5 … 144 &gt;&gt;<br/>5 … 144 &gt;&gt;<br/>144 &gt;&gt;<br/>144 &gt;&gt;<br/>144</td> <td>10 美/页 ~<br/>多轮镜价<br/>6 许<br/>科技有限公司</td> | F 評标 ★ 专家汗車 ★ ● 今家汗車 ★ ● ○ 四称車里 - ○ ○ 四称車里 - ○ ○ □ ○ ○ ○ ○ ○ ○ ○ ○ ○ ○ ○ ○ ○ ○ ○ ○                                                                                                    | 20230号-题试111<br>全部报价明章   | (<br>24qx<br>副<br>一一资格审查<br>: | <ul> <li>デジタをに扱い</li> <li>デジュージョン</li> <li>デジュニック</li> <li>(2) 10</li> </ul>                                | 1.<br>が推进分<br>項分類別<br>1                                        | — 1 开版中<br>进入专家评:<br>— — — — — — — — — — — — — — — — — — —         | 分页面<br>を家行分に息         |       | 83540<br>1049 (-)                                                                                                    | 显示 1<br>原语意 ( 유대<br>UD()<br>《工版)(2) 新聞(2) 第<br>《工版)(2) 新聞(2) 第                                                                                                    | - 19 # 1472 & C                                                                                                    | 1     2     3       第     文档下版       (5)     地址接出       2.注任行评:                                                                                                    | 4 5 … 144 >><br>4 5 … 144 >><br>4 5 … 144 >><br>4 5 … 144 >><br>4 5 … 144 >><br>4 5 … 144 >><br>5 … 144 >><br>144 >><br>144 >><br>144 | 10 美/页 ~<br>多轮镜价<br>6 许<br>科技有限公司                                                                                                    |
| → 同力<br>=                                                                                                    | F 评标                                                                                                    | 20230号-圆试113<br>全部报价模样   | (<br>24qx 直<br>副 资格查当         | )<br>多転線的<br>一<br>一<br>一<br>多転線的<br>一<br>一<br>-<br>-<br>-<br>-<br>-<br>-<br>-<br>-<br>-<br>-<br>-<br>-<br>- | 1.<br>价情评分<br>评分惯则<br>1<br>——————————————————————————————————— | -                                                                  | 分页面<br>★素评分汇息         |       | 日<br>(1)<br>(1)<br>(1)<br>(1)<br>(1)<br>(1)<br>(1)<br>(1)                                                                                                    | 二<br>示<br>1<br>二<br>示<br>1<br>二<br>二<br>二<br>二<br>二<br>二<br>二<br>二<br>二<br>二<br>二<br>二<br>二                                                                                                    | - 19 # 142 후 오<br>바르무관 예르다<br>                                                                                                    | 123<br>文档TM<br>(5) 确定接出<br>2.进行评?                                                                                                    | 4 5 ··· 144 >><br>4 5 ··· 144 >><br>1 東京 25月<br>3 月<br>3 月<br>5 月<br>5 月<br>5 月<br>5 月<br>5 月<br>5 月<br>5 月<br>5                                                                                                    | 10 集/页 ><br>多轮展价<br>— ⑥ 许i                                                                                                    |
| ・<br>) 同力<br>理 ~<br>理 ~<br>理 7<br>7<br>7<br>7<br>7<br>7<br>7<br>7<br>7<br>7<br>7<br>7<br>7<br>7                                                                                                    | と 正 示 が いっかい いっかい いっかい いっかい いっかい いっかい いっかい いっ                                                                                                    | 20230号                   | (~<br>24qx (雪)<br>目 一册核由当     |                                                                                                    | 1.<br>价相评分<br>评分模则<br>1<br><br>2                               | - <b>6</b> ###<br>进入专家评:<br>( <sup> 東京沢2</sup> )                   | 分页面<br>专家评分汇总         |       | 25540<br>- (4) 3602<br>- 43551<br>- 435511<br>- 43551<br>- 435551<br>- 43551<br>- 43551<br>- 43551<br>- 43551<br>- 43551<br>- 43551<br>- 43551<br>- 4                                                                                                    | 思示 1<br>原语意   편4<br>8日20<br>2日10<br>20<br>20<br>20<br>20<br>20<br>20<br>20<br>20<br>20<br>20<br>20<br>20<br>20                                                                                                    | -19月1422 중 (<br>성력무선 여호간<br>0.00                                                                                                    | <ol> <li>23</li> <li>25</li> <li>第2時間</li> <li>2.进行评:</li> </ol>                                                                                                    | 4 5 ··· 144 >><br>年 東京 25州<br>公司<br>33時<br>500<br>500<br>500<br>500<br>500<br>500<br>500<br>50                                                                                                    | 10 朱/页 ><br>多轮缀价 - 6 守行                                                                                                    |
|                                                                                                    | <ul> <li>● 安东评事</li> <li>● 安东评事</li> <li>● 欧市事 = -</li> <li>● 欧市事 = -</li> <li>● With a mathematical and and and and and and and and and and</li></ul>                                                                                                    | 20230号-總統111<br>全部級的明章   | 24qx []<br>日 资格审查<br>1        |                                                                                                    | 1.<br>①情评分<br>I<br>                                            | <ul> <li>● ###</li> <li>###</li> <li>####</li> <li>####</li> </ul> | 分 <b>页面</b><br>专家评分汇总 |       | 【武石明辺<br>- (4) 第50,03<br>- 中国王日山<br>- 0,00<br>- 0,00                                                                                                    | 原稿巻   長が<br>約00<br>約1<br>約2<br>約3<br>約4<br>約4<br>約4<br>約4<br>約4<br>約4<br>約4<br>約4<br>約4<br>約4                                                                                                    | 19 #1432 # <<br>4969:3<br>0<br>0<br>0<br>0<br>0<br>0<br>0<br>0<br>0<br>0<br>0<br>0<br>0<br>0                                                                                                    | 123<br>文和下編<br>(5) 明白明白<br>2.进行译:                                                                                                    | 4 5 ··· 144 >><br>を 東京 ほ 村 ·<br>ひ<br>ひ<br>のの<br>0.00<br>0.00                                                                                                    | 10 朱/页 ><br>多轮报价 - 6 平<br>彩技商箱公司                                                                                                    |
|                                                                                                    | と 守太子子子 (2011) 00<br>全 考察汗事<br>● 武術事至 -<br>○ 武術事至 -<br>2<br>一<br>一<br>一<br>一<br>一<br>一<br>二<br>一<br>一<br>二<br>二<br>一<br>一<br>二<br>二<br>一<br>一<br>二<br>二<br>一<br>一<br>二<br>二<br>一<br>一<br>二<br>二<br>一<br>一<br>二<br>二<br>一<br>二<br>二<br>二<br>二<br>二<br>二<br>二<br>二<br>二<br>二<br>二<br>二<br>二                                                                                                    | 20230号-副紀111<br>全部校的場名   | 224qx []]<br>目 近时后面里<br>1     |                                                                                                    | 1.<br>砂楠评分<br>叶分编则<br>1<br><br>2<br>                           | - <b>6</b> ਜਿਓ<br>进入专家评:<br>( <sup>東京汗2)</sup>                     | 分页面<br>专家评分冗息         |       | 【256年以<br>- (4) 第4以2<br>- 中国王王<br>- 0.00<br>- 0.00                                                                                                    | 思示 1<br>(病信巻 ) ( 飛び<br>いこか。<br>心上財合有用公司                                                                                                    | 19 뷰 1432 유 《<br>태종목표 (대종 대<br>(대종 대<br>(田종 대<br>(田종 대<br>(田종 대<br>(田종 대<br>(田종 대<br>(田종 대<br>(田종 대<br>(田종 대<br>(田종 대<br>(田종 대<br>(田종 대<br>(田종 대<br>(田종 대<br>(田종 대<br>(田종 대<br>(田종 대<br>(田종 대<br>(田종 대<br>(田종 대<br>(田종 대<br>(田종 대<br>(田종 대<br>(田종 대<br>(田종 대<br>(田종 대<br>(田종 대<br>(田종 대<br>(田종 대<br>(田종 대<br>(田종 대<br>(田종 대<br>(田종 (田))))))))))))))))))))))))))))))))))                                                                                                    | <ol> <li>23</li> <li>23</li> <li>23</li> <li>23</li> <li>23</li> <li>23</li> <li>23</li> <li>23</li> <li>23</li> <li>23</li> <li>24</li> <li>24</li> <li< td=""><td>4 5 ··· 144 &gt;&gt;</td><td>10 年/页 &gt;<br/>多轮裂价<br/>6 守<br/>総数有限公司</td></li<></ol> | 4 5 ··· 144 >>                                                                                                    | 10 年/页 ><br>多轮裂价<br>6 守<br>総数有限公司                                                                                                    |
|                                                                                                    | と 守永市事 ◆ 考京市事 ✓ 労務(第3) ✓ 労務(第3) ✓ 労務(第3) ✓ 労務(第3) ✓ 労務(第3) ✓ 労務(第3) ✓ 労務(第3) ✓ 労務(第3) ✓ 労務(第3) ✓ 労務(第3) ✓ 労務(第3) ✓ 労務(第3) ✓ 労務(第3) ✓ 労務(第3) ✓ 労務(第3) ✓ 労務(第3) ✓ 労務(第3) ✓ 労務(第3) ✓ 労務(第3) ✓ 労務(第3) ✓ 労務(第3) ✓ ジョン・ ✓ ジョン・                                                                                                    | 20230号-勝武111<br>全部級の時间   | 224qx []]<br>副 通知指定量          |                                                                                                    | 1.<br>价格序分<br>开分类则<br>1<br><br>2<br>                           | -<br>世入专家评:                                                        | 分页面<br>专家讲分汇总         |       | 235640<br>4 08003<br>4 0803<br>0.00<br>0.00                                                                                                    | 27.1<br>(765) (84)<br>NC(6)<br>NLN967(27)                                                                                                    | 19月1432章 《<br>49回号出 明道日<br>0.00<br>0.00<br>0.00                                                                                                    | 1 2 3<br>文档下¥<br>(3) 地址供給<br>2.进行评学                                                                                                    | 4 5 ··· 144 >><br>を 東京 ほ 州<br>シスワ がかかめにて<br>のの<br>0.00                                                                                                    | 10 年/页 >       夢範欄价       6       沖       約款有描公司                                                                                                    |
|                                                                                                    | と 守太子子子 (1000) ◆ 考示子子子子子子子子子子子子子子子子子子子子子子子子子子子子子子子子子子子子                                                                                                    | 20230号-副紀11<br>全部报的明句    | 224qx (副<br>副 通知指定量           |                                                                                                    | 1.<br>(时期于分<br>可分类则<br>1<br>2<br>                              | -                                                                  | 分页面<br>专家评分汇总         |       | ▲156445<br>- (4) 1840.3<br>- 中国2314<br>                                                                                                    | 27.1<br>(項目を) [ 現代<br>2010(の<br>私工社会会報知公司)                                                                                                    | 19 뷰 1432 유 《<br>태종목표 (대종 대<br>(대종 대<br>(田종 대<br>(田종 대<br>(田종 (田)))))<br>(王))<br>(王))<br>(王))<br>(王))<br>(王))<br>(王))<br>(王 | 1 2 3<br>文档下版<br>(5) 地址线盘<br>2.进行评判<br>加速大桥气脉的有限公                                                                                                    | 4 5 ··· 144 >><br>5 ··· 144 >><br>6 ··· 144 >><br>6 ··· 144 >><br>6 ··· 144 >>                                                                                                    | 10 集/页 ><br>多轮强合 2<br>- 6 评判<br>新技術編公司                                                                                                    |
|                                                                                                    | と 守太子子 (2021) 0<br>全 考察汗事<br>● 武術事重 -<br>○ 武術事重 -<br>2<br>一<br>「<br>一<br>一<br>一<br>一<br>一<br>二<br>一<br>一<br>二<br>二<br>一<br>一<br>二<br>二<br>一<br>一<br>二<br>二<br>一<br>一<br>二<br>二<br>一<br>一<br>二<br>二<br>一<br>一<br>二<br>二<br>二<br>二<br>二<br>二<br>二<br>二<br>二<br>二<br>二<br>二<br>二                                                                                                    | 20230号                   | 24qx ()<br>副 送明由业             |                                                                                                    | 1.<br>近日展示分<br>下分母別<br>1<br>2<br>                              | -                                                                  | 分页面<br>每案讲分汇总         |       | ▲15年4月<br>4 年4月2日<br>6 0.00<br>0.00                                                                                                    | 第7:1<br>17:1<br>17 | 19 뷰 1432 유 《<br>태종목권 (위종 대<br>(이종 대<br>(이종 대<br>())))<br>(이종 대<br>()))<br>())<br>())<br>())<br>())<br>())<br>())<br>())<br>())<br>(                                                                                                    | 1 2 3<br>文和下M<br>(5) 明正书选<br>2.进行评学:                                                                                                    | 4 5 ··· 144 >><br>8 R R R R R ·                                                                                                    | 10 数页                                                                                                    |
|                                                                                                    | と 正式 (1997年)) ● すま汗車 ● すま汗車 ● 武術楽室 - ● ご 一次の次の(1997年) ● ご 一次の次の(1997年) ● ご 一次の次の(1997年) ● ご 一次の次の(1997年) ● ご 一次の次の(1997年) ● ご 一次の次の(1997年) ● ご 一次の次の(1997年) ● ご 一次の(1997年) ● ご 一次の(1997年) ● ご                                                                                                    | 20230号                   | 24qx ()<br>副 送明由业<br>3        |                                                                                                    | 1.<br>1<br>                                                    | -<br>世入专家评:                                                        | 分页面<br>每案讲分汇总         |       | ▲15年4月<br>4 年4月2日<br>0.00<br>0.00                                                                                                    | 第7:1<br>(7:1<br>(7:1<br>(7:1<br>(7:1)<br>(7:1)<br>(7                                                                                                 | 19 뷰 1432 유 《<br>태종목권 (위종 대<br>(이종 대<br>(이종 대<br>())))))))))))))))))))))))))))))))))))                                                                                                    | 1 2 3<br>文和下M<br>(5) 明正书选<br>2.进行评学:                                                                                                    | 4 5 ··· 144 >>                                                                                                    | (14数)(第一)(14数)(第一)(140)(140)(140)(140)(140)(140)(140)(140                                                                                                    |
|                                                                                                    | <ul> <li>・ 考察评単</li> <li>・ 考察评単</li> <li>・ 学 政府総算 -</li> <li>・ 公 政府総算 -</li> <li>・ 公 政府総算 -</li> <li< td=""><td>20230号 - 副武111<br/>全部現代明朝</td><td>244¥ (副<br/>) 近代和学生<br/>1</td><td></td><td>1.<br/>①相信分<br/>1<br/>2<br/></td><td>— 1 开脉中<br/>进入专家评?<br/>(年度;??)</td><td>分页面<br/>每案件分汇卷</td><td></td><td>(1584)<br/>(1584)<br/>(1</td><td>27.1<br/>(7435) [ RO<br/>UCC<br/>%LIMONESS</td><td>- 19 井 1432 単 く<br/>- 49倍号士 (明確で)<br/>- 6.00<br/>- 6.00</td><td>1 2 3<br/>文田下駅<br/>(5) 明正総点<br/>2.进行评学:</td><td>4 5 ··· 144 &gt;</td><td>(11) 動気 →<br/>(11) 動気 →<br/>(11) 助気 →<br/>(11) 助気 →<br/>(11) →<br/>(11) 助気 →<br/>(11) →<br/>(11)</td></li<></ul> | 20230号 - 副武111<br>全部現代明朝 | 244¥ (副<br>) 近代和学生<br>1       |                                                                                                    | 1.<br>①相信分<br>1<br>2<br>                                       | — 1 开脉中<br>进入专家评?<br>(年度;??)                                       | 分页面<br>每案件分汇卷         |       | (1584)<br>(1584)<br>(1 | 27.1<br>(7435) [ RO<br>UCC<br>%LIMONESS                                                                                                    | - 19 井 1432 単 く<br>- 49倍号士 (明確で)<br>- 6.00<br>- 6.00                                                                                                    | 1 2 3<br>文田下駅<br>(5) 明正総点<br>2.进行评学:                                                                                                    | 4 5 ··· 144 >                                                                                                    | (11) 動気 →<br>(11) 動気 →<br>(11) 助気 →<br>(11) 助気 →<br>(11) →<br>(11) 助気 →<br>(11) →<br>(11) |

第−23−页

- (2) 先技术后商务
- •进入技术评分页面进行技术评分,点击【提交】。

| ← 专家评审                                                            |                        |              |           | 应标供应商信息 编辑汇率   | 文档下载  | 表决 谈判 多轮级价 澄清管理 |
|-------------------------------------------------------------------|------------------------|--------------|-----------|----------------|-------|-----------------|
| ✓ 技术评标中                                                           | 卡标确认及汇总 ————           | 3 \$\$\$KK() | (4) 腐勞评标中 | 5) 南务标确认及汇总 —— | 6 确定候 | 选人 (7) 评审报告     |
| YB-XY (202208) 000051号-先技术后商务多轮报价           全部报价汇总         全部报价调细 | 20220810 🗐<br>分 技术评分汇息 |              |           |                |       |                 |
| 要素名称                                                              | 评分区间                   | 评分细则         |           | 中国石油化工股份有限公司   | 1     | 苏州市纳实工业科技有限公司   |
| 技术                                                                | [0, 100]               |              |           | 100            |       | 97              |
| 技术会计                                                              | _                      | —            |           | 100.00         |       | 97.00           |

专家组长进入技术评分汇总页面查看组员是否评分,全部组员评分后,专家组
 长点击【确认】进入下一环节。

| ← 专家评审                                                            |      |           | 应标供应简信息. 编辑汇率 | 文档下载 表决   | 读判  | 澄清管理     |
|-------------------------------------------------------------------|------|-----------|---------------|-----------|-----|----------|
| <ul> <li></li></ul>                                               | 多轮报价 | (4) 商务评标中 | 5) 商务标编认及汇总   | 6 确定候选人 — |     | 7) 评审报告  |
| YB-XY (202208) 000051号-先技术后南务多轮银价20220810 国<br>全部限价汇总 全部限价明细 技术评分 |      |           |               |           |     |          |
| 公司                                                                |      | 华澜怡宝租户管理员 |               |           | 合计  | *        |
| 苏州市纳实工业科技有限公司                                                     |      | 97        |               |           | 97  | <b>^</b> |
| 中国石油化工股份有限公司                                                      |      | 100       |               |           | 100 | -        |

## (3) 有效技术标最低价评审法

•进入技术评分页面,专家组员进行技术评分,点击【提交】提交技术评分。

| ④ 我是专家                                                        | ~   | ← 专家评审                                            |                |                               |              | 应标供应商信息 编辑C库 文档 | 下载 表决 澄清管理 |
|---------------------------------------------------------------|-----|---------------------------------------------------|----------------|-------------------------------|--------------|-----------------|------------|
| <ul> <li>2 安永序管理</li> <li>※ 資格审査</li> <li>※ 大田(四八)</li> </ul> | •   | 1 技术评标中 2 討                                       | 木标确认及正想 (3) 议价 | <ol> <li>(4) 商务评版中</li> </ol> | 5) 南旁标确认及汇总  | 6 确定候选人         | 7 评审报告     |
| <ul> <li>● 要求け方</li> <li>◎ 我的监督</li> <li>● 非招标评价应用</li> </ul> | ×   | YB-XY (202209) 00019日号-有效技术标最低价评和<br>技术评分<br>ad 为 | 法01 🗐          |                               | 1            | .专家技术评分         | and St.    |
|                                                               |     | 要要名称                                              | 评分组则           |                               | 中國石油化工股份有限公司 | 苏州市纳实工业科技有限     | 公司         |
|                                                               | - 1 | 要素2                                               |                |                               |              |                 |            |
|                                                               | - 1 | 要來1                                               |                |                               |              |                 |            |
|                                                               | - 1 | 組贯评單結單                                            |                |                               | 通过           | 通过              | ~          |
|                                                               |     |                                                   |                |                               |              |                 | 2 占土【坦六】   |
|                                                               |     |                                                   |                |                               |              |                 | 2.点击【提父】   |

专家组长进行技术评分汇总,专家组长可在技术评分汇总页面查看专家组员是
 否评分。点击【确认】进入下一环节。

| ◎ 我是专家                                                            | ~ | ← 专家评审                                                       |                |                                          | 应标供应商信息                                                                                                    | · 病磁工廠 文档下数 表                              | 决 澄清管理  |
|-------------------------------------------------------------------|---|--------------------------------------------------------------|----------------|------------------------------------------|----------------------------------------------------------------------------------------------------|--------------------------------------------|---------|
| <ul> <li>(1) 专家库管理</li> <li>(2) 資格事重</li> <li>(4) 本家注意</li> </ul> | ž | 技术评标中                                                        | ueice (3) ixin | <ul> <li>④ 開発行版中</li> <li>⑤ 開</li> </ul> | strauzie 6 a                                                                                                    | A宝候选人 ———————————————————————————————————— | 7) 评审报告 |
| ◎ 我的监督 ◎ 非指标评价应用                                                  | ~ | YB-XY (202209) 000191号-有双技术标最低的评制法01<br>技术评分  技术平分之意<br>ad 为 |                | 查看组员是否评分                                 |                                                                                                    |                                            |         |
|                                                                   |   | 公司<br>防州市納定工业科技商程公司                                          |                | 線測検定相応管理员<br>已序分                         |                                                                                                    | 汗而地栗                                       | *       |
|                                                                   |   | **#Cl#*_LBCS@##_2                                            |                | Diriti                                   | and the second second se |                                            | Ť       |
|                                                                   | Ţ |                                                              |                |                                          |                                                                                                    | 点击【确认                                      | .]      |

(4) 价格调整

• 在价格评分页面中,找到对应的物品行,点击【编辑】可编辑调整值和调整说明。

• 评审组长可以对价格评分进行调整(选择有效技术标最低价评审法时,仅技术 评审通过的供应商参与价格评分)。调整值即为调整评审价格,不影响最后成交

| 第−25−页 |
|--------|
|--------|

| × | ← 专家评审                                 |                           |             |            |            |             | 应标供应商信息  | 报价明细导出     | <b>机输口率</b> | 文档下载 | 表决 多轮报              |  |  |
|---|----------------------------------------|---------------------------|-------------|------------|------------|-------------|----------|------------|-------------|------|---------------------|--|--|
| * | 1 确认及汇总                                |                           |             |            | (2) #      | <b>宝候选人</b> |          |            |             |      |                     |  |  |
| Ý | YB-XY [202211] 000216号-J<br>全部报价汇总 全部报 | 则试多轮报价qx 🗐<br>股价明细   价格评分 |             |            |            |             |          |            |             |      |                     |  |  |
|   | 含增壤稅价格评事: 天河                           |                           |             |            |            |             |          | 1          | .点击         | 【编辑】 |                     |  |  |
|   | 111 222                                |                           |             |            |            |             |          |            | ×           |      |                     |  |  |
|   | 供应商名称                                  | 原币修正值 (未税)                | 原币修正后价格(含税) | 本币修正值 (合税) | 本币修正值 (未税) | 本币修正后价格     | 调整值 (未税) | 本币评审价格 (未  | 排名          | 操作   | ( <b>A</b> 552)(14) |  |  |
|   | 中国石油天然气股份有限公司                          | 0.0000                    | 1,100.0000  | 0.0000     | 0.0000     | 1,100.0000  | 0.0000   | 973.4516   | 1           | 98   |                     |  |  |
|   | 4 J                                    |                           |             |            |            |             |          |            |             |      |                     |  |  |
|   |                                        |                           |             |            |            |             |          |            |             |      | 保存                  |  |  |
| ~ | ← 专家评审                                 |                           |             |            |            |             | 应标供应商信息  | 报价明细导出     | 编辑汇率        | 文档下载 | 表决 多轮报              |  |  |
| Ý |                                        |                           |             |            |            |             |          |            |             |      |                     |  |  |
| × | 1 确认及汇总                                |                           |             |            | 2 确        | 全候选人        |          |            |             |      |                     |  |  |
| × |                                        |                           |             |            |            |             |          |            |             |      |                     |  |  |
|   | YB-XY [202211] 000216号-#               | 则试多轮报价qx 📃                |             |            |            |             |          |            |             |      |                     |  |  |
|   | 全部股价汇息  全部附                            | 的明细 价格许分                  | _           |            |            |             |          |            |             |      |                     |  |  |
|   | 含增值税价格评事: 天闲                           |                           |             |            |            | 1.输入        | 调整值      |            |             |      |                     |  |  |
|   | 111 222                                |                           |             |            |            |             |          |            |             |      |                     |  |  |
|   | 供应商名称                                  | 原币修正值 (未税)                | 原币修正后价格(含税) | 本币修正值 (含税) | 本币修正值 (未税) | 本币修正后价格     | 调整道 (未税) | 本币评审价格 (来… | 排名          | 操作   | 调整说明                |  |  |
|   |                                        |                           |             |            |            |             |          |            |             |      |                     |  |  |

(4) 价格修正

• 在商务评分时,评审组长可以对价格评分进行修正(选择有效技术标最低价评 审法时,仅技术评审通过的供应商参与价格评分)。修正即为修正成交价格。

| 需求管理 ~                                                              | ← 专家评审                                 |                       |               |            |            |          |            | 应场供应商信息  | 报价明细导出     | 编辑汇率     | 文档下载                                     | 表决 多轮级  | 8)<br>設法管理 |  |
|---------------------------------------------------------------------|----------------------------------------|-----------------------|---------------|------------|------------|----------|------------|----------|------------|----------|------------------------------------------|---------|------------|--|
| 5 寻源管理 ∨<br>■ 采购订单管理 ∨                                              | 1 确认及正总                                |                       |               |            | 2) Restant |          |            |          |            |          |                                          | 3) 评审报告 |            |  |
| <ul> <li>◎ Maintax</li> <li>○ 利提单称交</li> </ul>                      | YB-XY (202211) 000216号-第<br>全部服价汇总 全部服 | 制成多轮报价qx 🗐<br>价明细 价格评 | ₩             |            |            |          |            |          |            |          |                                          |         |            |  |
|                                                                     | 含增值税价格评审: 关闭                           | Byrn                  |               |            |            |          |            |          |            | 点:       | も【报价                                     | 明细修正】   |            |  |
|                                                                     | 111 222                                |                       |               |            |            |          |            |          |            |          |                                          |         |            |  |
|                                                                     | 供应商名称                                  | 原币修正值 (未税)            | 原币修正后价格(含税)   | 本币停正值(含税   | ) 本币修正(    | 夏(朱税) 2  | \$节停正后价格   | 调整值 (未税) | 本币评审价格 (朱) |          | 操作                                       | 调整说明    | *<br>*     |  |
|                                                                     | 中國石油天然气設份有限公司                          | 0.0000                | 1,100.0000    | 0.000      | 00         | 0.0000   | 1,100.0000 | 0.0000   | 973.4      | 516 1    | 985                                      |         | \$         |  |
|                                                                     | 4                                      |                       |               |            |            |          |            |          |            | Rep.     |                                          | 保存      | ▶<br>确认并提交 |  |
| 需求管理 ~                                                              | ← 专家评审                                 |                       |               |            |            |          |            | 应标供应商信息  | 报价明细导出     | 编辑日本     | 文档下觐                                     | 表决 多轮报  | (A) 没有管理   |  |
| 8 寻源管理 ✓                                                            | 1 确认及汇总                                |                       | 2 确定候选人       |            |            |          |            |          |            | 3) 评审报告  |                                          |         |            |  |
| <ul> <li>○ Foreizzz</li> <li>○ Hagielli</li> <li>○ 寻源单移交</li> </ul> | YB-XY [202211] 000216号-新<br>全部限价汇总 全部級 | 则武多轮报价qx 🗐<br>於明細     | <del>13</del> |            |            |          |            |          |            |          |                                          |         |            |  |
|                                                                     | 含增值稅价格评审: 关闭                           |                       |               |            |            |          |            |          |            |          |                                          |         |            |  |
| 1 占开行号                                                              | 111 222                                |                       |               |            |            |          |            |          |            |          | 2.点击                                     | 「「編輯」   | 返回         |  |
|                                                                     | 行号供应商名称                                |                       | 物品描述原币        | 行金額(含税) 月  | 東市行金額 (未税) | 本币行金額 () | 含 报价币种     | 江南       | 原币修正值(含    | 原币修正值 (未 | 操作                                       |         |            |  |
|                                                                     | <ul> <li>中国石油天然</li> </ul>             | 气般份有限公司               |               |            |            |          |            |          |            |          | _                                        |         |            |  |
|                                                                     | 1 中國石油天然                               | 气股份有限公司               | 1             | 1,100.0000 | 973.4516   | 1,100.0  | 0000 CNY   | 1.00     | 0.0000     | 0.000    | () () () () () () () () () () () () () ( | J       |            |  |
|                                                                     | 4                                      |                       |               |            |            |          |            |          |            |          |                                          |         | 保存         |  |

| 第- | 26- | 页 |
|----|-----|---|
|----|-----|---|

| 關求管理                                                           | × | ← 专家评评                                 | ŧ                                                          |                                         |                          |                        |                        |             | 应标供应       | 寄信息 报价明细导计        | 编辑C志              | 文档下载               | 表决 多轮报价 激素管理 | 2 |
|----------------------------------------------------------------|---|----------------------------------------|------------------------------------------------------------|-----------------------------------------|--------------------------|------------------------|------------------------|-------------|------------|-------------------|-------------------|--------------------|--------------|---|
| <ul> <li>● 示約订单管理</li> <li>● 示約订单管理</li> <li>○ 給金経費</li> </ul> | ~ | 1 确认                                   | NC#                                                        |                                         |                          |                        | 2 确定候选人                |             |            |                   |                   |                    | 3 评审报告       |   |
| ◎ 档案日档<br>④ 寻愿单移交                                              |   | YB-XY (2027<br>全部級价組<br>會增續稅价格研<br>111 | 2111) 000216号-腾武多轮银的qx (<br>这 全部级的明细 (A)<br>筆: ① 天田<br>222 | 11.11.11.11.11.11.11.11.11.11.11.11.11. |                          |                        |                        |             |            | 1.输入修正值           | 1.输入修正值           |                    |              |   |
|                                                                |   | 69<br>•<br>•                           | 供应考查称<br>中國石油天然气設分有限公司<br>中國石油天然气設分有限公司                    | 物品描述<br>1                               | 原币行金额 (合积)<br>1,100.0000 | 原币行金額 (未税)<br>973.4516 | 本市行金額 (合<br>1,100.0000 | 提价币种<br>CNY | 汇率<br>1.00 | 康府修正 (会<br>0.0000 | 原币修正值(未<br>0.0000 | · 對作<br>》<br>2.点击【 | 保存】→◆ ∉# 〕   |   |

(5) 含增值税价格评审

·当评审组长选择含税价审批,则评分行投标报价=物品金额(含税)+运输费(含税),其他不变;

•当评审组长选择不含税价评审,则评分行投标报价=物品金额(不含税)+运输费(不含税),其他不变。

(6) 专家评分汇总

·评审小组组长点击【专家评分汇总】页签,可查看各专家的评分情况。若全部
 专家都已提交评分且价格评分已确认,组长可进行汇总确认。组长点击【确认】
 按钮,完成评分工作。

| ← 专家评审                                                                                                  |                | 应际供应商信息 报价明细导出 编辑 | ご率 文档下載 议价 表決 澄清管理 |
|----------------------------------------------------------------------------------------------------|----------------|-------------------|--------------------|
| <ul> <li>※ Wh</li> <li>※ 評勝中</li> </ul>                                                                 | 3) क्रा.फ्रा.स | 4 确定候选人           | 5) 评审报告            |
| YB-XY [20221] 000074号-技術為算測試_技術包維持_公价_经合评制法 ]           全部段价汇总         全部限价转回         价格评分         专家评分 |                |                   |                    |
| 标包1 标包2                                                                                                 | 1.查看专家评审情况     |                   |                    |
| 公司                                                                                                    | 华润怡宝吧户管理员      |                   |                    |
| 中国平安保险 (集団) 股份有限公司                                                                                      | 日评分            |                   |                    |
|                                                                                                    |                | RHD-55            |                    |
|                                                                                                    |                |                   |                    |
|                                                                                                    |                |                   | 2.点击【确认】           |
|                                                                                                    |                |                   |                    |

#### 4.2.9. 推荐成交候选人

该功能用于评审组长推荐成交候选人,评审组长按整单推荐、标包推荐和物品行 推荐三种不同方式推荐成交候选人。其中报价总金额=物品金额(含税)+运输费 (含税),其他不变;成交金额按成交比例与报价总金额计算。

(1) 按标包推荐

推荐方式为按标包推荐的寻源单,需要对每个标包均推荐成交候选人。进入评审

页面后,点击【推荐成交候选人】,依次点击标包页签,推荐成交候选人,全部 完成后点击【提交】,完成推荐成交人。

| ◎ 我是专家    | ~   | ← 专家评审                  |          |           |               |             |           | 应标供应商信息   | 报价明相导出 | MRCE 3 | 2档下载 这价    | 表决 2     | 動管理 |
|-----------|-----|-------------------------|----------|-----------|---------------|-------------|-----------|-----------|--------|--------|------------|----------|-----|
| 回 专家库管理   | ×   |                         |          |           |               |             |           | -         |        |        |            |          |     |
| · 资格审查    | ÷   | 🕑 议价 ———                |          |           | - 🕜 确认及汇总 ——— |             |           | - 3 确定候选人 |        |        |            | - (4) 評審 | e报告 |
|           | ^   |                         |          |           |               |             |           |           |        |        |            |          |     |
| 专家评分      |     | YB-XY [202211] 000214号- | 则试议价qx 🗐 |           | ר             |             |           |           |        |        |            |          |     |
| 平 我的监督    | ~   | 全部限价汇总 全部               | 設分明細 价格评 | 分 推荐成交候选人 | J             |             |           |           |        | 2 노크   |            |          |     |
| ♀ 非招标评价应用 |     | 111 222                 | 1.选择     | 标包        |               |             |           |           |        | 2. 魚口  |            |          |     |
|           | - 1 | 供应商名称                   | 报价币种     | 汇率        | 标包总金额 (元)     | 本市标包总金额 (元) | 汗南价格(不含稅) | 是否否决      | 资格审查   | #8     | 是否推荐       | 推荐意见     | ÷   |
|           | - 1 | 中國石油天然气酸份有限公司           | CNY      | 1.00      | 1,100.0000    | 1,100.0000  | 973.4516  | • 중       |        | 1      |            |          | *   |
|           | - 1 |                         |          |           |               |             |           |           | З.д    | 点击保存/提 | 交 <b>→</b> | R77      | 提交  |

(2) 整单推荐

推荐方式为整单推荐的寻源单,需要对整单推荐成交候选人。进入评审界面后, 点击【推荐成交候选人】,选择需要推荐的供应商,点亮是否推荐按钮,完成推 荐成交人。

| 需求管理                                                         | ~      | ← 专家评审                                                                                                    |                      |           |        |       |            |            | 应标6        | (法商信息 报价) | 889± 45  |    | 文档下载  | 表决 谈判 | 多轮报价 | 邀清管理     |
|--------------------------------------------------------------|--------|----------------------------------------------------------------------------------------------------|----------------------|-----------|--------|-------|------------|------------|------------|-----------|----------|----|-------|-------|------|----------|
| <ul> <li>● 寻源管理</li> <li>■ 采购订单管理</li> <li>■ 約668</li> </ul> | v<br>v | 资格审查     一     一     一     一     一     一     一     一     一     一     一     一     一     一     一     二     二     ニ     二     二 |                      |           | 多轮报价 - |       | ——— (·) 评  | 原中         | 🕑 ñi       | 吸汇总       |          | 5  | 确定候选人 |       |      | 评审报告     |
| <ul> <li>回 档案归档</li> <li>⑥ 寻源单移交</li> </ul>                  |        | YB-XY (202211) 000230号-1<br>全部报价汇总 全部报                                                                                                    | NGC1124qx (<br>문슈제동문 | )<br>资格审查 | 资格审查   | TE®   | 价格评分 专家评分  | 专家评分汇总     | 推荐成交候选人    |           |          |    |       |       |      |          |
|                                                              | - 1    | 供应商名称                                                                                                    | 商员分                  | 技术分       | 价格分    | 总分    | 修正后价格(原币)  | 修正后价格(本币)  | 评审价格(不含税)  | 是否否决      | 资格审查     | 排名 | 是否推荐  | 推荐意见  |      | ÷        |
|                                                              | - 1    | 苏州市纳实工业科技有限公司                                                                                                    | 3.17                 | 36.5      | 40.78  | 80.45 | 2,541.0000 | 2,541.0000 | 2,248.6728 | • 주       | 已通过      | 1  |       |       |      | <b>^</b> |
|                                                              | - 1    | 中国石油化工股份有限公司                                                                                                    | 2.84                 | 32.5      | 45     | 80.34 | 2,343.0000 | 2,343.0000 | 2,073.4516 | • 주       | 已通过      | 2  |       |       |      |          |
|                                                              | - 1    | 中国石油天然气股份有限公司                                                                                                    | 3.5                  | 33.17     | 40.78  | 77.45 | 2,541.0000 | 2,541.0000 | 2,248.6728 | • ক       | 已通过      | 3  |       |       |      |          |
|                                                              | - 1    | •                                                                                                    |                      |           |        |       |            |            |            |           |          | /  |       |       | 3.点击 | 【提交】     |
|                                                              | - 1    |                                                                                                    |                      |           |        |       | 1.查        | 1.查看专家评分   |            |           | 2.点击按钮推荐 |    |       |       | 保存   | # *      |

#### (3) 按物品行推荐

推荐方式为按物品行推荐的寻源单,需要对每个物品行推荐成交候选人。进入评 审页面后,点击【推荐成交候选人】,对每个物品行推荐1家或几家供应商,推 荐之后点击【提交】按钮,完成能够推荐成交候选人。

| 管理 ~   | ← 专家评审       |                 |               |         |          |        |      |    | 5        | 应标供应商信息 | 报价明细导出 | 调磁口率        | 文档下號     | 价 表决 | 澄清管理   |
|--------|--------------|-----------------|---------------|---------|----------|--------|------|----|----------|---------|--------|-------------|----------|------|--------|
| 寻源管理 ~ | ✓ 1247       |                 |               |         | 确认及汇总    |        |      |    | <b>3</b> | 确定候选人   |        |             |          |      | )评审报告  |
| 8704   | YB-XY (20221 | 1) 000217号-測計议量 | ii2fîqx 🗐     |         |          |        |      |    |          |         |        |             |          |      |        |
| 资单移交   | 全部报价汇集       | 全部报价明细          | 价格评分 推荐成交师    | 选人      |          |        |      |    |          |         | 1.逆    | <b>持是否推</b> | 荐        |      |        |
|        |              |                 |               |         |          |        |      |    |          |         |        |             | ñ        | 收起   | 快速推荐   |
|        | 行号           | 物品/项目名称         | 供应商名称         | 百价格(原币) | 评审价格     | 税墨 (%) | 可供数量 | 单位 | 是否否决     | 资格审查    | 排名     | 是否推荐        | 推荐意见     |      | 选择策 🖕  |
|        | - 1          | 1               |               |         |          |        |      |    |          |         |        |             |          |      | 推荐 ヘ   |
|        | 1            | 1               | 苏州市纳实工业科技有限公司 | 220.00  | 17.6991  | 13     | 11   | 耸  | • ক      |         | 1      |             |          |      |        |
|        | 1            | 1               | 中国石油天然气股份有限公司 | 1221.00 | 98.2301  | 13     | 10   | #  | • 품      |         | 2      |             |          |      |        |
|        | 0 1          | 1               | 中国石油化工股份有限公司  | 2343.00 | 188.4956 | 13     | 3    | 8  | • 8      |         | 3      |             |          |      |        |
|        | - 2          | 2               |               |         |          |        |      |    |          |         |        |             |          |      | 推荐     |
|        |              | •               |               |         |          |        | ~    | ~  |          |         |        |             | 6        |      |        |
|        |              |                 |               |         |          |        |      |    |          |         |        | 显示          | 1-2共2条 < |      | 0条/页 ∨ |
|        |              |                 |               |         |          |        |      |    |          |         |        |             |          | 2.点击 | 【提父】   |
| S.     |              |                 |               |         |          |        |      |    |          |         |        |             |          | 保存   | 提交     |

若物品行较多,可以点右边的【快速推荐】按钮,选择推荐最低价或者最高分, 和需要推荐的供应商数量,点击【确定】完成供应商的推荐。

| <ul> <li>议价</li> </ul> |                           |                                   | 快速推荐<br>*快速推荐 | 1.选择快速打                  | 推荐策略                  | 2                 |      | 应际供应南信息 报(<br>3) 确定候选人    | A明细导出                     | 文档下载 议价                   | 泰夫         澄湖           4         评审报 |
|------------------------|---------------------------|-----------------------------------|---------------|--------------------------|-----------------------|-------------------|------|---------------------------|---------------------------|---------------------------|---------------------------------------|
| -XY [20221<br>全部根价汇总   | 1〕000175号-按物品<br>创 全部服价明约 | 行-非二票制-综合评审法-议量议价<br>图 价格评分 推荐成交给 | * 推荐3         | <sup>编。</sup><br>2.填写推荐数 | 3<br>)<br>)<br>)<br>) | 点击【确定             |      |                           | _                         |                           |                                       |
| 行号                     | 物料名称                      | 供应商                               | 业务实体          | 库存组织                     | 物料编码                  | 报价币种              | 江南   | 合税单价 (元)                  | 本币合税单价 (元)                | 本币不含税单价 (元)               | 收起 快速推行<br>修正后单价(原币)                  |
| - 1                    | 1                         |                                   | 1             |                          |                       |                   |      |                           |                           |                           |                                       |
| 1                      | 1                         | 广州扁光文風礼品销售有限公                     |               |                          |                       | HKD               | 1.00 | 178.00                    | 178.00                    | 100.00                    | 178.00                                |
| 1                      | 1                         | 广州属光文具礼品销售有限公<br>苏州市纳实工业科技有限公司    |               |                          |                       | HKD<br>CNY        | 1.00 | 178.00<br>356.00          | 178.00<br>356.00          | 100.00                    | 178.00                                |
| 1<br>1<br>- 2<br>2     | 1<br>1<br>2<br>2          | 广州最地文具礼品特售有限公                     |               |                          |                       | HKD<br>CNY<br>CNY | 1.00 | 178.00<br>356.00<br>33.00 | 178.00<br>356.00<br>33.00 | 100.00<br>200.00<br>30.00 | 178.00<br>356.00<br>33.00             |

## 4.2.10. 评审报告

该功能用于评审小组生成并提交评审报告。

(1)在评审页面,评审组长点击【生成评审报告】按钮,选择对应评审报告模板,点击【确定】按钮,生成评审报告文档。评审报告生成后,评审组长可对评审报告进行编辑、预览、下载或删除操作。

| Ξ         | ▲                         | 軟评分 ×           |                 |            |                  |                  |                 |             |
|-----------|---------------------------|-----------------|-----------------|------------|------------------|------------------|-----------------|-------------|
| ◎ 我是专家 ~  | ← 专家评审                    | 17              | 审报告生成           | ×          | 乐供应商信息 报价明细导出    | ·明祖王帝 文档下载 议     | · 价 表决 澄清管理     | 评制效率        |
| 也 专家库管理 ~ |                           |                 | . 27247.5484C . | 2.选择评审报告模板 |                  |                  |                 |             |
| 會 資格審査 ~  | . 🕑 ixin —                |                 |                 |            | → (→) 确定候选人 —    |                  |                 | 1 汗审报告      |
| ▲ 专家评分 ▲  |                           |                 | 3 占击            | 【确定】       |                  |                  |                 |             |
| 专家评分      | YB-XY [202211] 000214号-测试 | Xifiqx          | 17 w 18 th      |            |                  | 1 =              | 土【十击河中坦         | <u>#</u> 1  |
| ◎ 我的监督 ~  | ±eviku/12.45 ±eviku/19    | and managements |                 |            |                  | 1.577            |                 |             |
| ☞ 非招标评价应用 |                           |                 |                 |            |                  | 进度查看 生成汗         | #报告 · 确认并指交     | 上 上伸附件      |
|           | 状态                        | 提交时间            | 提交人             | 来源         | 文件               | 操作               |                 |             |
|           | 未過交                       |                 |                 | 在线生成       | 测试设价qx-评审报告.docx | 编辑 预造 下動         | #5 <del>9</del> |             |
|           |                           |                 |                 | 4.生成评审报    | 告后可编辑/预览/下载      | <sup>≣示1-1</sup> | 1共1条 < 1 > [    | 10 条/页 \vee |

·评审小组成员名单#{此处无需编辑,待评审结束后,系统自动更新此处内容}
 仅指在线生成的评审报告无须编辑。若评审报告下载本地编辑后再上传,系统
 无法自动更新此处内容。

四、评审小组成员名单

#{此处无需编辑,待评审结束后,系统自动更新此处内容}

| 职务          | 姓名         | 说明         |
|-------------|------------|------------|
| #{评审成员. 职务} | #{评审成员.姓名} | #{评审成员.说明} |

| ◇ 多轮报价 ― |                     | 确认及汇总   |                  | 确定候选人  |        |       | 4 评审     |
|----------|---------------------|---------|------------------|--------|--------|-------|----------|
|          |                     |         |                  |        |        |       | <u> </u> |
|          |                     | _       |                  |        |        |       |          |
|          |                     |         |                  |        |        |       |          |
| 全部报价汇总   | 全部报价明细 价格评分         | 推荐成交候选人 | 审报告              |        |        |       |          |
| 全部报价汇总   | 全部报价明细 价格评分         | 推荐成交候选人 | 审报告              | 进度直看   | 生成评审报告 | 确认并遵交 | 山上傳      |
| 全部报价汇总   | 全部报价明细 价格评分<br>建交时间 | 推荐成交候选人 | <b>車报告</b><br>₩2 | 进度查看文件 | 生成汗审报告 | 确认并提交 | 上 上(#F   |

(2)专家组长点击【生成评审报告】后,专家组员需确认评审报告。评审专家 点击评审报告右上角【确认】按钮,输入评审意见,点击【确认】,确认评审报 告。

| Ξ        |   |   | ▲ 工作台 寻源大厅 × 专家评务              | 3 ×                 |              |      |              |                  |               |
|----------|---|---|--------------------------------|---------------------|--------------|------|--------------|------------------|---------------|
| 需求管理     | × |   | ← 专家评审                         |                     |              |      | 应标供应商信息 报价明细 | 時出 網羅王寨 文档下號 表决  | 读判 多轮报价 激消管理  |
| 8 寻源管理   | × |   |                                |                     |              |      |              |                  |               |
| ■ 采购订单管理 | × |   | ✓ 资格审查                         | 🕜 stikk             |              |      |              | ──── → 确定候选人 ─── | 6 评审报告        |
| 發 综合报表   | ÷ | Ŀ |                                |                     |              |      |              |                  |               |
| ◎ 档案日档   |   |   | YB-XY [202211] 000230号-测试11240 |                     |              |      |              |                  | 2.点击【确认】      |
| ⑥ 寻源单移交  |   |   | 全部报价汇总 全部报价明细                  | 資格审查 价格评分           | 专家评分 推荐成交候选人 | 评审报告 |              |                  |               |
|          | _ |   |                                |                     |              |      |              | 1.顶页/ 下载         | <b>9</b> il   |
|          | _ |   | 状态                             | 提交时间                | 提交人          | 来源   | 文件           | 漫作               |               |
|          |   |   | 已爆攻                            | 2022-11-25 17:33:34 | 华润油宝租户管理员    | 在线生成 |              | · 预选 下航          |               |
|          |   |   |                                |                     |              |      |              | 显示1-1共19         | < 1 > 10条/页 > |
|          |   |   |                                |                     |              |      |              |                  |               |

(3) 评审组长可在评审界面点击【进度查看】查询各评审成员确认评审报告情况,包括确认状态、确认时间、评审报告意见。

| 🐼 华润怡宝   |      | <b>华词采购管理</b> 零星采购 合作 | 乍伏伴管理 寻過          | 管理 寻源计 | F分管理 协议管理           | <b>工作流</b> 👘 | 928 Q <b>92</b> 8 | 1949556 ( <b>BKKK) 🔊 <u>(</u>) 5</b> 5 |
|----------|------|-----------------------|-------------------|--------|---------------------|--------------|-------------------|----------------------------------------|
| Ē        |      | △ 工作台 专家评分 ×          |                   |        |                     |              |                   |                                        |
| @ 需求计划管理 |      | ← 专家评审                | 评审报告确认信           | 8      |                     | ×            | 1 表决 资产           | リー 沈起身轮投い 澄清管理 好中にな                    |
| 心 导源管理   |      | a angu                | 专议名称              | 确认状态   | 确认时间                | 汗毒疫苦意见       | TRANSPORT I       | A                                      |
| D3 综合报表  | 1.00 |                       | 绿 <b>动</b> 怕宝蕉    | EMil   | 2022-03-03 17:04:55 | 同意           | SHILE SHILE A     |                                        |
| 仓 档案归档   |      | VECCVV2022020002 - #  | ŧs                | Eakil  | 2022-03-03 17:01:16 | 同意           |                   |                                        |
|          |      | 全部报价汇总 全部报价           | 0+15              | 未确认    |                     |              |                   |                                        |
|          |      |                       |                   |        |                     |              | 8226              | E成评审报告 确认并提交 击 上楼附件                    |
|          |      | R:5 12:               | 之时间               | 提交人    | 来源                  |              | 文件                | 我作                                     |
|          |      | 已确认 203               | 22-03-03 17:01:16 | 毛市     | 在线生成                |              | 单一来遵证利则试·评审       | 编辑 预改 下数 删除                            |
|          |      |                       |                   |        |                     |              | <b>2</b> 5        | 〒1-1共1条 < 1 > 10条/页 ∨                  |

(4) 评审报告确认后,评审组长点击【评审结束】,结束评审。

| ⑥ 我是专家            | ~      | ← 专家评审                                       |                      |            | dia dia | 会供应商信息 报价明细导出 《乐》 | 志 文档下载 议价 表决 澄清管理 <del>译非结束</del>      |
|-------------------|--------|----------------------------------------------|----------------------|------------|---------|-------------------|----------------------------------------|
| ③ 专家库管理<br>受 资格审查 | v<br>v | (v) 1249                                     |                      | - 🕜 muzica |         |                   | 2.点击【评审结束】 ④ 评审报告                      |
| < 专家评分<br>专家评分    | ^<br>  | YB-XY (202211) 000214号-例成议价<br>全部报价汇总 全部报价明细 | ■X 📄<br>价格评分 推荐成交候选人 | 评审报告       |         |                   | 1.点击【确定并提交】                            |
| ♀ \$435置冒         |        |                                              |                      |            |         |                   | 进渡查看 生成汗事级指 卷认并据交 上 上传附件               |
|                   |        | 状态                                           | 機交时间                 | 提交人        | 来源      | 文件                | 操作                                     |
|                   |        | 未播交                                          |                      |            | 在独生成    | 詞版以的qx-评审报告.docx  | 編輯 50版 下覧 割除<br>显示1-1共1条 < 1 > 10条/页 ∨ |

#### 4.2.11. 表决

该功能用于评审成员在寻源单评审过程中对是否废标、重置评标流程或否决供应 商发起表决流程,系统将按照少数服从多数的规则生成最终的表决结果。表决类 型:重置评审流程、废标、否决投标

注: 重置评审流程重置节点只能一级级后退,不能跨多级节点后退

(1) 新增表决

在评审界面,评审成员可点击右上角的【表决】按钮,进入到表决页面。

| ⑥ 我是专家    | ~        | ← 专家评审                                         |                                         |         |             | 应标供应商信息 报价明细导出 调1                       | 北京 文档下載 议价 東決 | 澄清管理 评审结束  |
|-----------|----------|------------------------------------------------|-----------------------------------------|---------|-------------|-----------------------------------------|---------------|------------|
| ② 专家库管理   | ~        |                                                |                                         |         |             |                                         |               |            |
| 會 資格审查    | ×        | ( vin                                          |                                         |         |             | 确定候选人                                   | 点击【表决】        | 4 评审报告     |
| ≪ 专家评分    | ^        |                                                |                                         |         |             |                                         |               |            |
| 专家评分      | -        | YB-XY (202211) 000214号-例成0077<br>全部报价汇总 全部报价明细 | qx □<br>价格评分 推荐成交候选人                    | 评审报告    |             |                                         |               |            |
| ◎ 我的监督    | ×        |                                                |                                         |         |             |                                         |               |            |
| ♀ 非招标评价应用 |          | u+                                             | 10-0-01/0                               | 10-11   | ÷77         | ~~~~~~~~~~~~~~~~~~~~~~~~~~~~~~~~~~~~~~~ |               | L 19939    |
|           |          | 未提交                                            | DEACHING                                | 1804274 | 石城生成        | 東试议价gx-汗审报告.docx                        | 编辑 预落 下数 删除   |            |
|           |          |                                                |                                         |         |             |                                         | 显示1-1共1条 < 1  | > 10 魚/页 ∨ |
| Ē         | <u>^</u> |                                                |                                         |         |             |                                         | 1占            | も【新憎夷冲】    |
| ○ 我最专家    |          | ← YB-XY (202211) 000214=-3                     | 则试议价ax                                  |         |             |                                         |               |            |
| 也 专家库管理   | ~        |                                                | all all all all all all all all all all | -       | 2.输入表决标题    | ×                                       |               |            |
| @ 资格审查    |          | 表决标题                                           | * 表决标题:                                 |         |             | 毛夫结果                                    | 表決洋攝          | •          |
| ≪ 专家评分    |          |                                                | * 表决供型: 请远                              | 14      | 3.选择表决类型    |                                         |               |            |
| 专家评分      |          |                                                | • 表决内容:                                 |         |             |                                         |               |            |
| ◎ 我的监督    | ~        |                                                |                                         |         |             |                                         |               |            |
| ♀ 非招标评价应用 |          |                                                |                                         |         |             |                                         |               |            |
|           |          |                                                |                                         |         |             |                                         |               |            |
|           |          |                                                |                                         |         |             | 1                                       |               |            |
|           |          |                                                | 4.输入表                                   | 决内容     | 5.点击保存/发起 — | <b>€.77 22 26</b>                       |               |            |

#### (2) 评审专家查看表决

在表决页面,评审专家可以看到待自己表决的事项和自己发起的表决事项。

| 🕺 华润怡宝      |          | < 直波管理 | <b>寻教管理 寻教刊</b>   | RFX寻题 招投     | 际价格库管理协议 |                     | 季星物资采购系统   | 1863.6    | 0 《》 华润怡宝集团管理员 🔻 |
|-------------|----------|--------|-------------------|--------------|----------|---------------------|------------|-----------|------------------|
| Ξ           | î        | 合 工作台  | 专家评分 ×            |              |          |                     |            |           |                  |
| 我是专家        |          | ← YBCG | XY202203020001-除寬 | 争性谈判和单一来源,多轮 | 設份是否必走流程 |                     |            |           | 到钟夜头 <b>新闻表决</b> |
| 专家库管理       | 1        |        | 1                 |              | l'anne s |                     | Transferra |           |                  |
| 资格定要        |          |        | 表决标题              | 表决内容         | 发起人      | 发起时间                | 最终表决结果     | 表決洋情      | 操作               |
| 24/10/04/20 | _        |        | 废标                | 废标           | 100      | 2022-03-02 18:48:01 |            | 详情        | 未喪决              |
| 专家评分        | <u>^</u> |        | 否决兼胜科技投标          | 否决该公司投标      | 华润怡宝集团营。 | 2022-03-02 18:47:33 |            | 评情        | 来表决              |
| 专家评分        |          |        |                   |              |          |                     |            | 示1-2共2条 2 | 1 10 5/0         |
| 我的监督        |          |        |                   |              |          |                     |            |           |                  |

(3) 表决

在表决页面,本人未表决的事项"操作"列显示为"未表决",点击【未表决】 按钮进入表决页面,填写表决意见,点击【同意】或者【不同意】完成表决。完 成表决后,操作列将会从"未表决"变成"已表决"。

| 🐱 华润怡宝 | 华润采购管理                                  | 零星采购合           | 作伙伴管理  寻潦管理 (   | 寻避汗分管理 协议管理 | itea 🖷              | 地友 () 学生物)          | erner (BK        | 💴 🖗 🔍 🎹            |
|--------|-----------------------------------------|-----------------|-----------------|-------------|---------------------|---------------------|------------------|--------------------|
| ≡      | ▲ 工作台                                   | 专家评分 ×          |                 |             |                     |                     |                  |                    |
| 资格审查 ~ | ← YBCGX                                 | Y202203020001-  | 除竞争性谈判和单一来源     | 多轮报价是否必走流程  |                     |                     |                  | BBRA NERA          |
| 专家评分へ  |                                         |                 |                 |             |                     |                     |                  |                    |
| 专家评分   |                                         | 表决标题            | 表決内容            | 发起人         | 发起时间                | 最终表决结果              | 表決洋情             | 操作                 |
|        |                                         | 重整汗审流程          | 重豐汗审流程          | 华润怡宝集团管     | 2022-03-02 19:19:45 |                     | 洋領               | 朱叢夫                |
|        |                                         |                 | 変称              | -56         | 2022-03-02 18:48:01 |                     | 汗滴               | 朱表天                |
|        |                                         | 官決黨胜科技投标        | 官决策公司投标         | 华鸿旧玉属回宫     | 2022-03-02 18:47:33 |                     | 94M              | 术表天                |
| 👷 华润怡宝 | 华润采购管理                                  | 零量采购 合作         | 时代伴管理 寻源管理      | 月濟汗分管理 协议管理 | Ità 💷               | 127 Q <b>42</b> 113 | anen BR          | x y y x y x x      |
| ≡      | 合 工作台                                   | 专家评分 ×          |                 |             |                     |                     |                  |                    |
| 资格审查 ~ | ← YBCGXY                                | 表决              |                 |             |                     | ×                   |                  | 80883 <b>548</b> 3 |
| 专家评分 个 |                                         | 表决标题: 1         | <b>整张评审法程</b>   |             |                     |                     | 表决详情             | 操作                 |
| 专家评分   |                                         | 表决类型:1          | 整整评审流程 <b>1</b> | 重要节点:确定候选人  |                     |                     | 详情               | 未裹决                |
|        |                                         | 裹決内容: 1         | <b>世</b> 西汗审流程  |             | 61                  |                     | 详情               | 未要決                |
|        |                                         | • 表決意见:         | 同意              |             |                     |                     | 详情               | 未表決                |
|        |                                         |                 |                 |             | ٦                   | 8 <b>8</b>          | 1-3#3# < 1       | > 10 条/页 ∨         |
|        | 华润采购管理                                  | 零星采购 合f         | F伙伴管理 寻源管理      | 寻激评分管理 协议管理 | 工作流 💷               | 28 Q <b>22</b> 8    | 12956 <b>185</b> | •                  |
| E      | <ul> <li>         ① 工作台     </li> </ul> | 专家评分 ×          |                 |             |                     |                     |                  |                    |
| 资格审查   |                                         | /202203020001-8 | 余竞争性谈判和单一来源,    | 多轮报价是否必走流程  |                     |                     |                  |                    |
| 東京洋分   |                                         |                 |                 |             |                     |                     |                  |                    |
| ****   |                                         | 表决标题            | 表决内容            | 发起人         | 发起时间                | 最终表决结果              | 表決详情             | 操作                 |
| 学家行力   |                                         | 重豐汗审流程          | 重要汗車流程          | 华润伯宝真团曾     | 2022-03-02 19:19:45 |                     | 详情               | 已表決                |
|        | 8                                       | 废标              | 废标              | 100         | 2022-03-02 18:48:01 |                     | 详惯               | 未裹决                |
|        |                                         | 否決單胜科技投标        | 否决该公司投标         | 华润伯宝集团曾     | 2022-03-02 18:47:33 |                     | 评情               | 朱裹決                |
|        |                                         |                 |                 |             |                     | 显示                  | 1-3共3条 < 1       | > 10 条/页 ∨         |

(4) 查看表决进度

点击表决详情,可查看表决的进度。当所有区评审专家完成表决之后,最终表决 结果会按照少数服从多数的规则生成最终的表决结果。